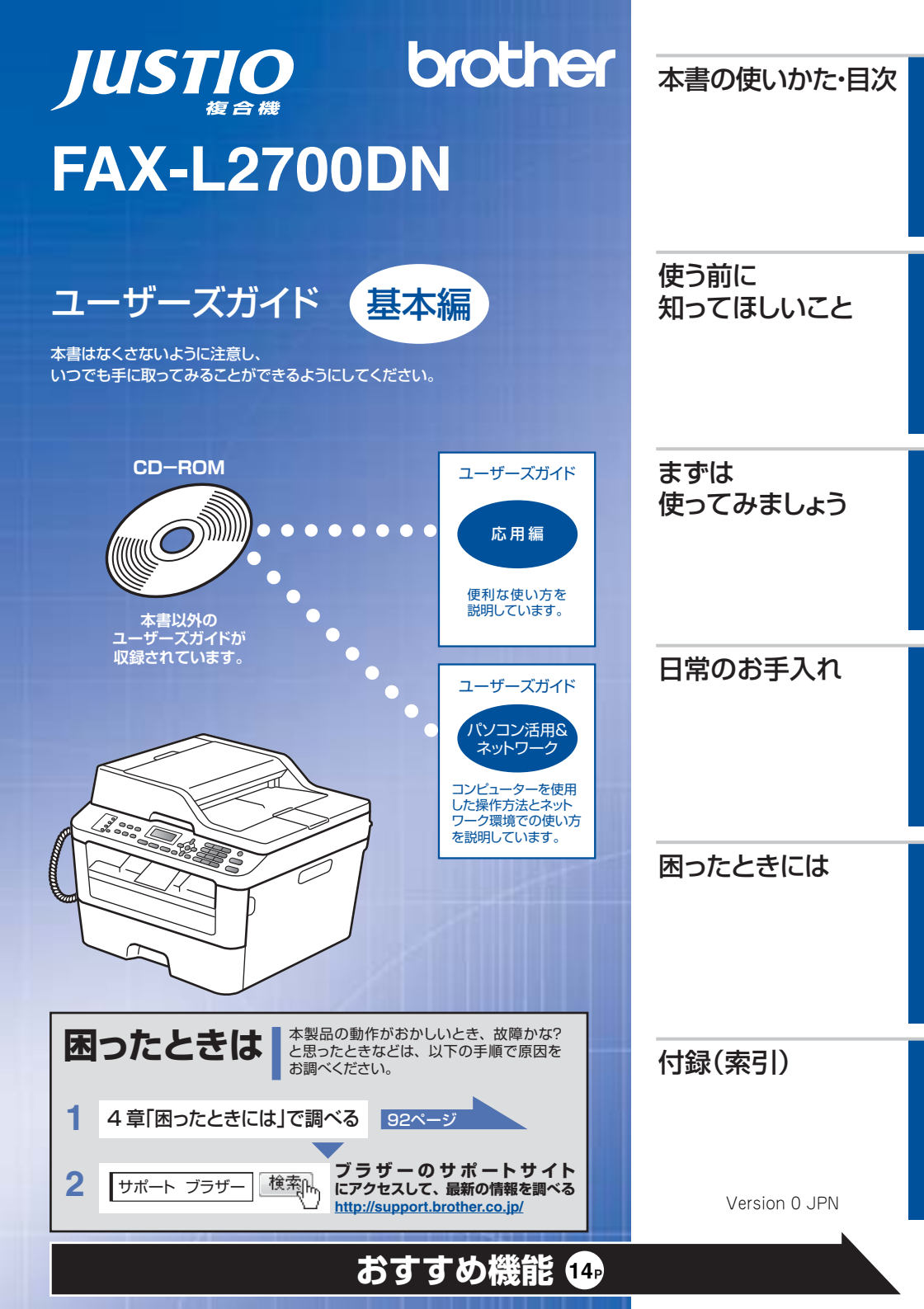

本書の使いかた・目次

# ユーザーズガイドの構成

| 準備しましょう      | 電源の注意事項を知りたい<br>設置場所の注意事項を知りたい                                                                  | 停電のときの注意事項を知りたい<br>トナーの注意事項を知りたい                                     | 安全にかかわるいろいろな注意事<br>項を知りたい                                                     |
|--------------|-------------------------------------------------------------------------------------------------|----------------------------------------------------------------------|-------------------------------------------------------------------------------|
|              | 設置して使用できる状態にしたい<br>必要な設定をしたい                                                                    | コンピューターに接続して、ブリ<br>ンターやスキャナーとして使える<br>ようにしたい                         | 簡単にネットワークに接続して、<br>複数のコンピューターでファクス、<br>プリント、スキャンをしたい                          |
| <b>みましょう</b> | 使用できる記録紙が知りたい<br>ファクスしたい(基本)<br>電話帳を作成したい<br>コピーしたい(基本)<br>スキャンしたい(基本)                          | コンピューターからプリントした<br>い(基本)<br>電話帳を使って簡単に宛先を指定<br>したい                   | 消耗品を交換したい<br>お手入れのしかたを知りたい<br>トラブルを解決したい<br>リサイクルについて知りたい                     |
| もっと便利に使ってみま- | 使える機能や設定変更できる機能<br>を制限して管理したい<br>(セキュリティ)                                                       | いろいろなファクス送受信をしたい<br>ファクスを転送したい                                       | ナンバー・ディスプレイ機能を<br>使いたい                                                        |
|              | コンピューターからブリントしたい(応用)<br>コンピューターでファクスを送受信したい<br>ネットワークに接続して複数のコ<br>ンピューターでファクス、ブリン<br>ト、スキャンをしたい | コンビューター上にアドレス帳を作成したい<br>いろいろな方法でスキャンしたい<br>ネットワークにかかわるトラブル<br>を解決したい | さまざまな設定をコンピューター<br>から行いたい<br>(リモートセットアップ)<br>分からない用語を調べたい<br>ネットワーク設定を手動で行いたい |
| よう           | 携帯端末から直接ブリントしたい                                                                                 | スキャンしたデータを携帯端末に<br>直接取り込みたい                                          |                                                                               |
|              |                                                                                                 |                                                                      |                                                                               |
|              |                                                                                                 |                                                                      |                                                                               |

使

う前に知ってほしい

こと

ま

ずは使ってみましょう

## 安全にお使いいただくために

安全にお使いいただくために守っていただきたい注意事項を説明しています。必ずはじめにお読みください。 また、なくさないように注意し、いつでも確認できるように保管してください。

## かんたん設置ガイド

本製品を使用するための準備(設置、基本的な設定、コンピューターへの接続の方法、ネットワーク環境設定 など)を説明しています。

#### ユーザーズガイド 基本編 <本書>

基本的なコピー、ファクス、プリント、スキャンのしかたについて説明しています。また、本製品の電話帳の 登録・編集方法やトラブル対処方法についても説明しています。 いつでも手に取って見られる場所に保管してください。

## ユーザーズガイド 応用編

全体にかかわる各種設定、ファクス応用機能、転送機能、リモコン機能、レポート機能、仕様などを 説明しています。

## ユーザーズガイド パソコン活用&ネットワーク

コンピューターからの操作で本製品をプリンター、スキャナー、ファクスとして使用する方法や便利な使いかた (ControlCenter) について説明しています。 くしかいたいになったり、ションションションションションション・コンピューターからの操作で本製品をプリンター、 スキャナー、ファクスとして使用する方法を説明しています。 そのほか、ネットワーク環境での用語や環境についての概要などを説明しています。

## Googleクラウドプリントガイド

本製品にGoogleアカウント情報を登録し、Googleクラウドブリントサービスを利用してデータを 印刷する方法を説明しています。

## モバイルプリント&スキャンガイド

#### Brother iPrint&Scan用

Android™やiOSを搭載した携帯端末からデータを印刷する方法や、本製品でスキャンしたデータを 携帯端末に転送する方法を説明しています。(Windows<sup>®</sup> PhoneはPDFファイル印刷には対応しておりません。)

#### AirPrintガイド

OS X v10.7.x以降, iPhone、iPod touch、iPad、またはiOSを搭載した携帯端末からデータを 印刷する方法を説明しています。

● 冊子、CD-ROMは本製品に同梱されています。

● 各種説明書は、サポートサイト(ブラザーソリューションセンター)からダウンロードできます。(<u>http://support.brother.co.ip/</u>)

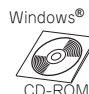

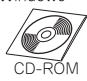

Macintosh

ダウンロード

ダウンロード

ダウンロード

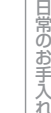

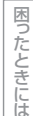

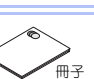

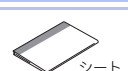

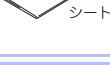

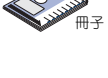

ダウンロード

# Brother Utilitiesを起動する

Brother Utilities は、コンピューターにインストールされているプラザーアプリケーションに簡単にアクセスすることができる、アプリケーションランチャーです。

1 Windows<sup>®</sup> XP、Windows Vista<sup>®</sup>、Windows<sup>®</sup> 7、Windows Server<sup>®</sup> 2003、 Windows Server<sup>®</sup> 2008、Windows Server<sup>®</sup> 2008 R2の場合 ③[スタート] - [すべてのプログラム] - [Brother] - 読[Brother Utilities]の順にクリックします。

Windows<sup>®</sup> 8、Windows Server<sup>®</sup> 2012の場合 読[Brother Utilities]をタップまたはクリックします。

## Windows<sup>®</sup> 8.1、Windows Server<sup>®</sup> 2012 R2の場合

スタート画面の左下にある

をクリックします。 タブレット端末をご使用の場合は、スタート画面の下から上方向にスワイプすると、アプリ画面が表示
されます。アプリ画面が表示されたら、

院[Brother Utilities]をタップまたはクリックします。

## 2 モデル名を選択する

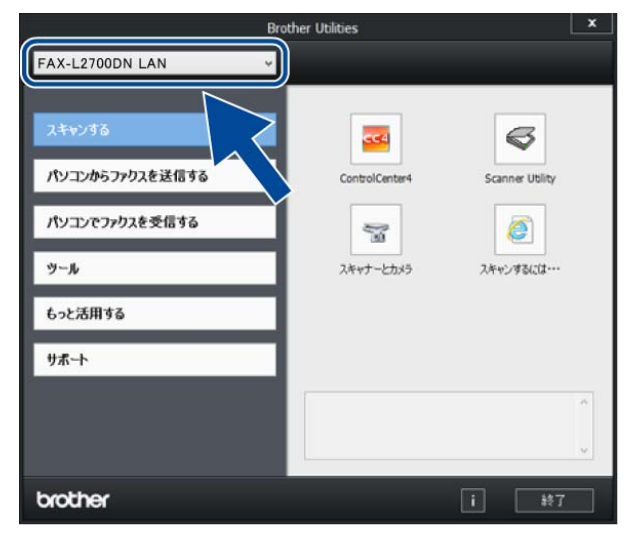

3 使用したい機能を選択する

ま

ずは使ってみましょう

# CD-ROM内のユーザーズガイドを見るときは

付属のCD-ROMには、以下のユーザーズガイドが収録されています。

- ・ ユーザーズガイド 応用編
- ・ ユーザーズガイド パソコン活用&ネットワーク

## Windows<sup>®</sup> の場合

付属のCD-ROMからドライバーやソフトウェアをコ ンピューターにインストールすると、ユーザーズガ イドも自動的にインストールされます。 Brother Utilitiesを起動してモデル名を選択し、見た いユーザーズガイドを選んでください。 Brother Utilitiesの起動方法は、⇒4ページ「Brother Utilitiesを起動する」を参照してください。 ユーザーズガイドがコンピューターにインストール されていない場合は、付属のCD-ROMに収録されて いるユーザーズガイドを見ることができます。

## 1 付属のCD-ROMを、コンピューター のCD-ROMドライブにセットする

トップメニュー画面が表示されます。

### ||御-日||

トップメニューの画面が表示されないときは、[コン ピューター (マイ コンピュータ)] から CD-ROM ドラ イプをダブルクリックし、[start.exe] をダブルクリッ クして画面を表示させてください。 Windows<sup>®</sup> 8をご使用の場合は、タスクバーから[エク スプローラー]-[コンピューター (PC)]の順にクリッ クして、CD-ROM ドライプをダブルクリックし、 [start.exe]をダブルクリックして画面を表示させてくだ さい。

## 2 [ユーザーズガイド] をクリックする

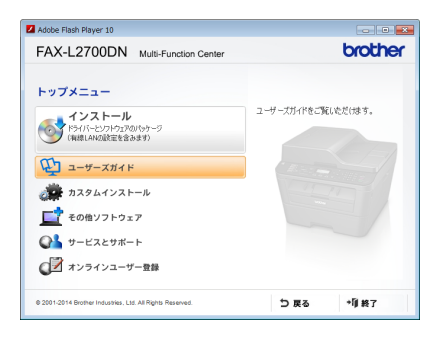

## 3 [画面で見るユーザーズガイド]をク リックする

収録されているユーザーズガイドの目次が表 示されます。

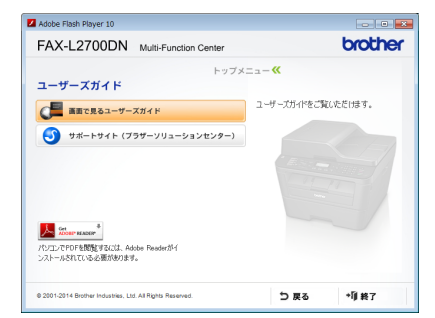

# 4 見たいユーザーズガイドのタイトル をクリックする

ユーザーズガイドが表示されます。

## Macintoshの場合

各種ガイド(説明書)は、サポートサイト (プラザーソリューションセンター) (<u>http://support.brother.co.jp/</u>)からダウンロード できます。 サポートサイトの「製品マニュアルのダウンロード」 を確認してください。

# インターネット上のサポートの案内を見るときは

Windows<sup>®</sup> の場合

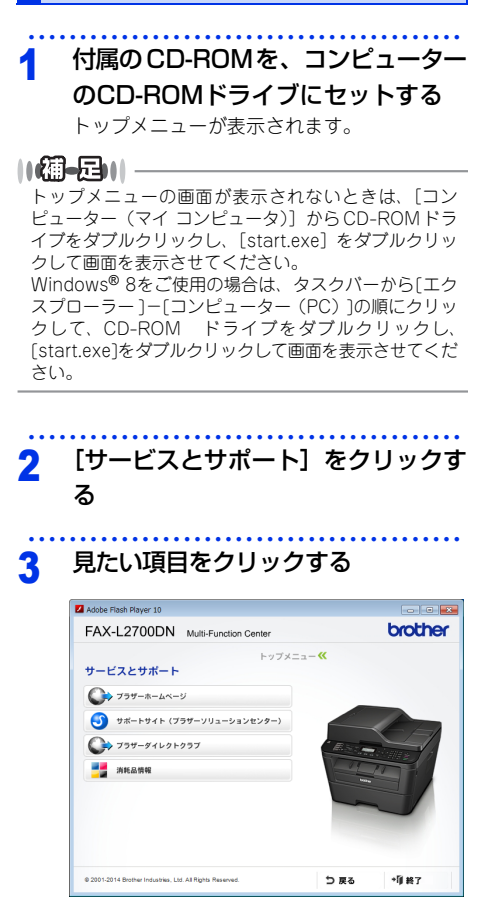

- ブラザーホームページ ブラザーのホームページを表示します。
- サポートサイト(ブラザーソリューション センター)
   ブラザーソリューションセンターを表示し ます。
- ブラザーダイレクトクラブ
   トナーカートリッジなどを購入できるオン
   ラインショップを表示します。
- 消耗品情報 ブラザー純正の消耗品の案内を表示します。

## Macintoshの場合

サポートサイト (プラザーソリューションセンター) (<u>http://support.brother.co.jp/</u>) でご確認くださ い。

7

|     | ユーザーズガイドの構成                                        | 2  |
|-----|----------------------------------------------------|----|
|     | Brother Utilitiesを記動する                             | 4  |
|     | CD-BOM内のコーザーブガイドを目ろときは                             | 5  |
|     | Windows <sup>®</sup> の場合                           | 5  |
|     | Macintoshの場合                                       | 5  |
|     | インターネットトのサポートの客内を目ろときけ                             | 6  |
|     | インノーネットエのシホートの未引を元ることは<br>Windows <sup>®</sup> の場合 | 6  |
|     | Macintoshの場合                                       | 6  |
|     | 日次                                                 | 8  |
|     |                                                    | 12 |
|     | 平言の衣記                                              | 13 |
|     | 編集ならびに出版における通告                                     |    |
|     | おすすめ機能                                             | 1/ |
|     |                                                    |    |
| 第1章 | 使う前に知ってほしいこと                                       | 18 |
| •   | 冬邨の夕称とけたらき                                         | 18 |
|     | ーローのクロ小とはたうで                                       |    |
|     | 条部の名称                                              |    |
|     | 機能設定操作の基本                                          | 21 |
|     | 1次形の人にする「FOD空中、                                    | 21 |
|     | ダイヤルボタンを使った基本操作                                    |    |
|     | 電源について                                             |    |
|     | 日付と時刻をセットする(時計セット)                                 | 22 |
|     | 名前とファクス番号を登録する(発信元登録)                              | 23 |
|     | 電話回線のこと                                            | 24 |
|     | 自動で回線種別を設定する                                       | 24 |
|     | リサイクル・廃棄のこと                                        | 25 |
|     | 消耗品の回収リサイクルについて                                    | 25 |
|     | 本製品の廃棄について                                         | 25 |
| 笛り音 | まずけ使ってみましょう                                        | 26 |
| 카드부 |                                                    |    |
|     | 電話をかける/受ける                                         |    |
|     | 電話をかける                                             |    |
|     | 电品を文ける                                             | 20 |
|     | しているためが出た                                          | 20 |
|     | いついつは电前のカリカバー                                      |    |
|     | ラフラックライヤルからかける                                     | 27 |
|     | 電話帳からかける                                           |    |
|     | 同じ相手にもう一度かける(再ダイヤル)                                |    |
|     | 受話器を置いたままかける                                       | 28 |
|     | 記録紙の基本                                             | 29 |
|     | 記録紙セットの流れ                                          | 29 |
|     | セットできる記録紙                                          |    |
|     | (史用 ぐさない記録紙                                        |    |
|     | 記   飒 へ い つ い つ い 回 り の                            |    |
|     | セットした記録紙に合わせて本体の設定を変更する                            |    |
|     |                                                    |    |

|     | 原稿の基本                                         | 40       |
|-----|-----------------------------------------------|----------|
|     | 原稿セットで注意すること                                  |          |
|     | 原稿をセットする                                      | 41       |
|     | 原稿の読み取り設定をする                                  | 42       |
|     | ファクス送信の基本                                     | 43       |
|     | ファクス送信の流れ                                     | 43       |
|     | ファクスを手動で送信する                                  |          |
|     | ファクス送信を中止する                                   | 46       |
|     | ファクス受信の基本                                     | 47       |
|     | ファクス受信の流れ                                     |          |
|     | 受信モードの種類                                      |          |
|     | 受信モードを設定する                                    | 53       |
|     | 呼び出しベル回数を設定する                                 | 53       |
|     | 再呼び出しベル回数を設定する                                | 54       |
|     | ファクス無鳴動受信を設定する                                | 54       |
|     | 電話帳の基本                                        | 55       |
|     | 電話帳について                                       | 55       |
|     | 電話帳に登録する                                      | 56       |
|     | グループダイヤルを登録する                                 |          |
|     | 電詰帳を編集する                                      |          |
|     | コピーの基本                                        | 60       |
|     | コピーの流れ                                        | 60       |
|     | コピー設定について                                     | 62       |
|     | 拡大・縮小コピーをする                                   | 63       |
|     | 1部ごとにコビーする [ソートコビー]                           |          |
|     | 回国コヒーをする                                      | 64       |
|     | 復数の原情をⅠ枚にまこのとコヒー9る<br>  レイアウト コピー (Nin 1コピー)) | 65       |
|     | 面質を設定する                                       | 66<br>66 |
|     | 目負と設定する                                       |          |
|     | コントラストを設定する                                   |          |
|     | 2 in 1 IDコピーをする                               | 68       |
|     | プリントの基本                                       | 69       |
|     | プリントの流れ                                       | 69       |
|     | フナトンの甘木                                       | 05       |
|     | スイヤノの至今                                       |          |
|     | スキャンの流れ                                       |          |
| 節2音 | ロヴのお毛入わ                                       | 72       |
| おりキ |                                               |          |
|     | 定期メンテナンス                                      | 72       |
|     | 原稿台ガラスとスキャナー読み取り部を清掃する                        | 73       |
|     | コロナワイヤーの清掃                                    | 74       |
|     | ドラムユニットの清掃                                    |          |
|     | 給粃ローフーの清掃                                     |          |
|     | 消耗品の交換                                        | 78       |
|     | 消耗品                                           | 78       |
|     | トナーカートリッジとドラムユニットについて                         | 79       |
|     | トナーカートリッジとドラムユニット交換時の注意                       |          |
|     | トナーカートリッシの父授                                  |          |
|     |                                               |          |
|     | - 本製品を冉梱包するときは                                |          |

| 第4章 | 困ったときには                                                                                                    | 92                                                                               |
|-----|----------------------------------------------------------------------------------------------------|----------------------------------------------------------------------------------|
|     | 解決のステップ~修理依頼される前に~                                                                                                    | 92                                                                               |
|     | 液晶ディスプレイにエラーメッセージが表示された!                                                                                                    |                                                                                  |
|     | (エラーメッセージー覧)                                                                                                    | 93                                                                               |
|     | エラーが発生したときのファクスの転送方法                                                                                                    |                                                                                  |
|     | 紙がつまった!                                                                                                    |                                                                                  |
|     | 紙づまりのときのメッセージ                                                                                                    |                                                                                  |
|     | 原稿がつまったとき                                                                                                    |                                                                                  |
|     | 記録紙がつまったとき                                                                                                    | 101                                                                              |
|     | 原因がよくわからない!                                                                                                    | 109                                                                              |
|     | 困ったときには (コピー/印刷)                                                                                                    | 109                                                                              |
|     | 困ったときには(スキャン)                                                                                                    |                                                                                  |
|     | 困ったときには(電話/ノアクス)                                                                                                    | 126                                                                              |
|     | 困りたとさには(ての他)                                                                                                    |                                                                                  |
| 第5章 | 付録                                                                                                    | 136                                                                              |
|     |                                                                                                    |                                                                                  |
|     | 機能一覧                                                                                                    | 136                                                                              |
|     | 機能一覧<br><メニュー >ボタン                                                                                                    | 1 <b>36</b>                                                                      |
|     | 機能一覧<br><メニュー >ボタン<br>本製品の仕様                                                                                                | 136<br>                                                                          |
|     | 機能一覧<br><メニュー>ボタン<br>本製品の仕様<br>基本設定                                                                                         | 136<br>136<br>146                                                                |
|     | 機能一覧<br><メニュー >ボタン<br>本製品の仕様                                                                                                | 136<br>136<br>146<br>148                                                         |
|     | 機能一覧<br><メニュー>ボタン<br>本製品の仕様                                                                                                 | 136<br>136<br>146<br>148<br>148                                                  |
|     | <ul> <li>機能一覧</li> <li>&lt;メニュー&gt;ボタン</li> <li>本製品の仕様</li> <li>基本設定</li> <li>原稿サイズ</li> <li>記録紙仕様</li> <li>ファクス</li></ul>  | 136<br>136<br>146<br>148<br>148<br>148<br>148                                    |
|     | <ul> <li>機能一覧</li> <li>&lt;メニュー&gt;ボタン</li> <li>本製品の仕様</li> <li>基本設定</li></ul>                                              | 136<br>136<br>146<br>146<br>148<br>148<br>148<br>149                             |
|     | <ul> <li>機能一覧</li></ul>                                                                                                    | 136<br>136<br>146<br>146<br>148<br>148<br>148<br>149<br>149<br>150               |
|     | <ul> <li>機能一覧</li></ul>                                                                                                    | 136<br>136<br>146<br>146<br>148<br>148<br>149<br>149<br>150<br>151               |
|     | <ul> <li>機能一覧</li></ul>                                                                                                    | 136<br>136<br>146<br>146<br>148<br>148<br>149<br>149<br>150<br>151               |
|     | <ul> <li>機能一覧</li> <li>&lt;メニュー&gt;ボタン</li> <li>本製品の仕様</li> <li>基本設定</li></ul>                                              | 136<br>146<br>146<br>148<br>148<br>149<br>150<br>150<br>151<br>151<br>152        |
|     | <ul> <li>機能一覧</li> <li>&lt;メニュー&gt;ボタン</li> <li>本製品の仕様</li> <li>基本設定</li></ul>                                              | 136<br>146<br>146<br>148<br>148<br>149<br>150<br>150<br>151<br>151<br>152<br>152 |
|     | <ul> <li>機能一覧</li> <li>&lt;メニュー&gt;ボタン</li> <li>本製品の仕様</li></ul>                                                            | 136<br>146<br>146<br>148<br>149<br>149<br>150<br>150<br>151<br>152<br>153        |
|     | <ul> <li>機能一覧</li> <li>&lt;メニュー&gt;ボタン</li> <li>本製品の仕様…</li> <li>基本設定</li> <li>原稿サイズ</li> <li>記録紙仕様</li> <li>ファクス</li></ul> | 136<br>146<br>146<br>148<br>149<br>149<br>150<br>151<br>152<br>153<br>154        |

困ったときには

付録(索引)

## 付属のCD-ROMに収録 「ユーザーズガイド 応用編」の目次

#### 第1章 全体にかかわる設定

電話回線設定(FAX-L2700DNのみ) 音量設定(FAX-L2700DNのみ) 省エネ設定 トナー設定 液晶ディスプレイ設定 モード設定(FAX-L2700DNのみ) 日付・時刻設定(FAX-L2700DNのみ) セキュリティ設定 (FAX-L2700DNのみ) ナンバー・ディスプレイ設定 (FAX-L2700DNのみ)

- 第2章 ファクス送信(FAX-L2700DNのみ) 便利な送信方法 便利な気信設定 便利な宛先指定機能 ファクス誤送信防止機能 (ダイヤル制限)を設定する 特別設定について
- 第3章 ファクス受信(FAX-L2700DNのみ) さまざまな受信方法 受信時の設定

- 第4章 転送・リモコン(FAX-L2700DNのみ) ファクス転送機能 外出先から本製品を操作する:リモコン機能
- **第5章 レポート・リスト** レポート・リストの種類 レポートの出力を設定する (FAX-L2700DNのみ)
- 第6章 必要なときに確認してほしいこと
   文字を入力する(FAX-L2700DNのみ)
   記録紙のこと
   原稿のこと
   製品情報
   設定機能の初期化
   用語集
  - 索引

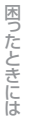

付録(索引)

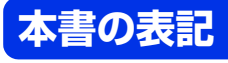

## マークについて

本文中では、マークについて以下のように表記しています。

| ▲ 警告             | この表示を無視して、誤った取り扱いをすると、火災や感電、やけどの原因になり、<br>人が死亡または重傷を負う可能性がある内容を示しています。 |
|------------------|------------------------------------------------------------------------|
| ▲ 注意             | この表示を無視して、誤った取り扱いをすると、火災や感電、やけどの原因になり、<br>人が傷害を負う可能性がある内容を示しています。      |
| ! 重要             | この表示を無視して、誤った取り扱いをすると、物的損害の可能性がある内容を示し<br>ています。                        |
| <b>宜</b> 富       | 本製品をお使いになるにあたって、守っていただきたいことを説明しています。                                   |
| 樋-四              | 本製品の操作手順に関する補足情報を説明しています。                                              |
| $\bigotimes$     | 「してはいけないこと」を示しています。                                                    |
| $\triangle$      | 「感電の危険があること」を示しています。                                                   |
|                  | 「火災の危険があること」を示しています。                                                   |
|                  | 「やけどの危険があること」を示しています。                                                  |
| ⇒XXXページ<br>「XXX」 | 参照先を記載しています。(XXXはページ、参照先)                                              |
| <xxx></xxx>      | 操作パネル上のボタンを表しています。                                                     |
| [XXX]            | 本製品の液晶ディスプレイ内の表示を表しています。                                               |
| [XXX]            | コンピューター上の表示を表しています。                                                    |

## 編集ならびに出版における通告

本書ならびに本製品の仕様は予告なく変更されることがあります。

プラザー工業株式会社は、本書に掲載された仕様ならびに資料を予告なしに変更する権利を有します。また提示 されている資料に依拠したため生じた損害(間接的損害を含む)に対しては、出版物に含まれる誤植その他の誤 りを含め、一切の責任を負いません。

© 2014 Brother Industries, Ltd. All rights reserved.

## おすすめ機能

効率アップ におすすめ

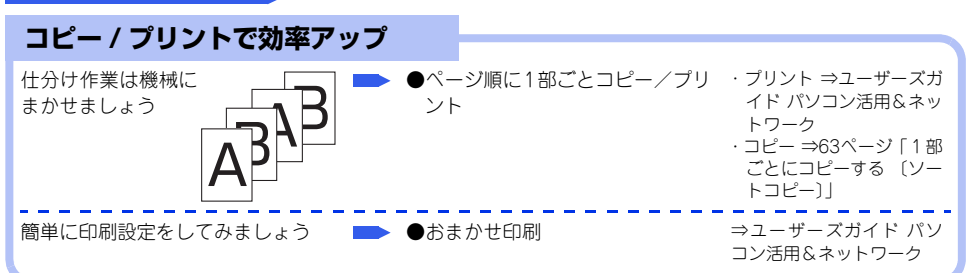

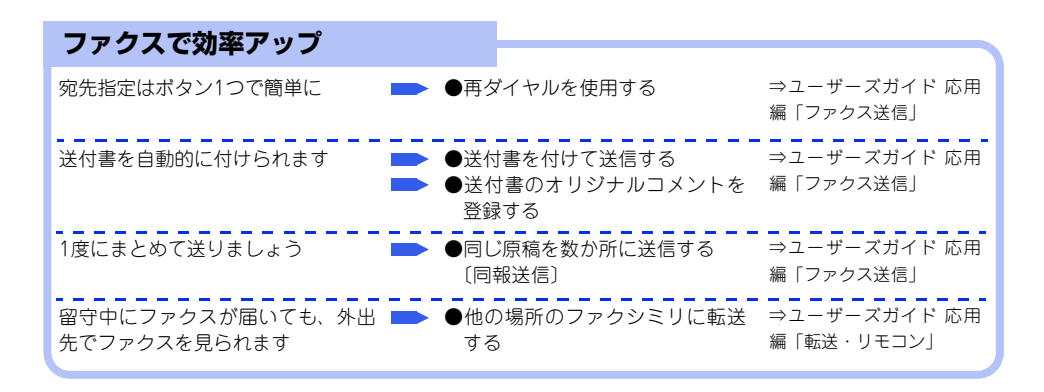

エコ におすすめ

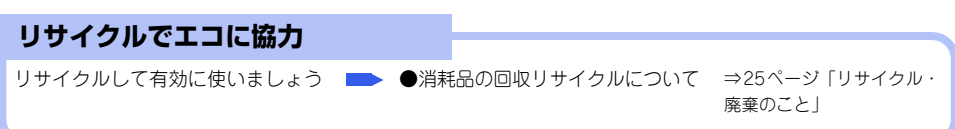

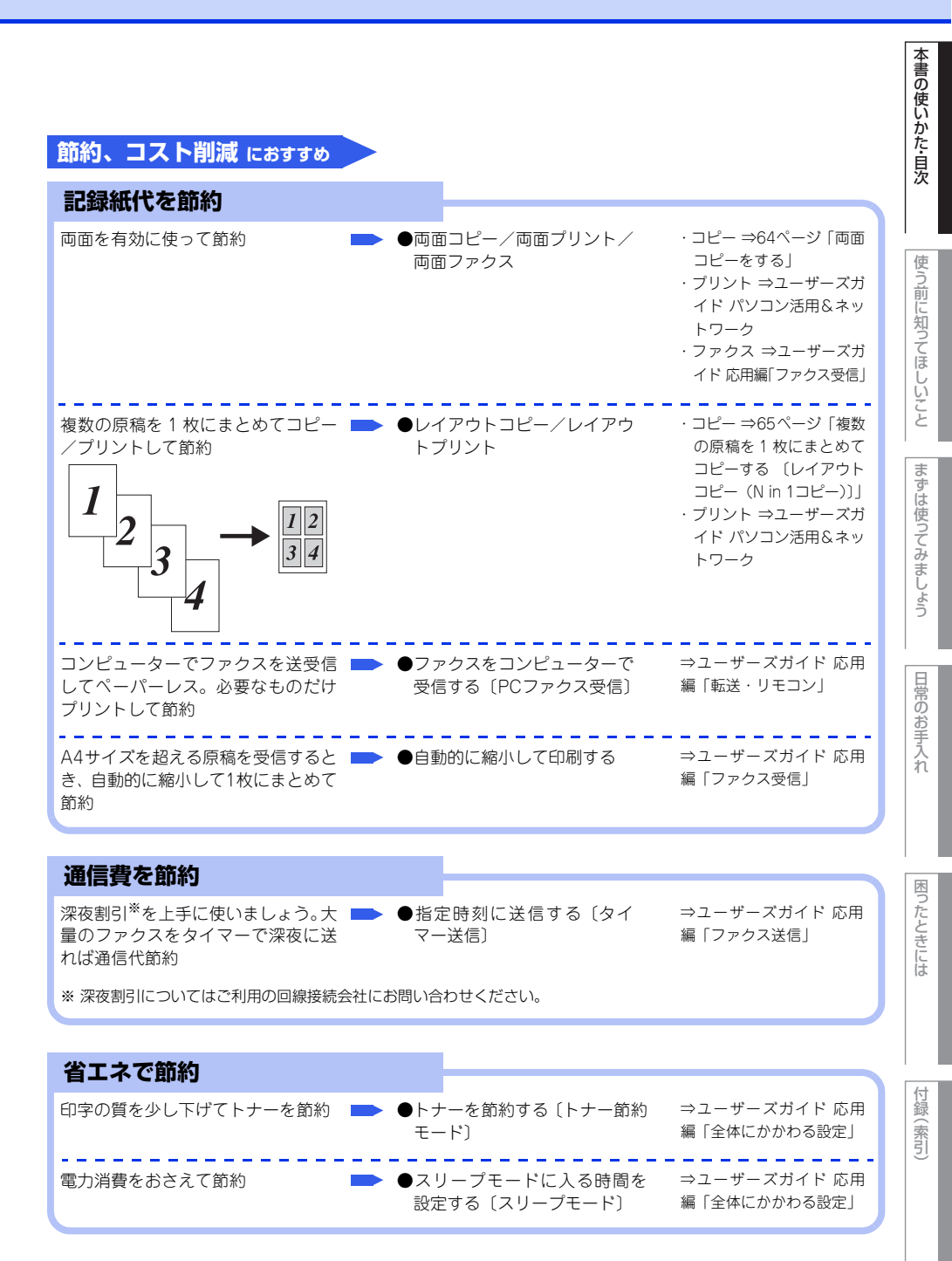

## 安心におすすめ

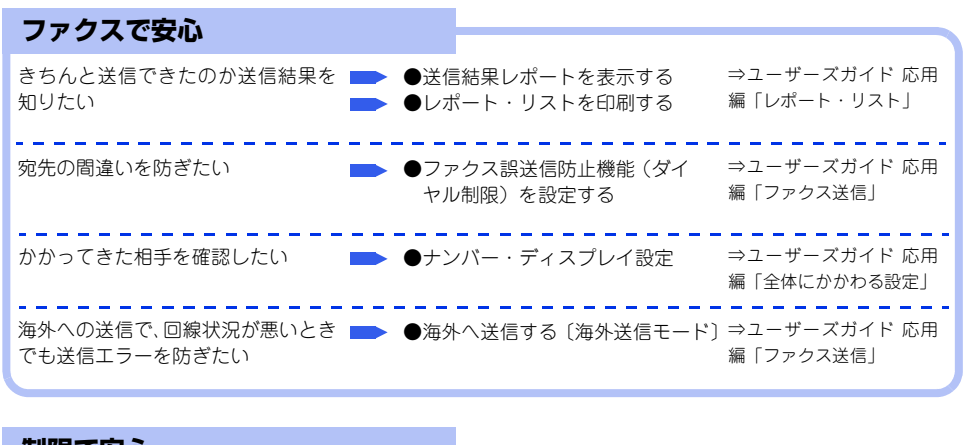

| 制限で安心                                                           |                                   |                              |
|-----------------------------------------------------------------|-----------------------------------|------------------------------|
| 勝手に設定変更されないように変更 🛑 🌒<br>を制限したい                                  | 設定変更できる機能を制限する<br>〔セキュリティ設定ロック〕   | ⇒ユーザーズガイド 応用<br>編「全体にかかわる設定」 |
| 使える機能を制限して情報漏洩を防 <b>ト</b><br>ぎたい。<br>無駄な操作を防げばコスト削減にも<br>役立ちます。 | ●使用できる機能を制限する<br>〔セキュリティ機能ロック3.0〕 | ⇒ユーザーズガイド 応用<br>編「全体にかかわる設定」 |

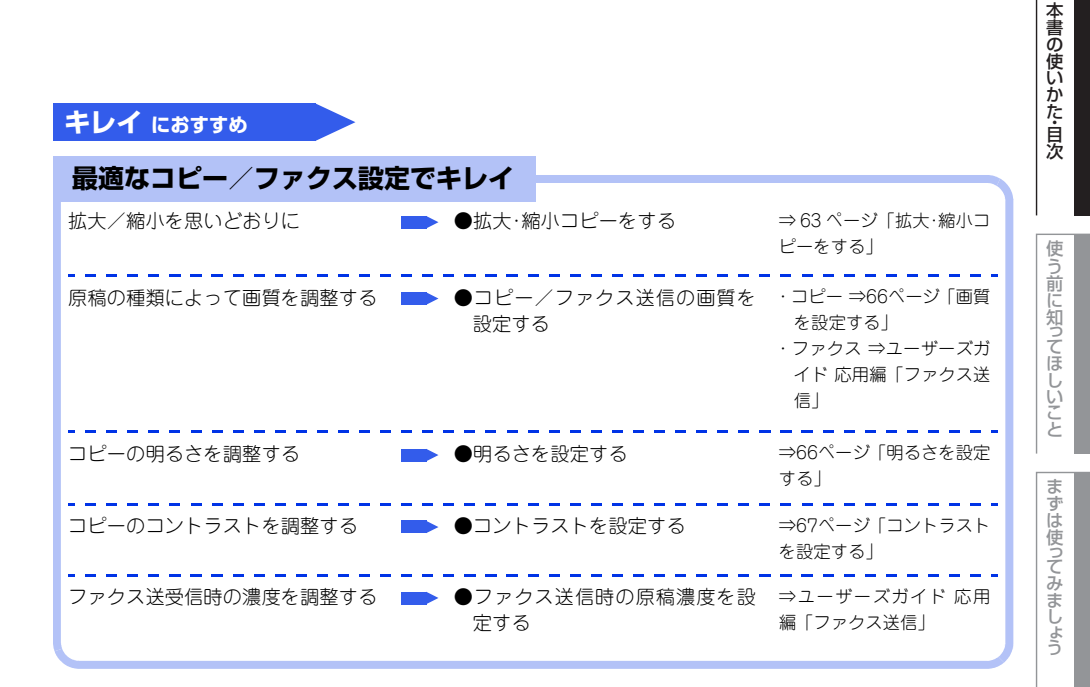

# 使う前に知ってほしいこと

# 各部の名称とはたらき

## 操作パネルの名称とはたらき

#### ファクス機能ボタン

1

- <再ダイヤル/ポーズ>ボタン
   最後にダイヤルした番号を再ダイヤルするときに押します。⇒ユーザーズガイド応用編「ファクス送信」
   ダイヤル番号の入力時にポーズ(待ち時間)を入れるときに押します。
   <オンフック/保留>ボタン
- マインシントに用ったシン ファクスを手動送信するときに押します。⇒46ページ「ファクスを手動で送信する」
- <ファクス画質>ボタン ファクス送信する原稿に合わせて、画質を一時的に設定するときに押します。⇒ユーザーズガイド応用編「ファクス送信」

#### ワンタッチボタン

あらかじめ登録したワンタッチダイヤルまたはグループダイヤルを使用する ときに押します。⇒ユーザーズガイド応用編「ファクス送信」

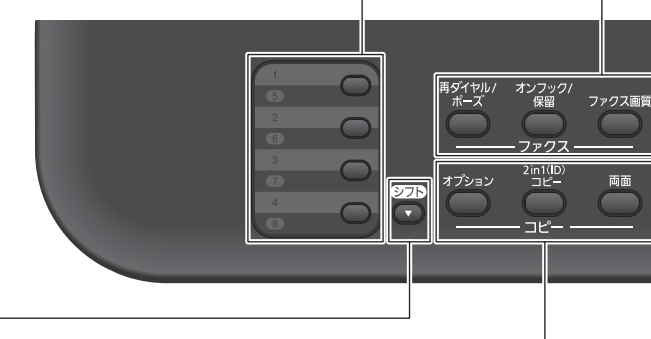

#### <シフト>ボタン

ワンタッチダイヤルの5~8を登録またはダイヤルするときは、 <シフト>ボタンを押しながらワンタッチボタンを押します。

#### コピー機能ボタン

#### ● <オプション>ボタン

明るさ、コントラスト、ソート、レイアウトコピー、コピー画質などを一時的に設定するときに押します。 ⇒63ページ「1部ごとにコピーする (ソートコピー)」、 ⇒65ページ「複数の原稿を1枚にまとめてコピーする (レイアウト コピー (N in 1コピー))」、 ⇒66ページ「個ろさを設定する」、 ⇒66ページ「画質を設定する」、 ⇒67ページ「コントラストを設定する」

- <2in1(ID)コピー >ボタン
   2in1IDコピーするときに押します。⇒68ページ「2 in 1 IDコピーをする」
   <両面>ボタン
  - 両面コピーするときに押します。⇒64ページ「両面コピーをする」

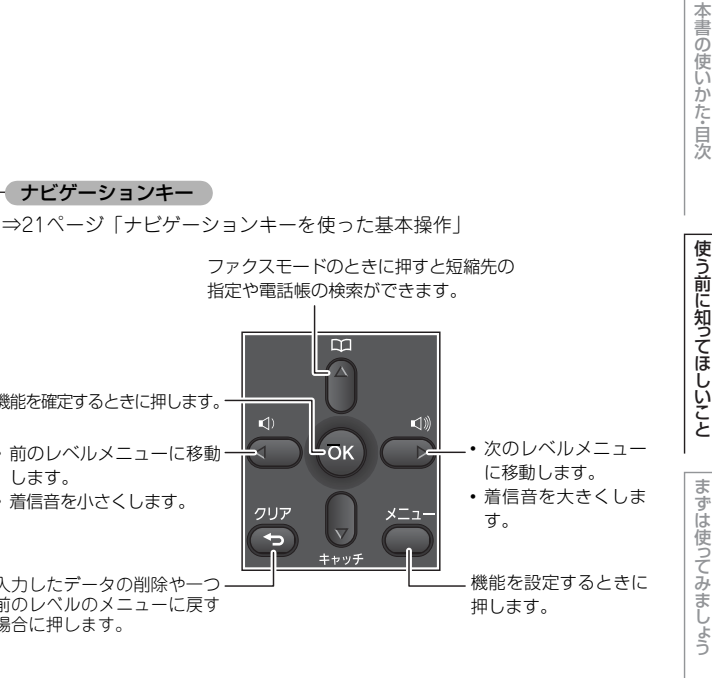

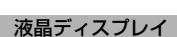

日時、現在の設定内容、 操作方法を案内する メッセージなどが表示 されます。 長いメッセージはスク ロール表示します。

ファクス

FAX-L2700DN @ 2 ABC 3 DEF 6 ◎停止/終了  $\langle \rangle$ 4 6 мно ок ΙΠΣΤΙΟ 7 тих Q 8 WXYZ ① スター スキャン コピー クリア E Ð # キャッチ ダイヤルボタン

ナビゲーションキー

機能を確定するときに押します。-

前のレベルメニューに移動・

入力したデータの削除や一つ 前のレベルのメニューに戻す

着信音を小さくします。

します。

場合に押します。

**(**)

1

クリア

Ð

ダイヤルするときや、文字入力をすると きに押します。

#### <スタート>ボタン

コピー、ファクス、スキャンを開始する ときなどに押します。

#### モード選択ボタン

ファクス/スキャン/コピーの各モードに 切り替えます。現在選択されているモード 選択ボタンは緑色に点灯します。 ⇒ユーザーズガイド 応用編「全体にかか わる設定し

#### <停止/終了>ボタン

ファクス送信や操作を中止するとき、 機能設定を終了するときなどに押します。

#### 電源ボタン

電源をオン/オフするときに押します。 ⇒22ページ「電源について」

日常のお手入れ

各部の名称

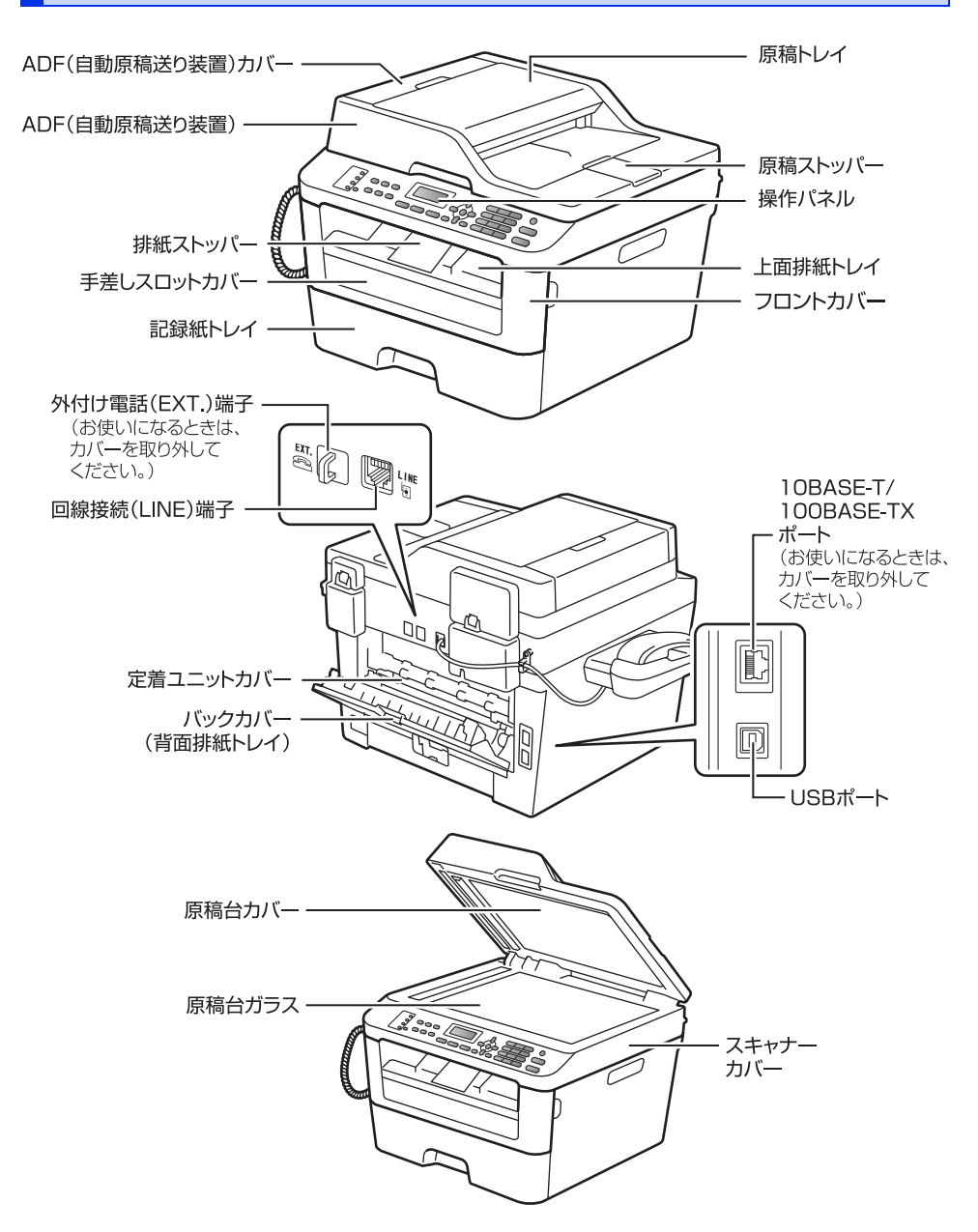

使う前に知ってほしいこと

# 機能設定操作の基本

## ナビゲーションキーを使った基本操作

本製品は、ナビゲーションキーを使って各種設定をしたり、メニューを選択したりすることができます。

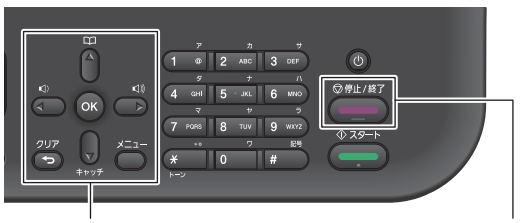

| ナビゲ        | <停止/終了>ボタン                                                 | まずは使う |
|------------|------------------------------------------------------------|-------|
| ナビゲーションキー  | キーの役割                                                      | てみ    |
|            | • メインメニューを表示する                                             | いましょう |
| ОК         | ・ 次のメニューレベルに移る<br>・ 選択項目を確定(決定)する                          |       |
|            | • メニュー内の項目を表示する                                            | 日常のお  |
|            | <ul> <li>前のメニューレベルに戻る</li> <li>着信音量を小さくする</li> </ul>       | 一方れ   |
|            | <ul> <li>次のメニューレベルに進む</li> <li>着信音量を大きくする</li> </ul>       |       |
| 7U7        | <ul> <li>入力した文字や数字を削除する</li> <li>前のメニューレベルに戻る</li> </ul>   | 困ったと  |
| 停止 / 終了ボタン | キーの役割                                                      | きに    |
| ◎停止/終了     | <ul> <li>・操作を中止するときや、設定を終了する</li> <li>・モード画面に戻る</li> </ul> | l it  |

## ダイヤルボタンを使った基本操作

<メニュー>を押したあと、ダイヤルボタンで設定したい機能の番号を直接入力して、各種設定ができます。

||御-日||-

● 設定を途中で終了するときは、<停止/終了>を押してください。

●機能の番号については、⇒136ページ「機能一覧」を参照してください。

付録(索引

## 電源について

を押すと、本製品の電源をオン/オフできます。 電源をオフすることで、本製品を使用しないときの 消費電力を抑えることができます。 本製品の電源がオフの場合でも、電話機コードが接 続されていれば、外付け電話機での通話は可能です。

#### 電源をオンにする

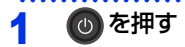

#### 電源をオフにする

#### 💿 を2秒以上押す

液晶ディスプレイに【電源をオフにします】と 表示され、電源がオフになります。

#### 日付と時刻をセットする (時計セット)

発信元登録を行うと、ファクス送信したときに、こ こでセットした日付と時刻が相手側の記録紙に印刷 されます。日付と時刻は液晶ディスプレイに表示さ れます。

- 1 <メニュー>→<0>→<1>→<1> を押す
- 2 年号(西暦の下2桁)をダイヤルボタ ンを使用して入力し、<OK>を押す 例:2014年の場合は<1>、<4>
- 月(2桁)をダイヤルボタンを使用して入力し、<OK>を押す
   例:8月の場合は<0>、<8>
- 4 日付(2桁)をダイヤルボタンを使用 して入力し、<OK>を押す 例:21日の場合は<2>、<1>
- 5 時刻(24時間制)をダイヤルボタン を使用して入力し、<OK>を押す 例:午後3時25分の場合は <1>、<5>、<2>、<5>

6 <停止/終了>を押す

||【御-足】|| 入力を間違えたときは、<◀>または<▶>を使って修 正する文字にカーソルを移動し、正しい文字を入力し直 してください。

本書の使いかた・目次

|               | 名前とファクス番号を登録する<br>(発信元登録)                                                                                            |
|---------------|----------------------------------------------------------------------------------------------------|
| ファ<br>ファ      | ・クス送信したときに、ここでセットした名前と<br>・クス番号が相手側の記録紙に印刷されます。                                                                      |
| 1             | <メニュー >→<0>→<2>を押す                                                                                                   |
| 2             | ファクス番号をダイヤルボタンを使<br>用して入力し、 <ok>を押す</ok>                                                                             |
| 3             | 電話番号をダイヤルボタンを使用し<br>て入力し、 <ok>を押す</ok>                                                                               |
|               |                                                                                                    |
| 4             | 名前をダイヤルボタンを使用して入<br>力し、 <ok>を押す</ok>                                                                                 |
| 4<br>11@<br>• | 名前をダイヤルボタンを使用して入<br>力し、 <ok>を押す<br/>ファクス番号と電話番号は、20桁まで登録できます。<br/>カッコ【()】、ハイフン【-】は登録できません。<br/>名前は20文字まで登録できます。</ok> |

●電話とファクスを同一回線(1番号)で使用している 場合は、ファクス番号と電話番号に同じ番号を入力 してください。

## 5 <停止/終了>を押す

||個-日||

リモートセットアップ機能を利用すると、コンピュー ターから発信元を登録することもできます。詳しくは、 ⇒ユーザーズガイド パソコン活用&ネットワークを参 照してください。

# 電話回線のこと

#### 自動で回線種別を設定する

電話機コードを接続してから電源コードを接続してください。 本製品は回線種別の自動設定を行います。回線種別の自動設定が行われた後、液晶ディスプレイには以下のいず れかが表示されます。

**プッシュ回線です**: プッシュ回線に設定されたとき

9\* イヤル20PPSです: ダイヤル回線(20PPS)に設定されたとき

||(御-足)||-

- ●回線チェック中に「ピピピ」という警告音が鳴り、【電話機コード両端の接続をご確認ください。または、ご利用の回 線業者へお問い合わせください。 1. OK 2. 中止】のメッセージが表示されたときは、電話機コードが正しく接 続されていません。電話機コードを正しく接続してください。 電話機コードを接続しない場合は、<停止/終了>または、<2>を押してください。 【接続を中止しますか? 1. はい 2. いいえ】と表示されますので<1>を押してください。
- ●電話機コードを接続せずにコピーやスキャンなどの機能だけを利用される場合、手動で回線種別を設定してください。 どの回線種別を選択しても構いません。 手動で回線種別を設定する場合は⇒ユーザーズガイド応用編「全体にかかわる設定」を参照してください。

使う前に知ってほしいこと

ま

ずは使ってみましょう

# リサイクル・廃棄のこと

## 消耗品の回収リサイクルについて

弊社では環境保護に対する取り組みの一環として消耗品のリサイクルに取り組んでおります。使い終わりました 消耗品の回収にご協力をお願いいたします。 詳しくは以下のホームページを参照してください。 http://brother.jp/product/support info/printer/recycle/index.htm

回収対象となる消耗品

・トナーカートリッジ ・ドラムユニット

検索 ブラザー 回収

### 本製品の廃棄について

本製品を廃棄する場合は、使用される環境により処理方法が異なります。

事業所 : 産業廃棄物処理業者に委託してください。またはブラザーホームページを参照してください。
 一般家庭:小型家電リサイクル法に基づいて収集を実施している市町村にお住まいの方は、「小型家電回収市町村マーク」を表示している市町村の窓口や、「小型家電認定事業者マーク」を表示している事業者に引き渡してください。また、市町村の小型家電リサイクルの対象となっていない家電製品については、従来どおり、お住まいの市町村の廃棄方法に従って廃棄してください。
 対象品目や回収方法に関する詳しい情報は、お住まいの市町村におたずねください。

困ったときには

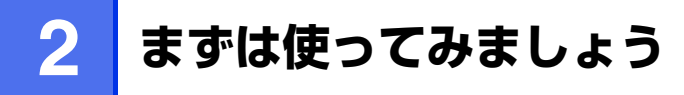

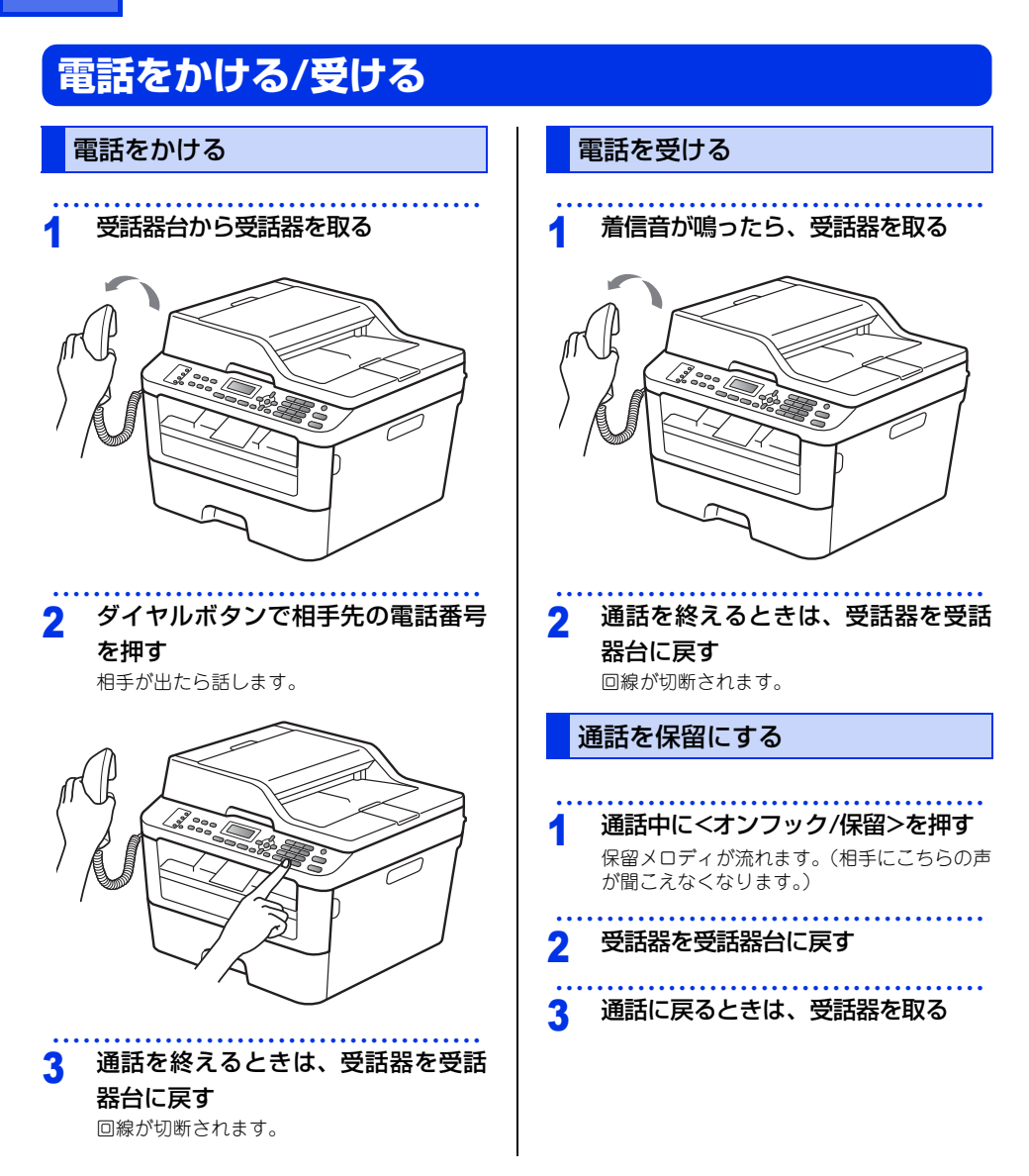

本書の使いかた・目次

# まずは使ってみましょう

日常のお手入れ

困ったときには

付録(索引)

# いろいろな電話のかけかた

ワンタッチダイヤル、短縮ダイヤル、電話帳、再ダイヤルなどを使って電話をかけることができます。

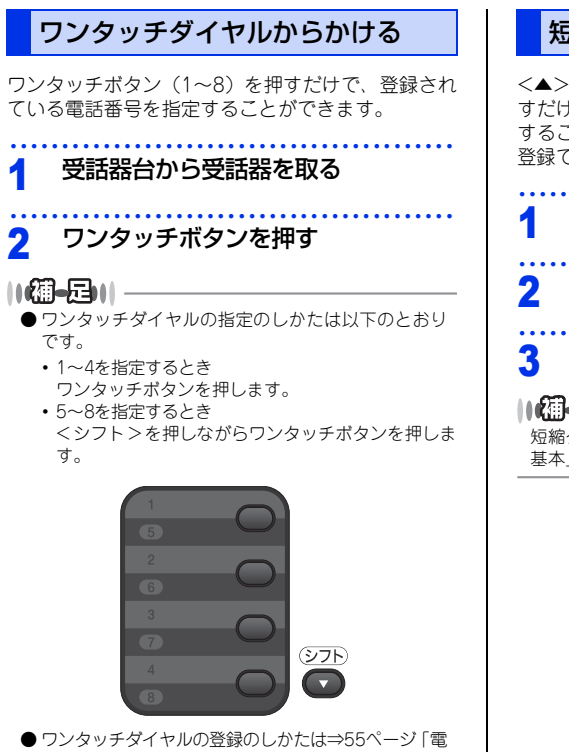

話帳の基本」を参照してください。

## 短縮ダイヤルからかける

<▲>を2回押した後、短縮番号(001~200)を押 すだけで、登録されている電話/ファクス番号を指定 することができます。短縮ダイヤルには最大200件 登録できます。

# 受話器台から受話器を取る

<▲>を2回押す
短縮番号(001~200)を押す

#### ||個-四||-

短縮ダイヤルの登録のしかたは⇒55ページ「電話帳の 基本」を参照してください。

#### 雷話帳からかける 同じ相手にもう一度かける (再ダイヤル) ワンタッチダイヤル、短縮ダイヤルに登録した番号 は、すべて電話帳から読みがなで検索することがで きます。 1 受話器台から受話器を取る 2 <▲>を押す 2 3 検索したい名前の読みがなの最初の 3 文字を入力して、<OK>を押す 入力した文字から始まる名前が50音順、また はアルファベット順に表示されます。 1 <▲>または<▼>で該当の名前を選 Δ 択して、<OK>を押す ||備-足|||-●電話帳登録、グループダイヤルの登録のしかたは⇒ 55ページ「電話帳の基本」を参照してください。 ● 登録されている相手先名称の一覧(電話帳リスト)を 印刷することができます。印刷のしかたは⇒ユーザー ズガイド応用編「レポート・リスト」を参照してく ださい。 2 ●文字入力のしかたは⇒ユーザーズガイド応用編「必

要なときに確認してほしいこと」を参照してください。

受話器台から受話器を取る <再ダイヤル/ポーズ>を押す <▲>または<▼>で該当の名前を選 択し、<OK>を押す 受話器を置いたままかける <オンフック/保留>を押し、相手先 の雷話番号を押す ||(御-屈)|| -●ワンタッチダイヤル、短縮ダイヤル、電話帳からも、 かけることができます。 ●電話帳登録後、グループダイヤルの登録のしかたは ⇒55ページ「電話帳の基本」を参照してください。

相手が出たら、受話器台から受話器 を取る

途中で操作をやめるときは、もう一度くオン フック/保留>を押します。

# 使う前に知ってほしいこと

まずは使ってみましょう

困ったときには

付録(索引)

# 記録紙の基本

## 記録紙セットの流れ

基本的な記録紙のセットの流れを説明します。手順の詳細については、参照先をご確認ください。

## STEP 1 セットできる記録紙を確認する

トレイの場所やセットできる記録紙の種類などを確認して、記録紙を準備します。

⇒30ページ「セットできる記録紙」 ⇒31ページ「使用できない記録紙」

## STEP 2 記録紙をセットする

記録紙トレイまたは手差しスロットに記録紙をセットします。正しくセットされていない場合、紙づまりや故障の原因になりますので、十分にご注意ください。

⇒33ページ「記録紙トレイから印刷する」

⇒35ページ「手差しスロットから印刷する」

## STEP 3 セットした記録紙に合わせて本体の設定を変更する(必要に応じて)

本体で設定されている記録紙の種類やサイズ(お買い上げ時は「普通紙」「A4」)と実際にセットした記 録紙の種類やサイズを合わせるため、必要に応じて本体の設定を変更します。

設定した内容は次に変更するまで保存されるので、セットした記録紙と本体の設定内容が合っているかを 必要に応じて確認してください。

⇒39ページ「セットした記録紙に合わせて本体の設定を変更する」

## セットできる記録紙

本製品では、以下の表に記載されている種類、サイズ、枚数の記録紙をセットできます。

| トレイ名称   | 記録紙の種類                                      | 記録紙のサイズ          | 枚数                        |
|---------|---------------------------------------------|------------------|---------------------------|
| 記録紙トレイ  | 普通紙、普通紙(厚め)                                 | A4               | 250枚(80g/m <sup>2</sup> ) |
|         | (60g/m <sup>2</sup> ~105g/m <sup>2</sup> )  | レター              | 30枚(ハガキ)                  |
|         | 再生紙                                         | B5 (JIS)         |                           |
|         | ハガキ <sup>※1</sup>                           | A5               |                           |
|         |                                             | A5(横置き)          |                           |
|         |                                             | A6               |                           |
|         |                                             | ハガキ(同等品)         |                           |
| 手差しスロット | 普通紙、普通紙(厚め)                                 | ユーザー定義サイズ        | 1枚                        |
|         | (60g/m <sup>2</sup> ~105g/m <sup>2</sup> )  | (幅76.2~215.9mm、  |                           |
|         | 厚紙、超厚紙                                      | 長さ127.0~355.6mm) |                           |
|         | (105g/m <sup>2</sup> ~163g/m <sup>2</sup> ) |                  |                           |
|         | 再生紙                                         |                  |                           |
|         | ハガキ <sup>※2</sup>                           |                  |                           |
|         | ラベル紙                                        |                  |                           |
|         | 封筒 <sup>※2</sup> (洋形4号)                     |                  |                           |

※1:⇒33ページ「記録紙トレイから印刷する」を参照してください。

※2:⇒37ページ「封筒、厚紙、超厚紙、ラベル紙、ハガキに印刷する場合」を参照してください。

#### ||御-曰||-

● 宛名ラベルは、レーザープリンター用の物をお使いください。

● 印刷品質を得るために、たて目記録紙を使用することをおすすめします。

●受信したファクスはA4サイズで印刷してください。

● 特殊なサイズや種類の記録紙を使用する場合は、最初に印字テストを行ってください。

困ったときには

付録(索引)

## 使用できない記録紙

! 重要

以下のような記録紙は絶対に使用しないでください。印刷品質が低下したり、本製品にダメージを与 えたりするおそれがあります。これらの紙を使用した結果、生じた製品の故障・破損については保証 またはサービス契約対象外となりますので、ご注意ください。

## 使用できない記録紙

- 光沢紙
- インクジェット紙
- ノーカーボン紙
- 化学紙(ラミネート紙など)
- ミシン目の入った記録紙
- 極端に滑らかな記録紙
- 極端にざらつきのある記録紙
- 極端に薄い記録紙
- カールしている記録紙
   カールしている場合は、まっすぐにしてからご使用ください。カールしたままの記録紙をご使用になります
   と、紙づまりなどの原因になります。
- 折り目やしわのある記録紙
- ホチキスや付箋の付いている記録紙
- 指定された坪量を超える記録紙
- 穴のあいた記録紙(ルーズリーフなど)
- 酸性、アルカリ性の記録紙 中性紙をお使いください。
- ・よこ日記録紙 紙づまりや複数枚の記録紙が一度に送られる原因になります。
- ・湿っている記録紙や印刷済みの記録紙 紙づまりや故障の原因になります。
- OHPフィルム
- アイロン転写記録紙

#### 使用できない封筒

以下のような封筒は使用しないでください。

- 破れ、反り、しわのある封筒
- 極端に光沢のある封筒、表面がすべりやすい封筒
- ・留め金、スナップ、ひもなどが付いた封筒
- 粘着加工を施した封筒
- 袋状加工の封筒
- 折り目がしっかりついていない封筒
- エンボス加工の封筒
- ・ レーザープリンターで一度印刷された封筒
- 内部が印刷された封筒
- 一定に積み重ねられない封筒
- 本製品の印刷可能記録紙坪量指定を超える記録紙で製造されている封筒
- 作りが不良で、端部がまっすぐでなかったり、一貫して四角になっていない封筒
- 透明な窓付、穴付、くりぬき付、ミシン目付などの封筒
- タテ形(和形)の封筒

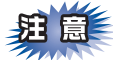

||御-日||・

■いろいろな種類の封筒を同時にセットしないでください。紙づまりや給紙ミスを起こすおそれがあります。

■正しく印刷するには、アプリケーションソフトでの記録紙サイズの設定とトレイにセットされた記録紙の サイズの設定を同じにしてください。

ほとんどの封筒には印刷できますが、封筒の仕上がりによっては、給紙や印刷品質に問題が起こる場合があります。 レーザープリンター用の高品質の封筒を購入してください。 たくさんの封筒を購入する前に、必ず少部数を印刷して正しく印刷されることを確認してから購入してください。

-特に推奨する封筒のメーカーはありません。⇒32ページ「使用できない封筒」以外の印刷に適した封筒をお選びください。

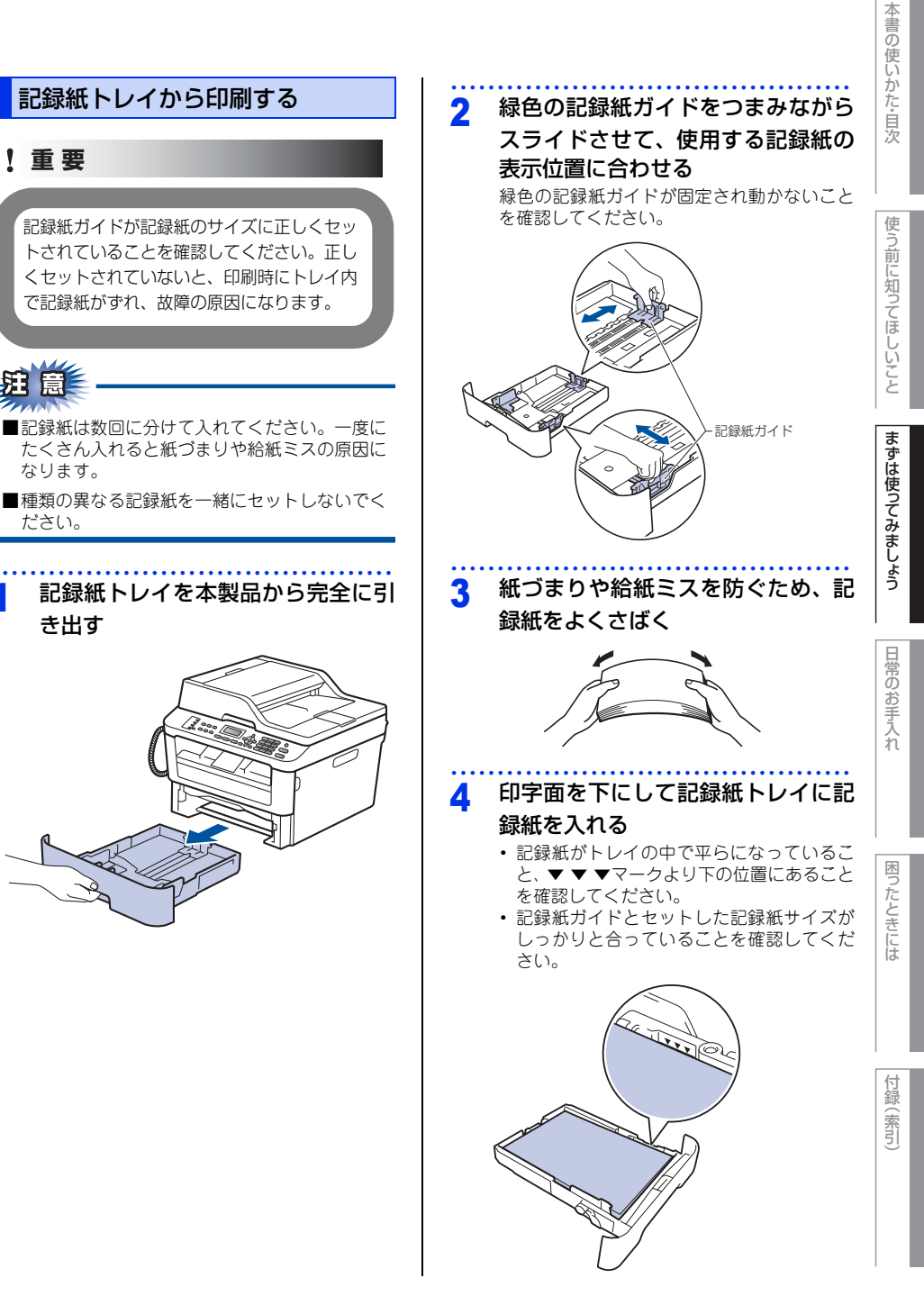

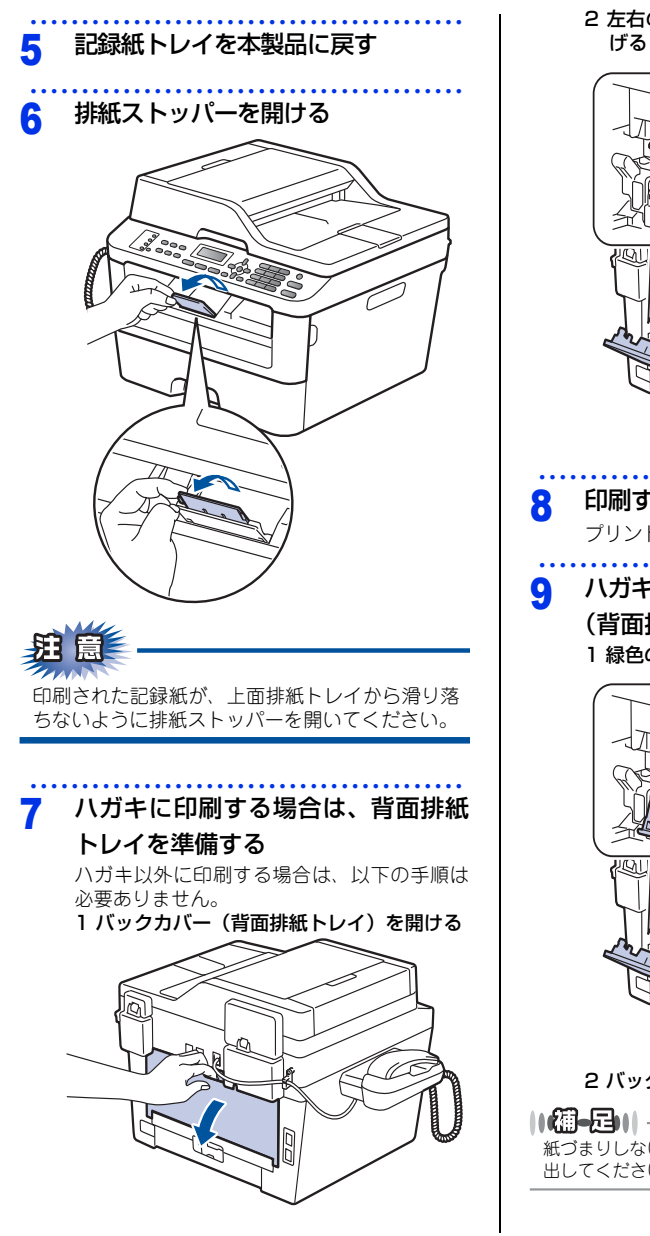

2 左右の緑色のレバーをイラストのように下 げる

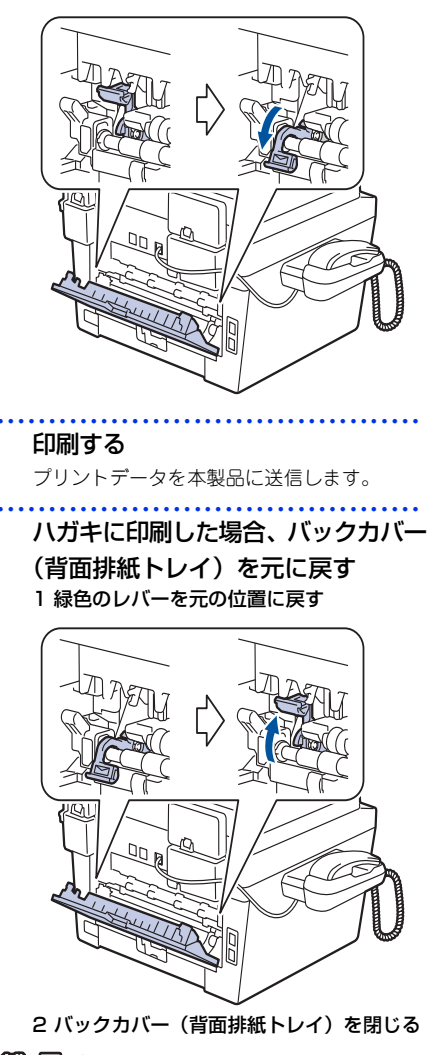

紙づまりしないように、印刷された記録紙をすぐに取り 出してください。

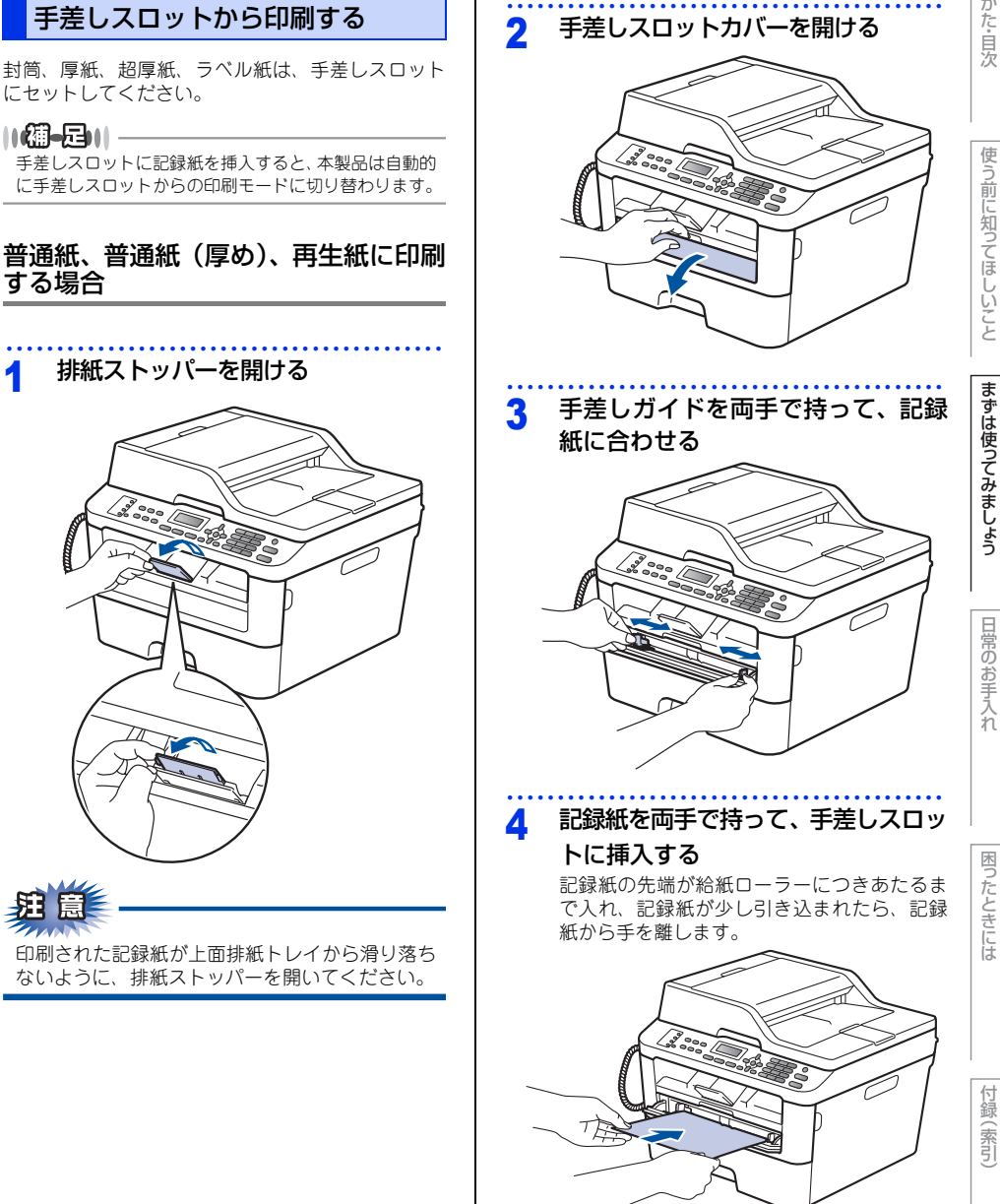

||御-足|||-

する場合

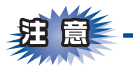

- ■液晶ディスプレイに【紙詰まり内部】のメッセージが表示されたときは、本製品の内部に記録紙がつまっています。記録紙を取り出し、記録紙を挿入し直してください。
- ●印刷する面(白紙面)を上向きに(記録紙の上部から手差しスロットに差し込むように)して、セットしてください。
- ■記録紙は、手差しスロットの適切な位置にまっ すぐ挿入してください。記録紙が正しく給紙さ れないと、斜めに印刷されたり、紙づまりを起 こしたりする恐れがあります。
- ■記録紙は1枚ずつ挿入して、印刷してください。 紙づまりを起こす恐れがあります。
- ■排紙トレイに小さな記録紙が排紙されたときは、 イラストのようにスキャナーカバーを両手で上 げると簡単に取り除くことができます。

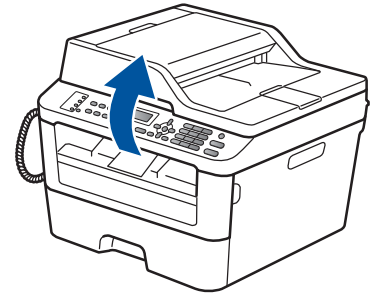

本製品を使い続けるときは、両手でスキャナーカ パーを押し下げて閉じてください。

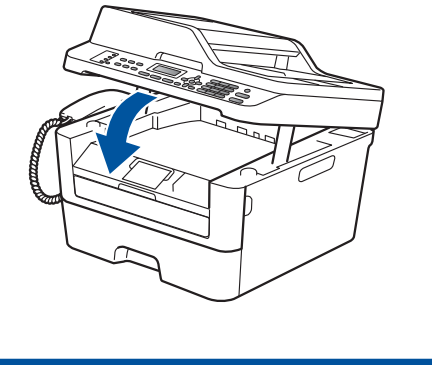

## 5 印刷する プリントデータを本製品に送信します。

6 液晶ディスプレイに【手差し印刷】と 表示されてから、手順4に戻り、次の 記録紙を挿入する

> 印刷したいページを全て印刷するまで、手順4 を繰り返します。
#### 封筒、厚紙、超厚紙、ラベル紙、ハガ キに印刷する場合

封筒、厚紙、超厚紙、ラベル紙、ハガキに印刷する 場合は、印刷前に排紙場所を設定する必要がありま す。以下の手順に従って本製品を設定してください。

バックカバー(背面排紙トレイ)を 開ける

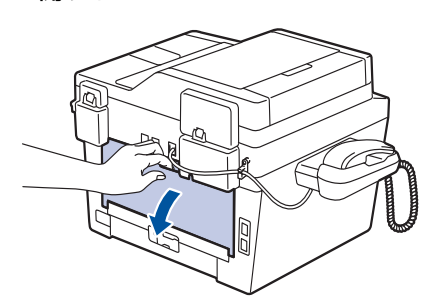

# 封筒、ハガキに印刷する場合、左右の緑色のレバーをイラストのように下げる

封筒、ハガキ以外に印刷する場合は、この手 順は必要ありません。

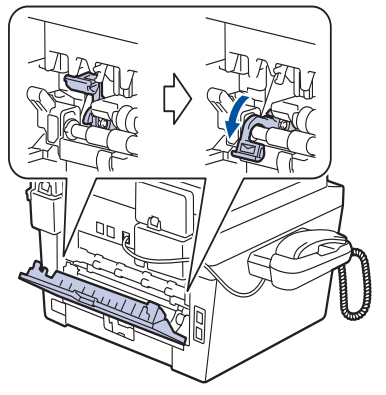

3 手差しスロットカバーを開ける

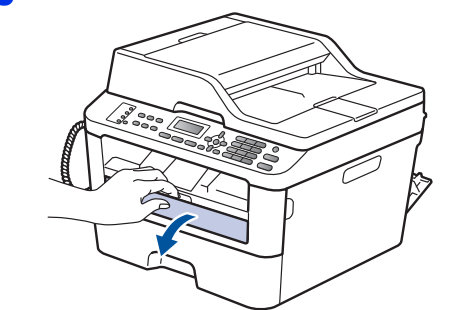

4 手差しガイドを両手で持って、記録 紙に合わせる

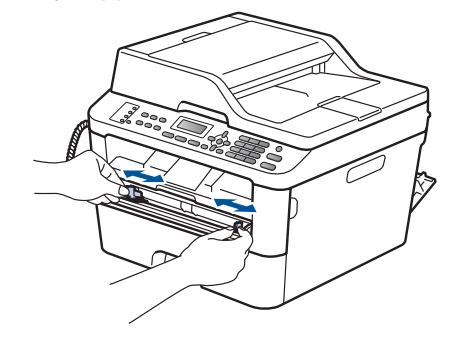

トに挿入する

5

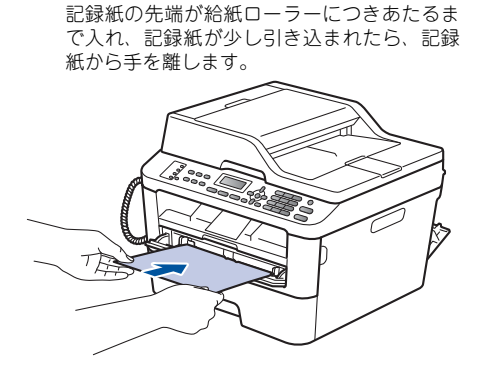

記録紙を両手で持って、手差しスロッ

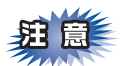

- ■液晶ディスプレイに【紙詰まり内部】のメッセージが表示されたときは、本製品の内部に記録紙がつまっています。記録紙を取り出し、記録紙を挿入し直してください。
- ●印刷する面(白紙面)を上向きに(記録紙の上部から手差しスロットに差し込むように)して、セットしてください。
- ■記録紙は、手差しスロットの適切な位置にまっ すぐ挿入してください。記録紙が正しく給紙さ れないと、斜めに印刷されたり、紙づまりを起 こしたりする恐れがあります。
- ■記録紙は1枚ずつ挿入して、印刷してください。 紙づまりを起こす恐れがあります。

#### 6 印刷する プリントデータを本製品に送信します。

7 液晶ディスプレイに【手差し印刷】と 表示されてから、手順5に戻り、次の 記録紙を挿入する 印刷したいページを全て印刷するまで、手順5 を繰り返します。

#### 8 封筒、ハガキに印刷した場合、緑色 のレバーを元の位置に戻す

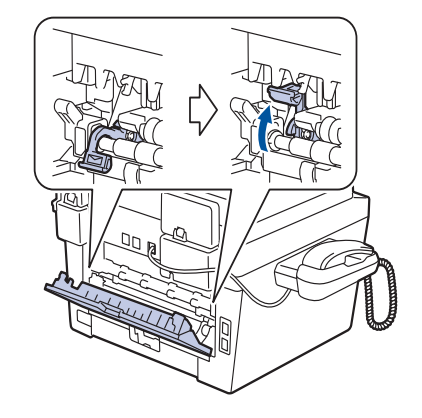

 9 印刷が終わったら、バックカバー(背 面排紙トレイ)を閉じる

自次

使

う前に知ってほしいこと

まずは使ってみましょう

日常のお手入れ

#### セットした記録紙に合わせて本体の 設定を変更する

記録紙トレイにセットした記録紙の種類やサイズに 合わせて、本体の設定を変更します。(お買い上げ時 は「普通紙|「A4| に設定されています。) コピー機能の場合、A4/USレター /A5/A5 L (A5 ( 横置き))/A6/JIS B5/ハガキサイズの記録紙を使用 できます。受信したファクスはA4サイズで印刷して ください。

#### 記録紙のサイズを変更する

記録紙トレイにセットした記録紙のサイズを選択し ます。

<メニュー>→<1>→<3>→<2> を押す

#### 2 <▲>または<▼>を押して記録紙サ イズを選択し、<OK>を押す

【A4】/【USレター】/【A5】/【A5L(A5( 横置き))】/【A6】/【JIS B5】/【ハガキ】か ら選択します。

#### <停止/終了>を押す 3

#### ||御-日||

- 適切なサイズの記録紙がトレイにセットされていな いとき、受信したファクスは本機のメモリに保存さ れ、【用紙サイズが合いません】のメッセージが液晶 ディスプレイに表示されます。対処方法については ⇒93ページ 「液晶ディスプレイにエラーメッセージ が表示された!(エラーメッセージー覧)」を参照し てください。
- ●トレイに記録紙が入っていないとき、【記録紙を送れ」 ません】のメッセージが液晶ディスプレイに表示さ れます。記録紙をトレイにセットしてください。

#### 記録紙トレイにセットした記録紙のタイプを選択し ます。 <メニュー>→<1>→<3>→<1> 1 を押す

記録紙のタイプを変更する

#### <▲>または<▼>を押して記録紙タ 2 イプを選択し、<OK>を押す 【普通紙】/【普通紙(厚め)】/【厚紙】/【超厚

紙】/【再生紙】/【ハガキ】から選択します。

#### 3 <停止/終了>を押す

#### トレイ開閉時確認を設定する

トレイ開閉時確認は、本体の設定と記録紙トレイに セットした記録紙サイズが一致するように、トレイ の記録紙設定を促すメッセージを表示します。 お買い上げ時の初期設定は、【オン】に設定されてい ます。

<メニュー>→<1>→<3>→<3> を押す

<▲>または<▼>を押して<オン>ま 2 たは<オフ>を選択し、<OK>を押す

3 <停止/終了>を押す

付録 索引

### 原稿の基本

#### 原稿セットで注意すること

インクや修正液、のりなどが付いている原稿は、完全に乾いてからセットしてください。

ADF(自動原稿送り装置)に原稿をセットするときに注意することは、以下のとおりです。

- 原稿のクリップやホチキスの針は、故障の原因となりますので取り外してください。
- 異なるサイズ・厚さ・紙質の原稿を混ぜてセットしないでください。
- 原稿を強く押しこまないでください。原稿づまりを起こしたり、複数枚の原稿が一度に送られることがあります。
- ・以下のような原稿は、原稿台ガラスを使用してください。ADF(自動原稿送り装置)では、キャリアシート (市販品)はお使いになれません。

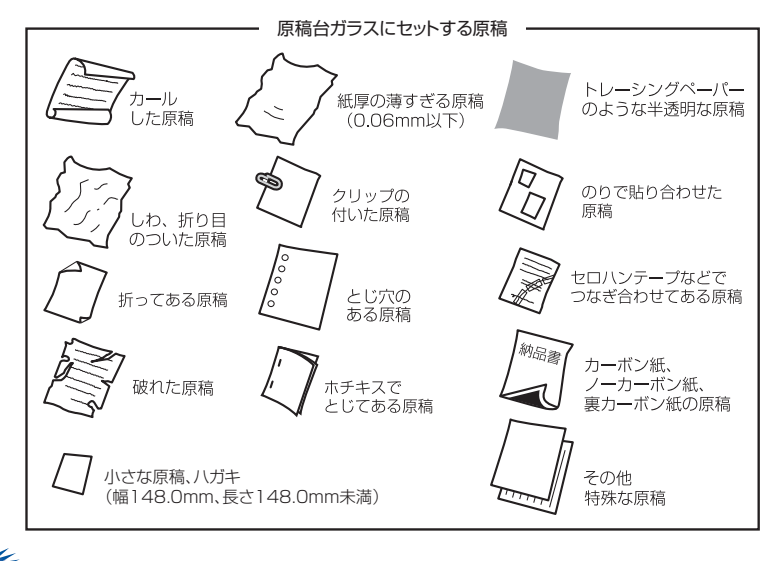

# 建圓 —

#### コピーについて

法律によりコピーが禁じられている物があります。以下のような物のコピーには注意してください。

- 法律で禁止されている物(絶対にコピーしないでください)
  - 紙幣、貨幣、政府発行有価証券、国債、地方債
  - 外国で流通する紙幣、貨幣、証券類
  - 未使用の郵便切手やハガキ(日本郵便株式会社製 通常郵便葉書)
  - 政府発行の印紙および酒税法や物品税法で規定されている証券類
- 著作権のある物
  - 著作権の対象となっている著作物を、個人的に限られた範囲内での使用目的以外でコピーすることは 禁止されています。
- その他の注意を要する物
  - 民間発行の有価証券(株券、手形、小切手)、定期券、回数券
  - 政府発行のパスポート、公共事業や民間団体の免許証、身分証明書、通行券、食券などの切符類

#### 原稿をセットする

原稿をセットするには、ADF(自動原稿送り装置)または、原稿台ガラスの2つの方法があります。原稿の種類 や形状に応じてどちらかを選択してください。

セットできる原稿については、⇒40ページ「原稿セットで注意すること」、⇒ユーザーズガイド 応用編「必要な ときに確認してほしいこと」を参照してください。

#### ||個-日||

原稿台ガラスやスキャナー読み取り部が汚れていると、印刷品質に影響することがあります。原稿台ガラスやスキャナー 読み取り部の清掃については、⇒73ページ「原稿台ガラスとスキャナー読み取り部を清掃する」を参照してください。

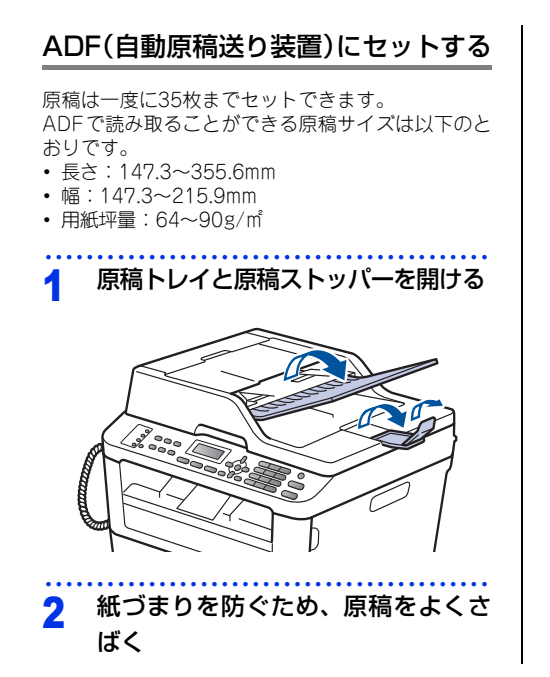

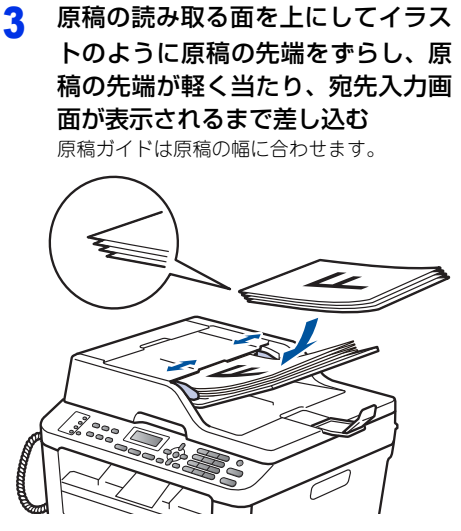

使う前に知ってほしいこと

#### 原稿台ガラスにセットする

原稿は1枚ずつセットします。本または厚い原稿など も原稿台にセットします。 原稿台で読み取ることができる原稿サイズは以下の とおりです。

- 長さ:最大300.0mm
- 幅:最大215.9mm
- ・重さ:2.0kg

#### !重要

本や厚みのある原稿のときには、原稿台カバーを ていねいに閉じてください。また、上からあまり 強く押さないでください。

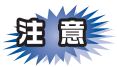

原稿台カバーは必ず閉じてからファクス送信、コ ピー、またはスキャンをしてください。開いたま まですと画像が黒くなることがあります。

#### 原稿台カバーを持ち上げる

2 原稿ガイド左奥に合わせて、原稿の 読み取る面を下にセットする

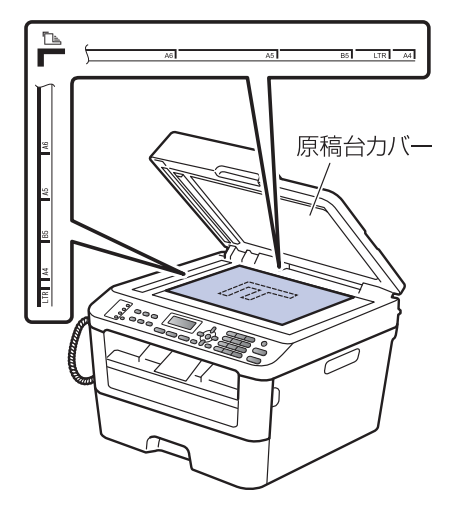

3 原稿台カバーを閉じる

本や厚みのある原稿のときは、原稿台カバー を無理に閉じずに軽く押さえてください。

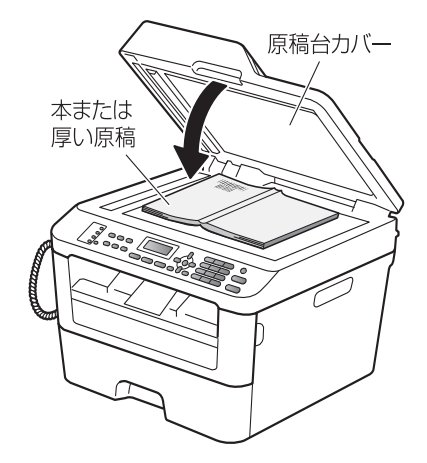

#### 原稿の読み取り設定をする

使用状況に応じて原稿の読み取り設定をしてください。

#### 原稿台スキャンサイズを設定する

原稿台ガラスからファクスをする場合の原稿読み取 りサイズを選択します。(お買い上げ時は「A4」に 設定されています。)

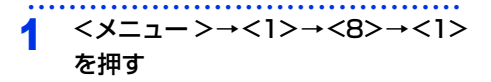

2 <▲>または<▼>を押して読み取り サイズを選択し、<OK>を押す 【A4】/【USレター】から選択します。

3 <停止/終了>を押す

まずは使ってみましょう

# 困ったときには

付録(索引

### ファクス送信の基本

基本的なファクス送信の流れと機能を説明します。手順の詳細については、参照先をご確認ください。

#### ファクス送信の流れ

ファクス送信には、自動送信と手動送信があります。ここでは自動送信を例に操作の流れを説明します。 手動送信については、⇒46ページ「ファクスを手動で送信する」を参照してください。

原稿台ガラスを使って複数枚の原稿を送信するときは、リアルタイム送信は【オフ】にしてください。リア ルタイム送信については⇒ユーザーズガイド 応用編「ファクス送信」を参照してください。

#### ||御-日||

田園

●【メモリがいっぱいです】と表示されたときは、本製品のメモリがいっぱいです。メモリに蓄積したファクスを出力してメモリを消去してください。⇒ユーザーズガイド 応用編「ファクス受信」を参照してください。

● メモリに読み込み可能な原稿の枚数は、ファクス画質と原稿の内容により影響を受けます。

#### STEP 1 原稿をセットする

原稿をセットするには以下の2つの方法があります。

#### ● ADF(自動原稿送り装置)にセットする

複数枚数の原稿をセットして、自動的に連続してファクスできます。

#### ● 原稿台ガラスにセットする

1枚ずつ原稿を読み取ります。本や厚みのある原稿などもファクスできます。 ADF(自動原稿送り装置)に原稿がないことを確認してください。 ⇒40ページ「原稿セットで注意すること」、 ⇒ユーザーズガイド応用編「必要なときに確認してほしいこと」

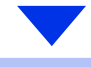

#### STEP 2 ファクスモードに切り替える

操作パネルの<ファクス>を押してファクスモードに切り替えます。 ファクス操作を行う場合には、必ずファクスモードになっていることを確認してください。

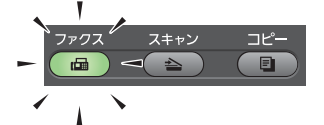

ファクスモードに切り替えると、以下のようなファクス標準画面に切り替わります。

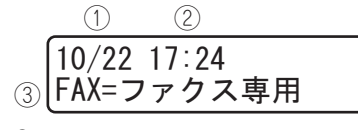

①:月/日

- ②:現在の時刻
- ③:設定したファクスの受信モード

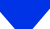

#### STEP 3 ファクス送信の機能を設定する

必要に応じてファクスの送りかたを設定します。

#### ● 送信条件

- ■同じ原稿を複数の相手に送信する〔同報送信〕 ⇒ユーザーズガイド応用編「ファクス送信」
- ■原稿を読み取りながら送信する〔リアルタイム送信〕 ⇒ユーザーズガイド応用編「ファクス送信」
- ■海外へ送信する〔海外送信モード〕 ⇒ユーザーズガイド応用編「ファクス送信」
- ■指定時刻に送信する〔タイマー送信〕 ⇒ユーザーズガイド応用編「ファクス送信」
- ■送付書を付けて送信する ⇒ユーザーズガイド応用編「ファクス送信」

#### ● 原稿読み取り

- ■画質
  - ⇒ユーザーズガイド 応用編「ファクス送信」
- ■原稿濃度
  - ⇒ユーザーズガイド 応用編「ファクス送信」
- ■原稿台ガラスの読み取りサイズ 原稿台ガラスでA4サイズの原稿を読み取るときは、必ず【原稿台スキャンサイズ】を【A4】に設定してください。 ⇒ユーザーズガイド応用編「ファクス送信」

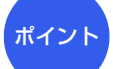

#### 複数の設定を組み合わせたいとき

設定後、<1>を押して他の機能を設定します。他の機能を設定しないときは、<2>を押したあと、「STEP 4 宛先を指定する」に進みます。

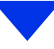

#### STEP 4 宛先を指定する

#### ● 直接入力

■ダイヤルボタンを使用する ダイヤルボタンで相手のファクス番号を直接ダイヤルします。

#### 電話帳を利用

- ■本製品の電話帳に宛先を登録する ⇒55ページ「電話帳の基本」
- ■電話帳から検索する ⇒ユーザーズガイド応用編「ファクス送信」

#### ● その他

■同じ相手にもう一度送信する〔再ダイヤル〕 ⇒ユーザーズガイド 応用編「ファクス送信」
●チェーンダイヤルを使用する ⇒ユーザーズガイド 応用編「ファクス送信」

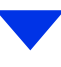

|    | 7      |   | <b>b</b> | _ | 7         |
|----|--------|---|----------|---|-----------|
| (1 |        | 2 |          | 3 | DEF       |
|    | 9      |   | +        |   | Л         |
| 4  | GH     | 5 |          | 6 | MNO       |
|    | 7      |   | 4        |   | 5         |
| 7  | PGRS   | 8 |          | 9 | WXYZ      |
|    |        |   |          |   | 記号        |
| *  |        | 0 |          | # | $\square$ |
| h  | 2<br>V |   |          |   |           |

# Iの使いかた・目次 | 使

本書

ま

内

#### STEP 5 スタートする

#### ● ADF(自動原稿送り装置)から送信するとき

<スタート>を押して、ファクスを開始します。

正しく原稿がセットされていない場合は、原稿台ガラスの読み取りがスタートします。

#### ● 原稿台ガラスから送信するとき

<スタート>を押して、ファクスを開始します。

•原稿が1枚のとき

<2>、または<スタート>を押して、ファクスを開始します。

•原稿が複数枚のとき

ポイント

<1>を押して、次の原稿をセットしたあと<OK>を押します。

この操作を繰り返し、最後の原稿を読み取ったら、<2>、または<スタート>を押して、ファクス を開始します。

#### ファクス送信を途中で中止したいとき

<停止 / 終了 > → <1> を押します。

#### ファクスを手動で送信する

ファクスを手動で送信する場合は、<オンフック/保 留>を押して相手先の受信音を確認してから送信し ます。

- 1 原稿をセットして、ファクスモード に切り替える
- 2 <オンフック/保留>を押して、相手 先のファクス番号を入力する

3 相手先の受信音(ピー)を確認して <スタート>を押す

> 原稿台ガラスに原稿をセットした場合は、選 択画面で<1>を押します。

#### ファクス送信を中止する

原稿の読み込みや送信を途中で中止します。

◀ <停止/終了>を押す

# たときには

木

付録(索引)

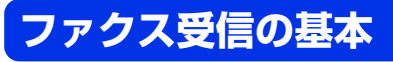

#### ファクス受信の流れ

受信モードの設定の流れを説明します。受信モードを設定すると、電話モード以外では自動的にファクスを受信 します。ここでは、受信したファクスを自動的に本製品の記録紙で印刷する自動受信を例に操作の流れを説明し ます。他に本製品のメモリで受信するメモリ受信、受信操作を自分で行う手動受信、本製品に接続されている電 話機を使用して受信操作を行うリモート受信などさまざまな受信方法があります。詳しくは、⇒ユーザーズガイ ド応用編「ファクス受信」を参照してください。

||御-日||

受信したファクスはA4サイズで印刷してください。

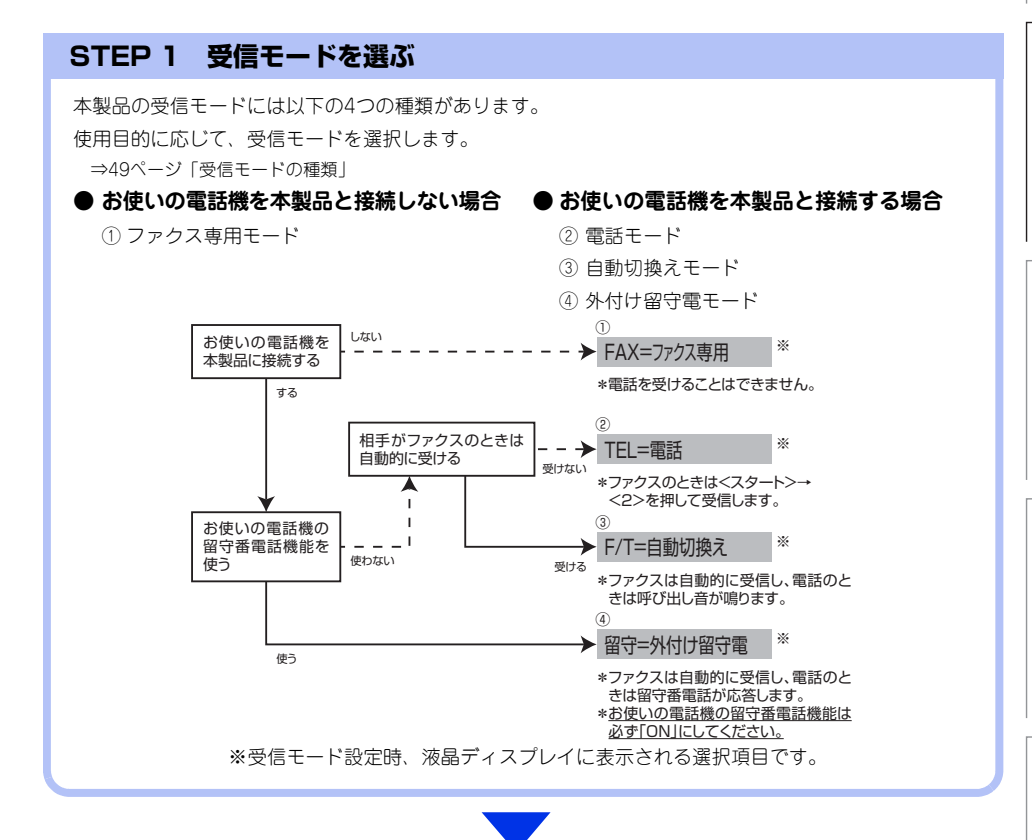

#### STEP 2 受信モードを設定する

STEP 1で選択したモードに合わせて、本体を設定します。 ⇒53ページ「受信モードを設定する」

#### STEP 3 受信するファクスの印刷方法を設定する(必要に応じて)

必要に応じて、ファクスの印刷方法を設定します。

⇒ユーザーズガイド 応用編「ファクス受信」

■自動的に縮小して印刷する

■受信スタンプを設定する

■受信したファクスを両面印刷する

#### 受信したファクスが印刷できないときは(メモリ代行受信)

以下の場合は、送られてきたファクスを自動的にメモリに記憶します。

- 記録紙がなくなったとき
- トナーがなくなったとき
- 記録紙がつまったとき
- 間違ったサイズの記録紙をセットしたとき

画面の指示に従って操作すると、メモリに記憶された内容を印刷できます。

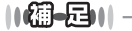

● メモリがいっぱいになると、それ以降はメモリ代行受信はできません。

●メモリ代行受信できるのは約400枚です。

使

う前に知ってほしいこと

まずは使ってみましょう

日常のお手入れ

#### 受信モードの種類

#### ファクス専用モード

本製品をファクス専用として使用するモードです。お買い上げ時はこのモードに設定されています。

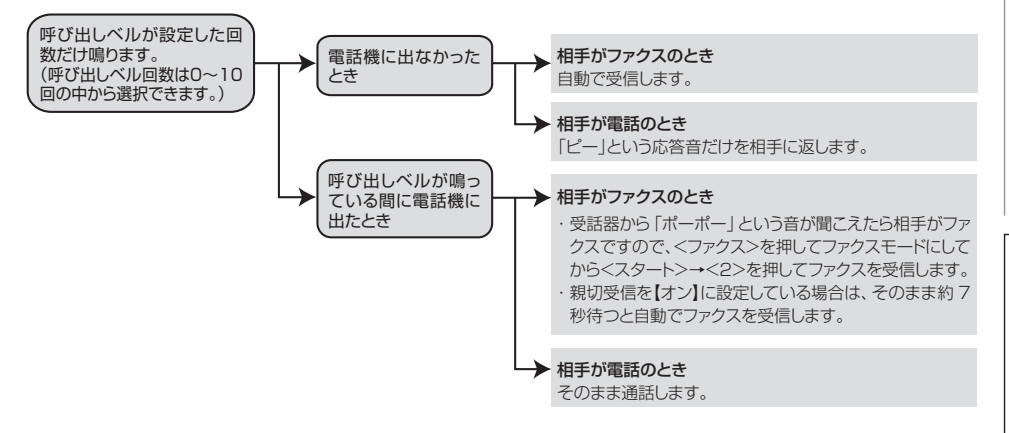

#### ||個-日||

- ●ファクス専用モードは、電話を受けても「ピー」という応答音を相手に返すだけです。電話機を本製品に接続してお使いになるときは、ファクス専用モードに設定しないでください。
- 呼び出しペル回数は、0~10回の中から選択できます。0回に設定すると呼び出しペルを鳴らさずに自動受信することができます。ファクスを早く受信したいときは呼び出しペル回数を0回か1回に設定してください。呼び出しペル回数の設定のしかたは⇒53ページ「呼び出しペル回数を設定する」を参照してください。

#### 自動切換えモード

ファクスが送られてきたときは自動受信し、電話のときは本製品、または本製品に接続されている電話機を呼び 出す便利なモードです。

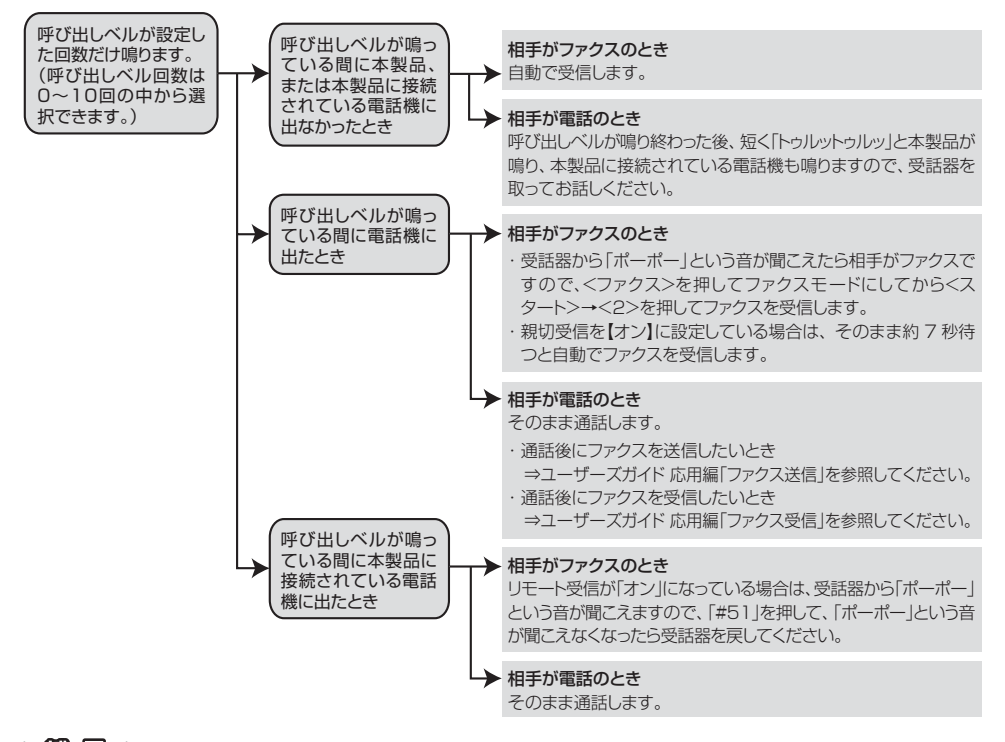

#### ||御-日||

- ●呼び出しベル回数の設定のしかたは⇒53ページ「呼び出しベル回数を設定する」を参照してください。
- ●電話がかかってきたときだけ着信音を鳴らし、ファクスを受信したときは着信音を鳴らさないようにすることができます。 ⇒54ページ「ファクス無鳴動受信を設定する」を参照してください。
- 自動切換えモードでは、本製品に接続されている電話機に出なかったときでも相手に通話料金がかかります。
- ●親切受信を「オン」に設定しているときは、回線状態により「ポーポー」という音が聞こえてもファクスに切り替わらない場合があります。そのときは<スタート>→<2>を押してから受話器を戻してください。\*\*
- 通話中に突然ファクス受信に切り替わってしまうときは、親切受信の設定を【オフ】にしてください。
- ●相手が手動送信ファクスの場合は、受話器を取っても無音のときがあります。相手が電話でないことを口頭で確認して<スタート>→<2>を押してください。※
- 呼び出しペル回数を 7 回以上に設定すると、特定の相手からのファクスが受信できない場合があります。呼び出しペル回数を6回以下に設定することをおすすめします。
- ●本製品と接続している電話によっては、電話機から呼び出しペルが鳴らない場合があります。このときは、呼び出しペル回数の設定を長めにしてください。
- ●本製品に複数台の電話機を接続したときは、お使いの電話機のベルが鳴らない場合があります。

※本製品の操作時のみ。

#### 外付け留守電モード

ファクスを自動で受けたい場合、また、本製品に接続されている留守番電話機で電話やメッセージを受けたい場 合に適したモードです。

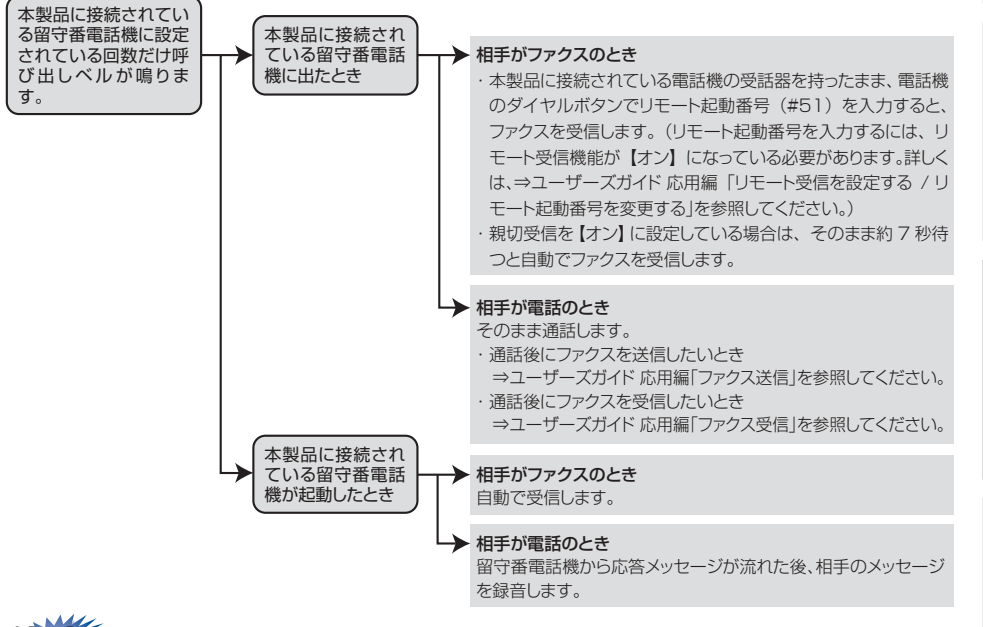

題意

本製品に接続されている留守番電話機の設定に関する留意点を以下に示します。

- ・留守番電話機の設定は「留守」にしておいてください。
- ・応答するまでのベル回数は短め(1~2回)に設定してください。
- 応答メッセージは、最初に4、5秒くらい無音状態を入れ、できるだけ短め(20秒以内)に録音してください。
- 応答メッセージには、BGMを録音しないでください。
- 録音用のテープがある場合は、テープが留守番電話機に入っていることを確認してください。

#### ||御-日||-

- メッセージがいっぱいで留守番電話機が応答しない場合は、ファクスも自動的には応答しません。
- 留守番電話機が持っている機能のうち、使えない機能(転送機能など)が生じる場合があります。

本書

の使いかた・

自次

使

前に知ってほしい

ま

ずは使ってみましょう

日常の

お手入れ

木

たときには

付録(索引

#### 電話モード

本製品に接続されている電話機に出た後、手動でファクスが受けられます。主に、本製品に接続した電話機を使い、ファクスはあまり受けない場合に適したモードです。

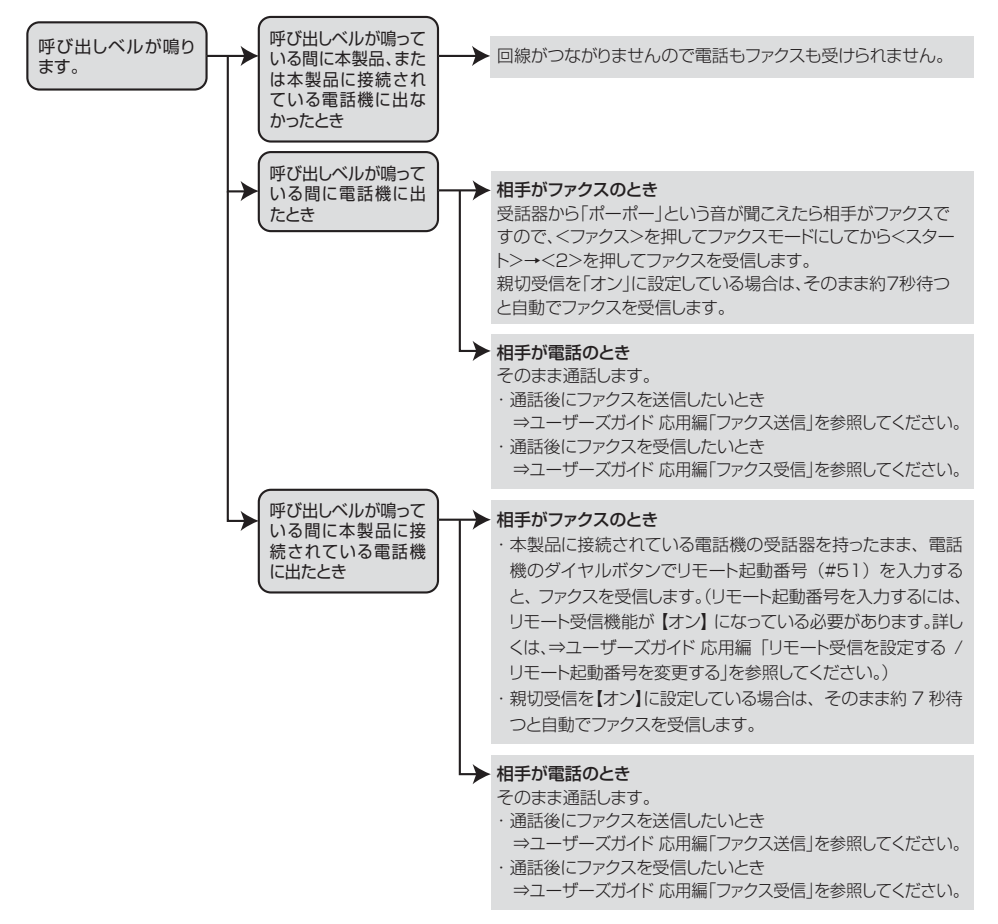

# 使 う前に知ってほしいこと

まずは使ってみましょう

日常の お手入れ

#### 118日-月11

ファクス受信について

- 本製品に接続されている電話機で電話に出たときもファクス受信できます。⇒ユーザーズガイド 応用編「ファクス受信」 を参照してください。
- ADF(自動原稿送り装置)に原稿がセットされていると、ファクス受信はできません。原稿を取り除いてから < スター ト>→<2>を押してください。\*1

ただし、以下の場合はADF(自動原稿送り装置)に原稿がセットされていてもファクス受信します。

- ・親切受信 ⇒ユーザーズガイド 応用編「親切受信で受信する」
- ・リモート受信 ⇒ユーザーズガイド 応用編「さまざまな受信方法」
- ・自動受信 ⇒ユーザーズガイド 応用編「さまざまな受信方法」
- 相手が手動送信ファクスの場合は、受話器を取っても無音のときがあります。相手が電話でないことを口頭で確認し て<スタート>→<2>を押してください。\*1

※1:本製品の操作時のみ。

#### キャッチホン<sup>※2</sup>契約をされているとき

- NTT とキャッチホンまたはキャッチホンⅡの契約をされている方は、キャッチホン / キャッチホンⅡ サーピスを利用する ことができます(局番なしの116番にお問い合わせください)。
- キャッチホンの具体的な操作方法については、お使いの電話機の操作方法に従ってください。
- ファクスの送信や受信中にキャッチホンの電話がかかると、画像が乱れたり、通信が中断することがあります。画像が 乱れることが気になる方は、キャッチホンIIのご利用をおすすめします。
- キャッチホンでファクス受信するときに、ファクスを何枚も受信し、時間がかかる場合がありますので、最初の相手と の通話が終わってからファクス受信することをおすすめします。
- ※ 2:「キャッチホン」はNTTの登録商標です。ご利用の電話会社によっては同様のサービスでも名称が異なることがあります。

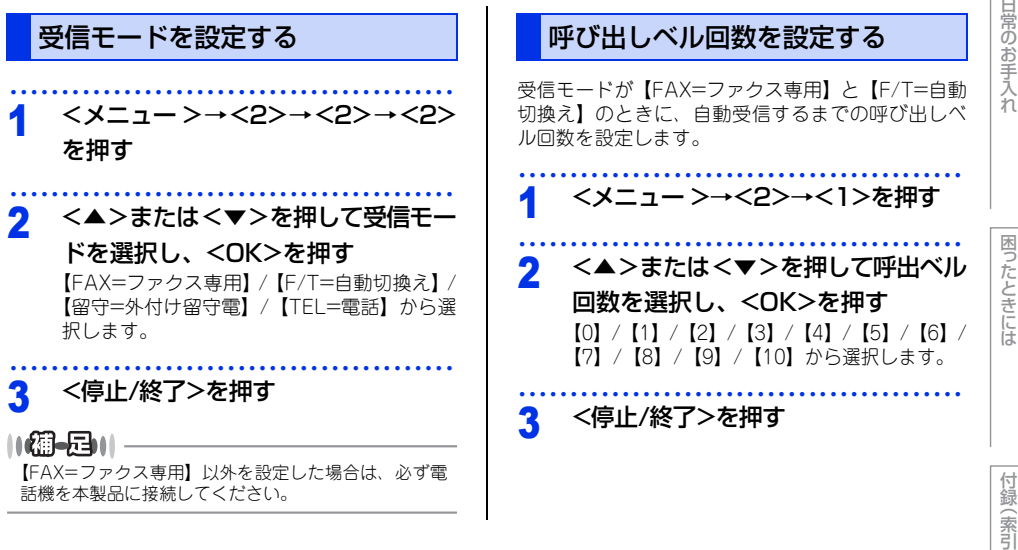

#### ||個-旦||・

- 呼び出しペル回数は、0回に設定すると呼び出しペル を鳴らさずに自動受信することができます。ファクス を早く受信したいときは呼び出しペル回数を0回か1 回に設定してください。
- ●本製品に電話機を接続している場合、本製品の呼び 出しベル回数を0回に設定しても本製品に接続されて いる電話機のベルが1~2回鳴ることがあります。
- 呼び出しペル回数を7~10回に設定すると、特定の相 手からのファクスが自動で受信できない場合があり ます。呼び出しペル回数を6回以下に設定されること をおすすめします。
- ●受信モードが【FAX=ファクス専用】や【F/T=自動 切換え】のとき、本製品に接続されている電話機の 呼び出しベルも、ここで設定された回数だけ呼び出 しベルが鳴ります。
- ●ベルの音量を設定するには⇒ユーザーズガイド応用 編「着信音量を設定する」を参照してください。

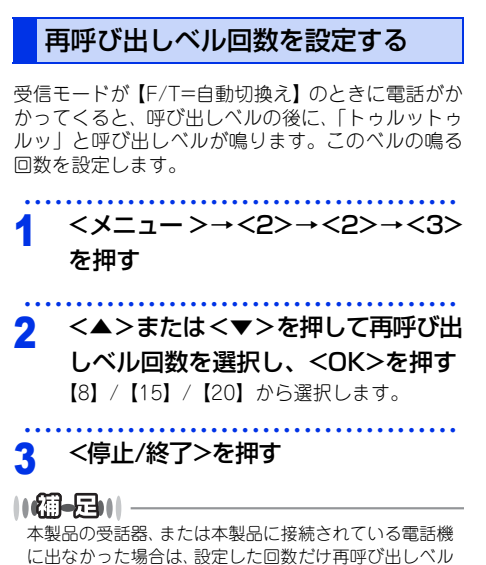

が鳴った後、自動的に電話が切れます。

#### ファクス無鳴動受信を設定する

受信モードが【F/T=自動切換え】のときに、電話が かかってきたときだけ着信音を鳴らして、ファクス を受信したときは着信音を鳴らさないようにします。

- 1 <メニュー>→<2>→<2>→<1> を押す
- 2 <▲>または<▼>を押して【オン】 を選択し、<OK>を押す

3 <停止/終了>を押す

使

内

たときには

付録 (索引

電話帳の基本

#### 電話帳について

本製品の電話帳に相手先情報を登録する方法や、電話帳を編集する方法について説明します。

電話帳に相手先の情報を登録するには、以下の図のように<ワンタッチ><短縮>のいずれかに登録する必要が あります。

グループダイヤルは、ワンタッチダイヤルと短縮ダイヤルに登録した複数の相手先をまとめて1つのグループと して登録します。

電話帳を使用してファクス送信をする方法は、⇒ユーザーズガイド応用編「ファクス送信」を参照してください。

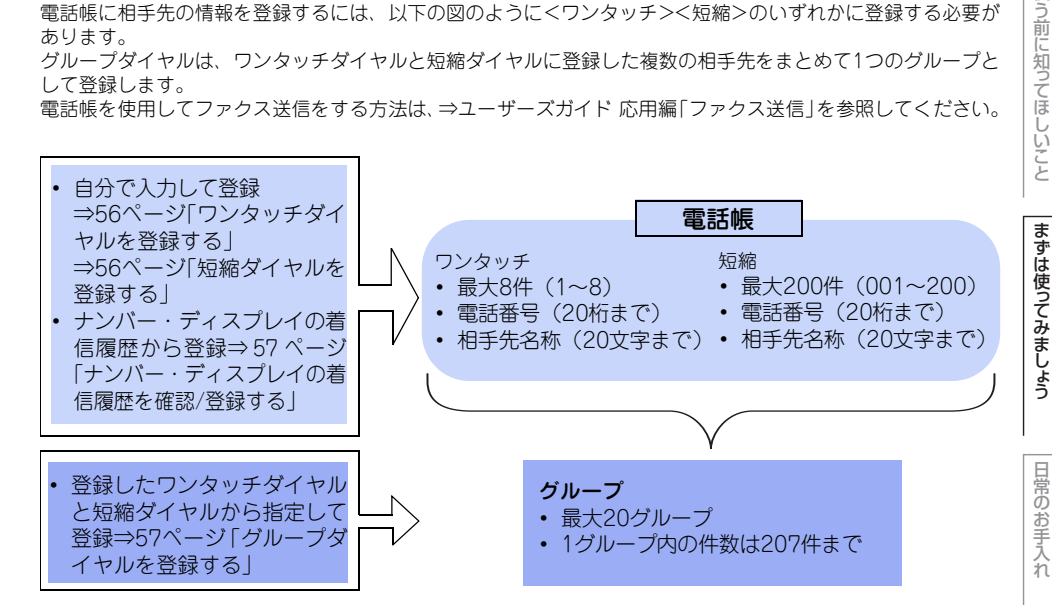

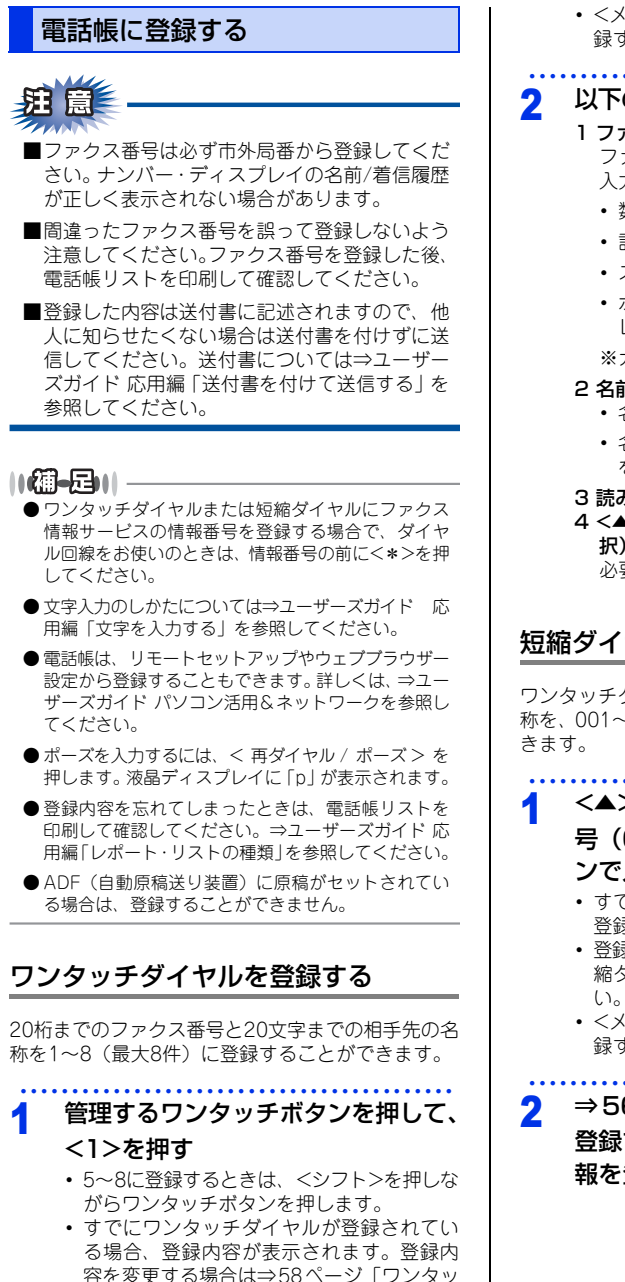

チダイヤルを編集する」を参照してください。

 <メニュー>→<2>→<5>→<1>からも登 録することができます。

#### 以下の手順で情報を登録する

- 1 ファクス番号を入力→<OK> ファクス番号は20桁まで入力できます。 入力できる文字は、以下のとおりです。
  - 数字:0~9
  - 記号:\*、#
  - スペース:<▶>を押す
  - ポーズ:約3秒の待ち時間(液晶ディスプ レイには「p」と表示)

※カッコは入力できません。

- 2 名前を入力→<OK>
  - ・名前は20文字まで登録できます。
  - 名前を入力しない場合はそのまま <OK> を押してください。

#### 3 読みがなを入力→<OK>

4 <▲> または<▼> (ファクスの解像度を選 択) → <OK>

必要に応じて設定します。

#### 短縮ダイヤルを登録する

ワンタッチダイヤルとは別に電話番号と相手先の名称を、001~200(最大200件)に登録することができます。

<▲>を2回押して、登録する短縮番 号(001 ~ 200)をダイヤルボタ

#### ンで入力した後、<1>を押す

- すでに短縮ダイヤルが登録されている場合、
   登録されている内容が表示されます。
- ・登録内容を変更する場合は⇒ 59 ページ「短縮ダイヤルを編集する」を参照してください。
- <メニュー >→<2>→<5>→<2>からも登 録することができます。
- ⇒56ページ「ワンタッチダイヤルを 登録する」の手順2に準じて必要な情 報を登録する

# 使う前に知ってほしいこと

まずは使ってみましょう

困

ったときには

付録

(索引

#### ナンバー・ディスプレイの着信履歴を 確認/登録する

ナンバー・ディスプレイの着信履歴を利用して以下 の機能が利用できます。

- 着信履歴を検索する
- 電話番号をワンタッチダイヤルまたは短縮ダイヤ ルに登録する
- 着信履歴リストを印刷する⇒ユーザーズガイド応 用編「レポート・リストを印刷する」

**赶** 圁

- ■ナンバー・ディスプレイサービスの契約をして いないときは、「着信履歴」は使えません。
- ■電話帳に同じ番号や同じ相手先名がすでに登録 されていても、重複して登録されます。

<シフト>を押しながら<▼>を押す

2 <▲>または<▼>で電話番号を選択 して<OK>を押す

> 確認の場合は、確認を終えたら手順6へ進んで ください。

- 3 <OK>を押す
- 4 ワンタッチダイヤルに登録する場合 は<1>を、短縮ダイヤルに登録する 場合は<2>を押す
- 5 ⇒56ページ「ワンタッチダイヤルを 登録する」の手順2の2から必要な情 報を登録する
- 6 <停止/終了>を押す

#### ||御-曰||

「外付け電話優先」でご使用の場合は、着信履歴が本製 品に接続されている電話機に残りますので、本製品で着 信履歴を利用することはできません。

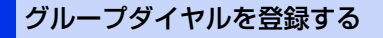

ワンタッチダイヤルまたは短縮ダイヤルに登録した 複数の相手先を、まとめて1つのグループとして登録 します。これをグループダイヤルといいます。 送信のたびに複数の相手先を指定する必要がなく、グ ループを指定するだけで送信できます。同報送信な どをするときに使うと便利です。グループダイヤル は、最大20グループ登録することができます。

# 趙 扈 –

グループダイヤルに登録するためには、あらかじ めワンタッチダイヤル、短縮ダイヤルを登録して おく必要があります。ファクス番号をそのままグ ループダイヤルに登録することはできません。

<メニュー>→<2>→<5>→<3> 1 を押す

- グループダイヤルとして登録するワ ンタッチダイヤルまたは短縮ダイヤ ルを選択する
  - ワンタッチダイヤルに登録するとき
     ワンタッチボタンを押します。
     5~8を登録するときは、<シフト>を押し ながらワンタッチボタンを押します。
  - ・短縮ダイヤルに登録するとき
     <▲>を押して短縮番号(001~200)を入 力した後、<OK>を押します。
- 3 グループ番号(1~20)をダイヤル ボタンで入力して、<OK>を押す すでに登録しているグループ番号を入力した

すてに豆藪しているシルーン番号を欠分した ときは「やり直してください」と表示されま す。登録されていないグループ番号を選んで ください。

4 グループに登録するワンタッチダイ ヤルまたは短縮ダイヤルを入力して、 <OK>を押す

> 1つのグループには、最大207件まで登録でき ます。

例) ワンタッチボタンの「4」と短縮ダイヤルの「009」をグループダイヤルに登録したい場合
 ワンタッチボタンの「4」→<</li>
 →<0>→<0>→<</li>

#### 雷話帳を編集する 以下の手順で情報を登録する 5 1 グループ名を入力→<OK> 電話帳に登録している名前や番号を変更したり、消 グループ名は20文字まで登録できます。 去できます。 2 読みがなを入力→<OK> 送信待ちのファクスがある宛先(タイマー送信やファ 3 <▲>または<▼> (ファクスの解像度を選 クス転送先など)は、送信待ちのファクスをキャン 択)→<OK> セルするまでは、変更したり消去することはできま 必要に応じて設定します。 せん。詳しくは、⇒ユーザーズガイド 応用編 「ファ クス送信待ちを確認または解除する|を参照してく ださい。 <停止/終了>を押す 6 ワンタッチダイヤルを編集する <メニュー>→<2>→<5>→<1> 1 を押す 変更するワンタッチボタンを押して、 2 <1>を押す 11個-月11-ワンタッチダイヤルを削除するには 登録しているワンタッチダイヤルを削除するには、 <2>→<1>→<停止/終了>を押してください。 以下の手順で情報を変更する 3 1 電話番号(20桁まで)を入力→<OK> カッコ「()」、ハイフン「-」は入力できません。 2 名前を入力→<OK> 名前は20文字まで登録できます。 3 読みがなを入力→<OK> 4 <▲> または<▼> (ファクスの解像度を選 択) →<OK> 必要に応じて設定します。 続けて編集する場合は、手順2~3を繰り返 します。 ||御-日||・ 電話番号、名前、読みがな、またはファクスの解像度を 変更しない場合は、そのまま<OK>を押してください。 <停止/終了>を押す Δ

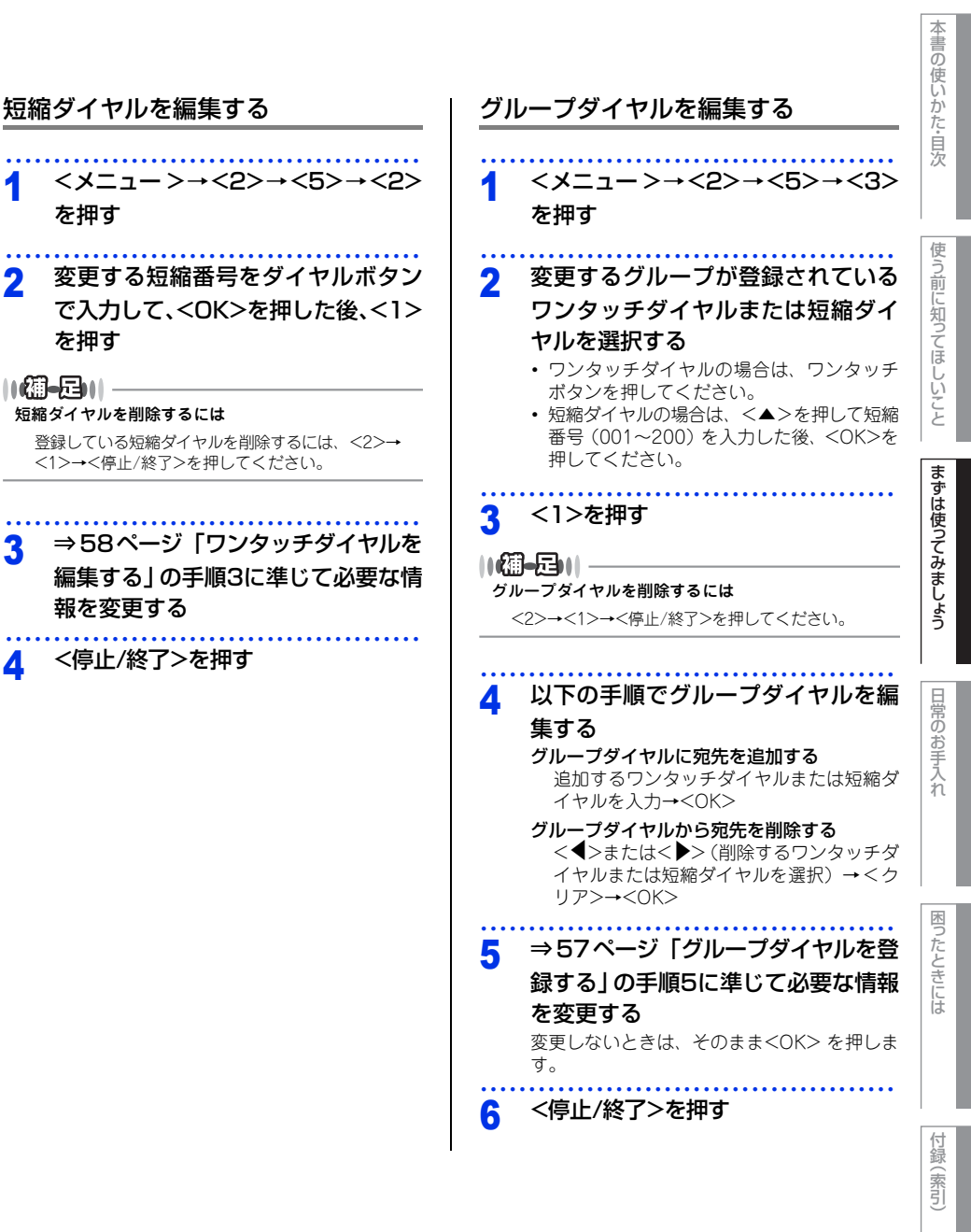

Δ

### コピーの基本

#### コピーの流れ

基本的なコピー操作の流れを説明します。手順の詳細については、参照先をご確認ください。

#### STEP 1 原稿をセットする

原稿をセットするには以下の2つの方法があります。

#### ● ADF(自動原稿送り装置)にセットする 複数枚数の原稿をセットして、自動的に連続してコピーできます。 原稿が正しくセットされると、液晶ディスプレイに【原稿セットOK】と表示されます。

#### ● 原稿台ガラスにセットする

1枚ずつ原稿を読み取ります。本や厚みのある原稿などもコピーできます。 ADF(自動原稿送り装置)に原稿がないことを確認してください。 ⇒40ページ「原稿セットで注意すること」、⇒ユーザーズガイド応用編「必要なときに確認してほしいこと」

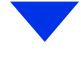

#### STEP 2 コピーモードに切り替える

操作パネルの<コピー>を押してコピーモードに切り替えます。 コピー操作を行う場合には、必ずコピーモードになっていることを確認してください。

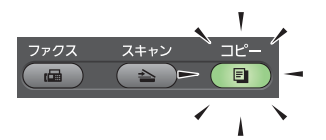

コピーモードに切り替えると、以下のようなコピー標準画面に切り替わります。

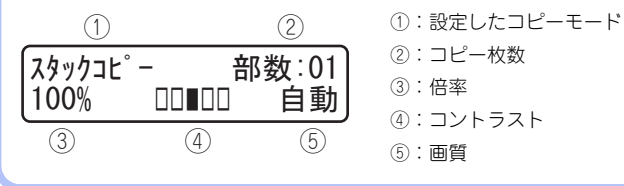

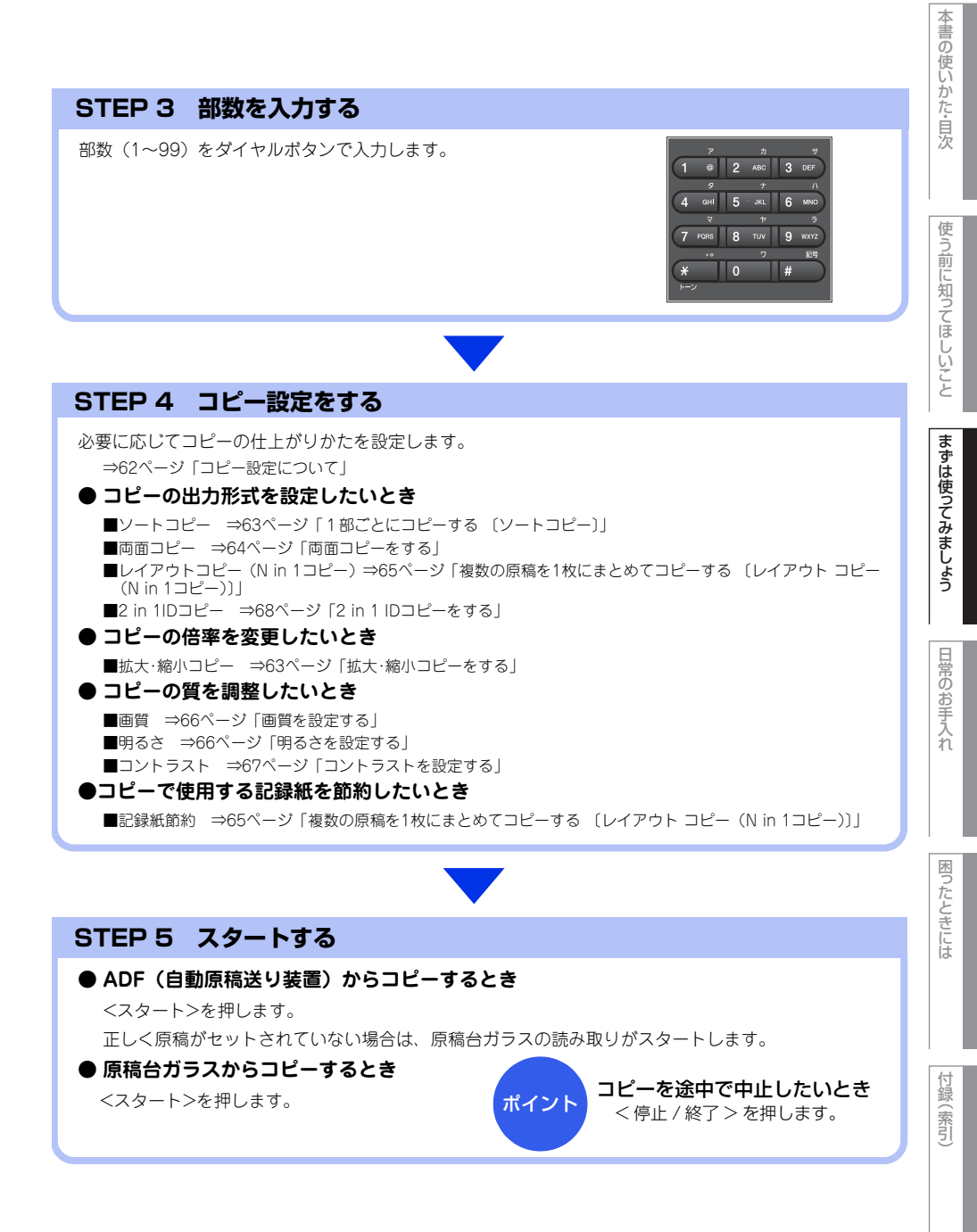

#### コピー設定について

必要に応じて、コピーの仕上げに関する設定を行います。

設定には「自分がコピーするときだけ一時的に設定するもの」と「設定内容を保存していつでも設定した内容で コピーするもの」の2種類があります。

| 分類   | 機能              | 一時的な設定<br>(操作の入り口)                      | 保存する設定<br>(操作の入り口) | 参照                                                                |
|------|-----------------|-----------------------------------------|--------------------|-------------------------------------------------------------------|
| 倍率   | 拡大/縮小           | <オプション>→<br>【拡大/縮小】                     | -                  | ⇒63ページ 「拡大・縮<br>小コピーをする」                                          |
| 出力形式 | ソートコピー          | <オプション>→<br>【スタック/ソート コピー】→<br>【ソートコピー】 | -                  | ⇒63ページ「1部ごと<br>にコピーする〔ソート<br>コピー〕」                                |
|      | 両面コピー           | <両面>                                    | -                  | ⇒64ページ 「両面コ<br>ピーをする」                                             |
|      | レイアウト コピー       | <オプション>→<br>【レイアウト コピー】→<br>レイアウト       | -                  | ⇒65ページ「複数の原<br>稿を1枚にまとめてコ<br>ピーする 〔レイアウト<br>コピー (N in 1コ<br>ピー)〕」 |
|      | 2 in 1<br>IDコピー | <2in1(ID)コピー>                           | <メニュー>→<br><3>→<4> | ⇒68ページ「2 in 1<br>IDコピーをする」                                        |
| 質    | 画質              | <オプション>→<br>【コピー画質】                     | <メニュー>→<br><3>→<1> | ⇒66ページ 「画質を設<br>定する」                                              |
|      | 明るさ             | <オプション>→<br>【明るさ】                       | <メニュー>→<br><3>→<2> | ⇒66ページ 「明るさを<br>設定する」                                             |
|      | コントラスト          | <オプション>→<br>【コントラスト】                    | <メニュー>→<br><3>→<3> | ⇒67ページ「コントラ<br>ストを設定する」                                           |

本書の使いかた・目次

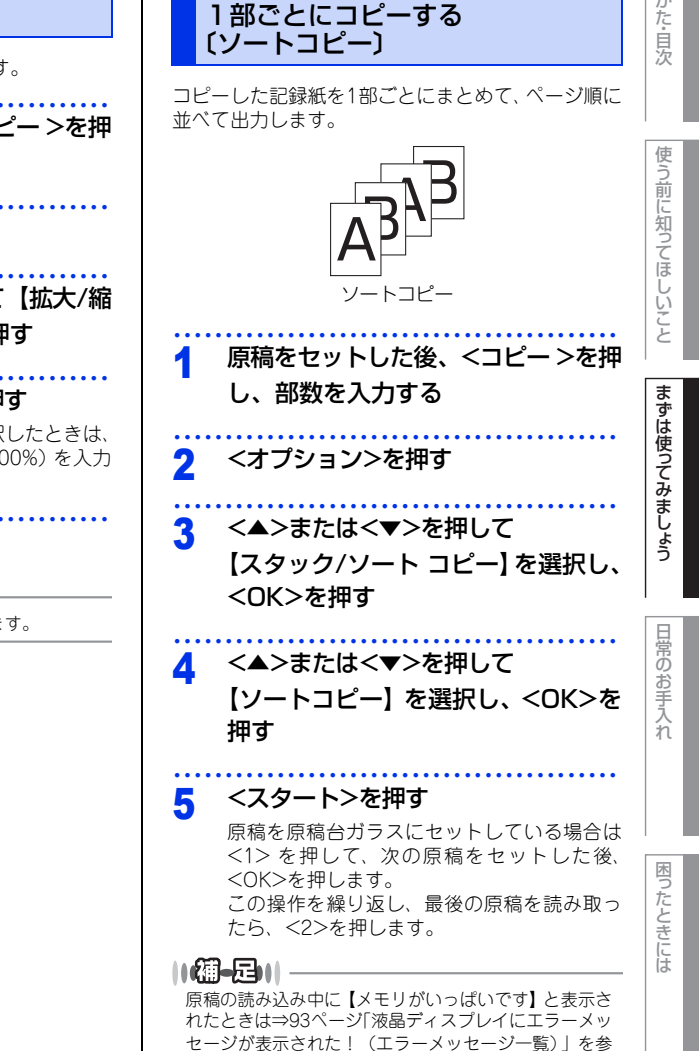

照してください。

倍率を変えてコピーすることができます。 原稿をセットした後、<コピー>を押 し、部数を入力する <オプション>を押す <▲>または<▼>を押して【拡大/縮 小】を選択し、<OK>を押す 倍率を選択し、<OK>を押す 【カスタム(25-400%)】を選択したときは、 ダイヤルボタンで倍率(25%~400%)を入力 して<OK>を押してください。 <スタート>を押す ||(御-足)|| 原稿によっては画像が欠ける場合があります。

拡大・縮小コピーをする

2

3

Δ

5

付録 (索引

#### 両面コピーをする

片面2枚の原稿を両面1枚にコピーすることができま す。両面コピーはADF(自動原稿送り装置)から原 稿送りさせることをお勧めします。 両面印刷ができる記録紙は、A4サイズ(60g/m<sup>2</sup>~ 105g/m<sup>2</sup>)のみです。

#### ||**())-**[]||-

両面原稿を片面2枚や両面1枚にコピーすることはできません。

## 

#### 片面→両面 短辺綴じ原稿

縦

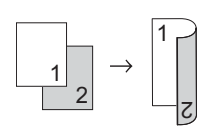

横

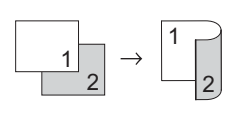

# 原稿をセットした後、<コピー>を押 し、部数を入力する <両面>を押す <▲>または<▼>を押して両面コ ピーの方法を選択し、<OK>を押す <スタート>を押す 原稿を原稿台ガラスにセットしている場合は <1>を押して、次の原稿をセットした後、 <OK>を押します。

この操作を繰り返し、最後の原稿を読み取ったら、<2>を押します。

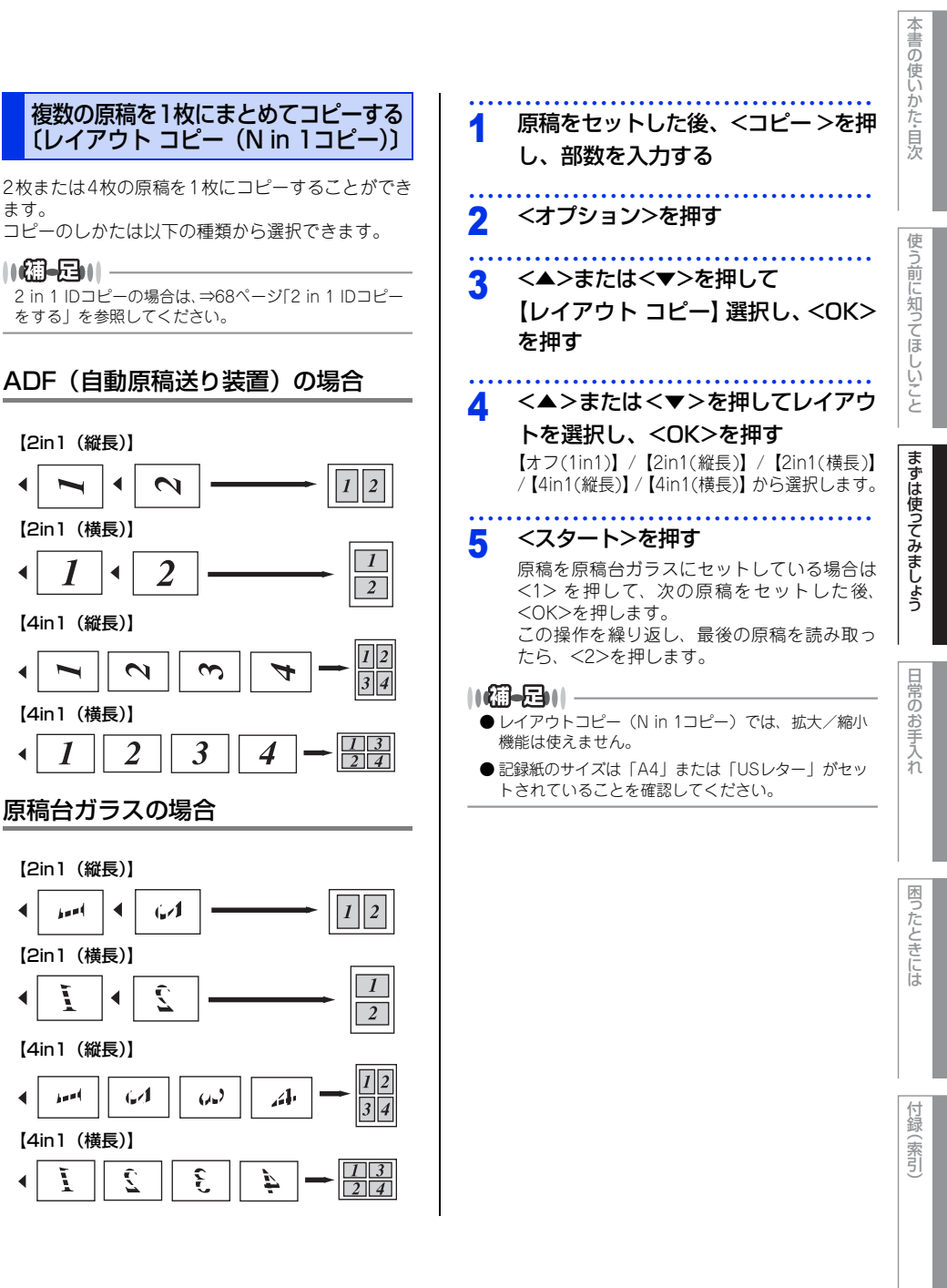

画質を設定する 【コピー画質】の設定を変更します。 画質は以下の中から選択することができます。 【自動】: 自動的に画質を調整します。 【テキスト】: 薄い文字をはっきりと印刷します。 【写真】: グラデーションをきれいに印刷します。 【レシート】: レシートの文字をきれいに印刷します。 一時的に設定する 一時的に画質を変えてコピーすることができます。 原稿をセットした後、<コピー>を押 し、部数を入力する <オプション>を押す 2 2 <▲>または<▼>を押して 【コピー画質】を選択し、<OK>を押す <▲>または<▼>を押して画質を選 Δ 択し、<OK>を押す <スタート>を押す 5 設定内容を保持する ここで設定した内容は、次に変更するまで有効です。 <メニュー >→<3>→<1>を押す

2 <▲>または<▼>で画質を選択して、 <OK>を押す <OK>を押すと、設定した内容が保存されま す。

3 <停止/終了>を押す

#### 明るさを設定する 明るさを5段階で調整することができます。 ー時的に設定する 「明るさ」の設定を変更します。 原稿をセットした後、<コピー>を押 1 し、部数を入力する <オプション>を押す 2 <▲>または<▼>を押して【明るさ】 3 を選択し、<OK>を押す <<>> または <>> を押して明るさを Δ 選択し、<OK>を押す <スタート>を押す 5 設定内容を保持する ここで設定した内容は、次に変更するまで有効です。 <メニュー >→<3>→<2>を押す <<>> または <>> で明るさを選択し 2 て、<OK>を押す <◀>を押すと暗くなり、<▶>を押すと明る くなります。 <停止/終了>を押す 3

本書の使いかた・目次

付録(索引

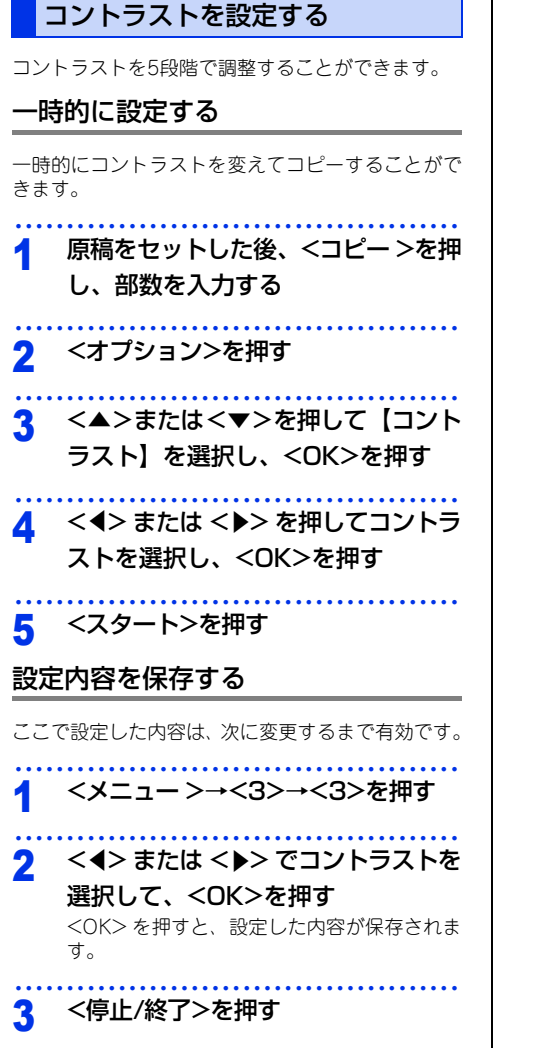

67

#### 2 in 1 IDコピーをする

IDカードや身分証明書などカードサイズの表裏を、そのサイズのままコピーすることができます。原稿は原稿台 ガラスにセットしてください。ADF(自動原稿送り装置)からコピーはできません。

#### 116日-日11-IDカードや身分証明書などの個人情報の取り扱いには、十分注意してください。 設定内容を保存する <コピー >を押す 2in1IDコピーをするときの、【コピー画質】、【明る さ】、【コントラスト】、【2in1/1in1】の項目を設定 原稿台ガラスの左側に、裏向きにし 2 できます。 てコピーするカードをおく ここで設定した内容は、次に変更するまで有効です。 イラストのように、原稿台ガラスの左側に、端 から4.0mm 以上空けてカードをセットしてく ださい。 4.0mm 2 以上 3 1000 -----て設定する 4 3 <2in1 (ID) コピー >を押す ダイヤルボタンを押して部数を入力 Δ する 5 <スタート>を押す <<>>または<マ>を押して【はい】 6 を選択し、<OK>押す 液晶ディスプレイに【ID カードを裏返してく ださい [OK]を押してください】 と表示されま

原稿台ガラスのカードを裏返して <OK>を押す

<メニュー >→<3>→<4>を押す <▲>または<▼>を押して変更する 項目を選択し、<OK>を押す <▲>または<▼>を押して設定を選 択し、<OK>を押す 手順2、3を繰り返して、変更する項目をすべ

<停止/終了>を押す

す。

# たときには

困

# 付録(索引)

### プリントの基本

#### プリントの流れ

コンピューターからプリントする操作の流れを説明します。手順の詳細については、参照先をご確認ください。

#### STEP 1 準備する(プリンタードライバーのインストール)

付属のCD-ROMの中にあるプリンタードライバーをインストールします。(Windows®のみ)\*

※ Macintoshのブリンタードライバーは、サポートサイト(ブラザーソリューションセンター) (<u>http://support.brother.co.jp/</u>)から、ダウンロードしてください。 ⇒かんたん設置ガイド

⇒ユーザーズガイド パソコン活用&ネットワーク

#### STEP 2 コンピューターで印刷を選択する

アプリケーションソフトの [ファイル] メニューから [印刷] を選択します。 ⇒ユーザーズガイド パソコン活用&ネットワーク

#### STEP 3 プリンターを選択する

[印刷] ダイアログボックスで本製品のプリンター名を選択します。

#### STEP 4 印刷内容を設定する

[印刷設定]ダイアログボックスで印刷の詳細を設定し、[OK]をクリックします。

用紙サイズ、印刷の向き、部数、用紙種類、解像度、レイアウト、両面印刷/小冊子印刷、給紙方法な どを設定します。

⇒ユーザーズガイド パソコン活用&ネットワーク

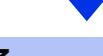

[印刷]をクリックします。

### スキャンの基本

#### スキャンの流れ

原稿をコンピューターに読み込みます。スキャンには、操作パネルからスキャンする方法とコンピューターから スキャンする方法があります。手順の詳細については、参照先をご確認ください。

#### STEP 1 準備する (スキャナードライバーのインストール、ネットワーク設定)

スキャンする前に以下の2つを準備します。すでに準備が終了している場合は、STEP 2から操作してください。

#### ● スキャナードライバーをインストールする

付属のCD-ROMの中にあるスキャナードライバーをインストールします。 ⇒ユーザーズガイド パソコン活用&ネットワーク

#### ● ネットワークを設定する

ネットワークプリンターとして使用している場合は、ネットワークの設定は終了しています。

まだネットワークの設定が終了していない場合は、本製品にTCP/IPを設定します。

⇒かんたん設置ガイド

⇒ユーザーズガイド パソコン活用&ネットワーク

#### STEP 2 スキャンのしかたを決める

スキャンの目的や特徴によって、スキャンのしかたが異なります。ご都合に応じて、最適なスキャン方法 を決めてから操作を始めてください。

⇒ユーザーズガイド パソコン活用&ネットワーク

#### STEP 3 原稿をセットする

原稿をセットするには以下の2つの方法があります。

#### ● ADF(自動原稿送り装置)にセットする

複数枚数の原稿をセットして、自動的に連続してスキャンできます。

#### ● 原稿台ガラスにセットする

1枚ずつ手動でスキャンします。本や厚みのある原稿などもスキャンできます。 ⇒40ページ「原稿セットで注意すること」、⇒ユーザーズガイド応用編「必要なときに確認してほしいこと」

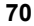

日常のお手入れ

ったときには

内

付録(索引)

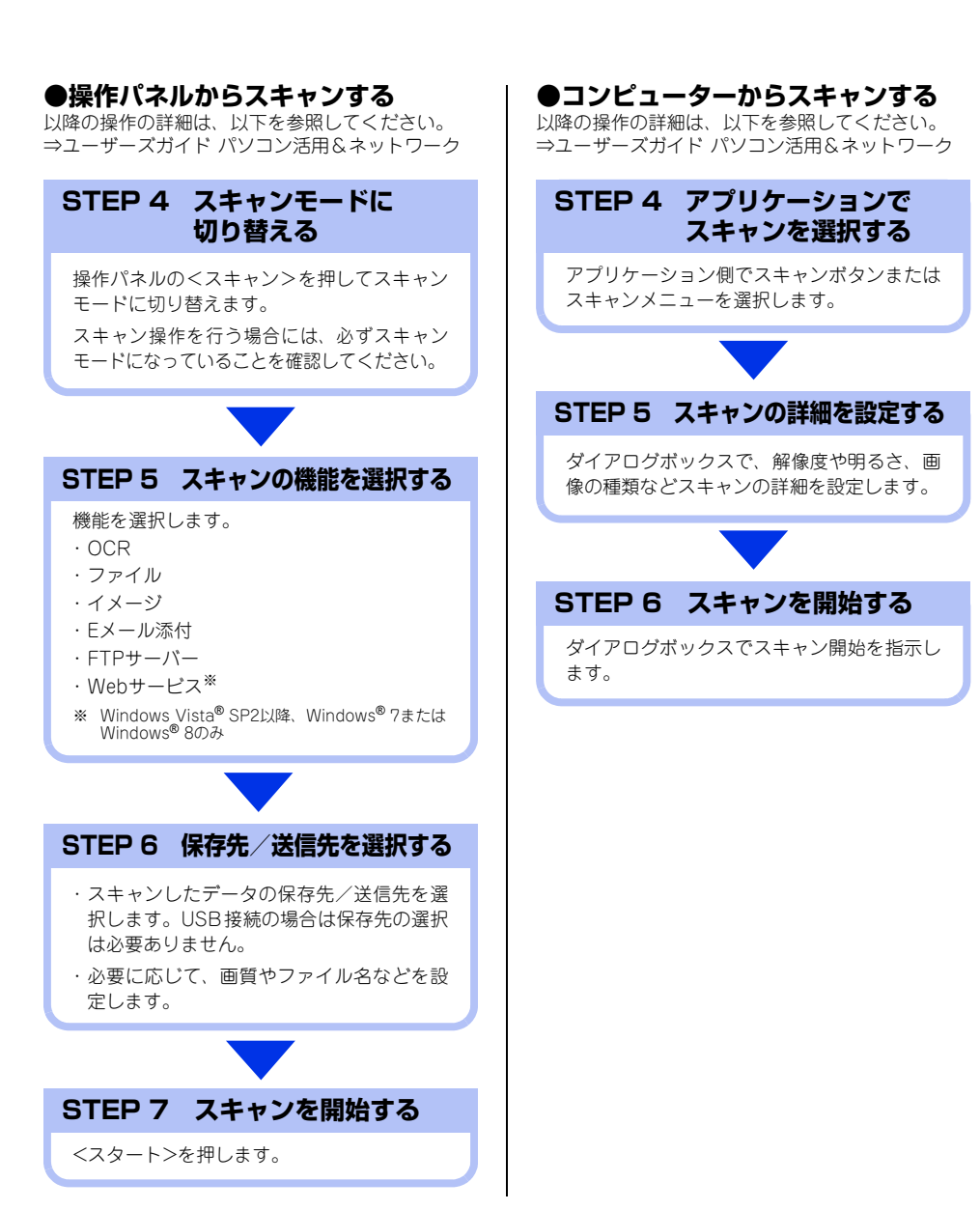

3 日常のお手入れ

### 定期メンテナンス

以下の部品を定期的に清掃することをおすすめします。 ・記録紙トレイ ・原稿台ガラス ・ドラムユニット

コロナワイヤー
 ・給紙ローラー

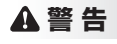

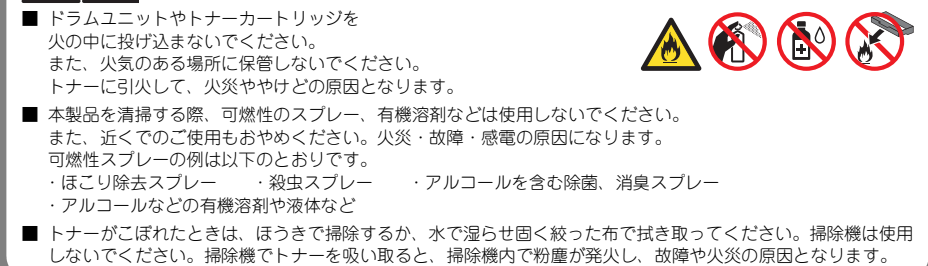

#### 

本製品は柔らかい布で軽く拭いてください。
困ったときには

付録(索引)

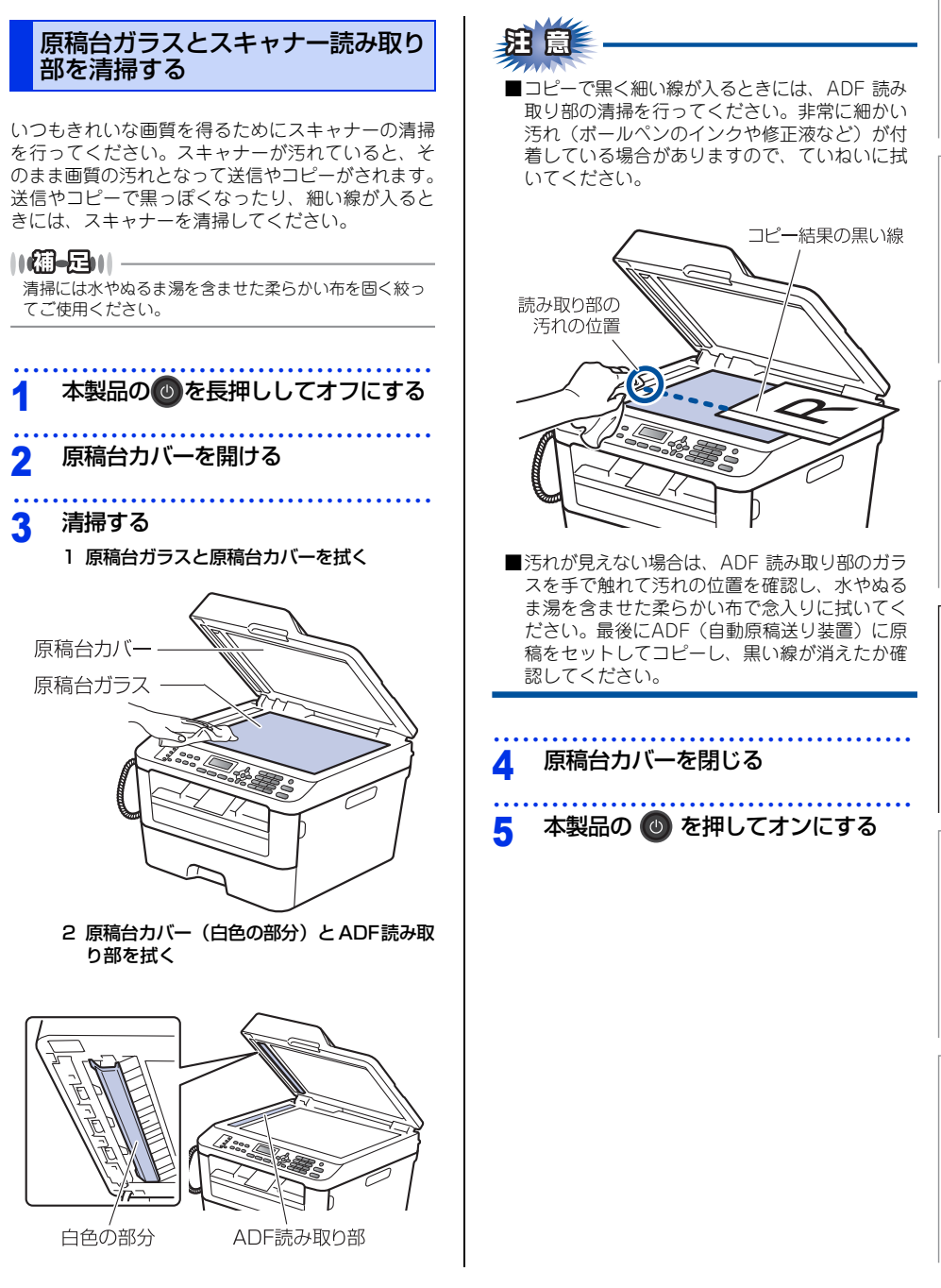

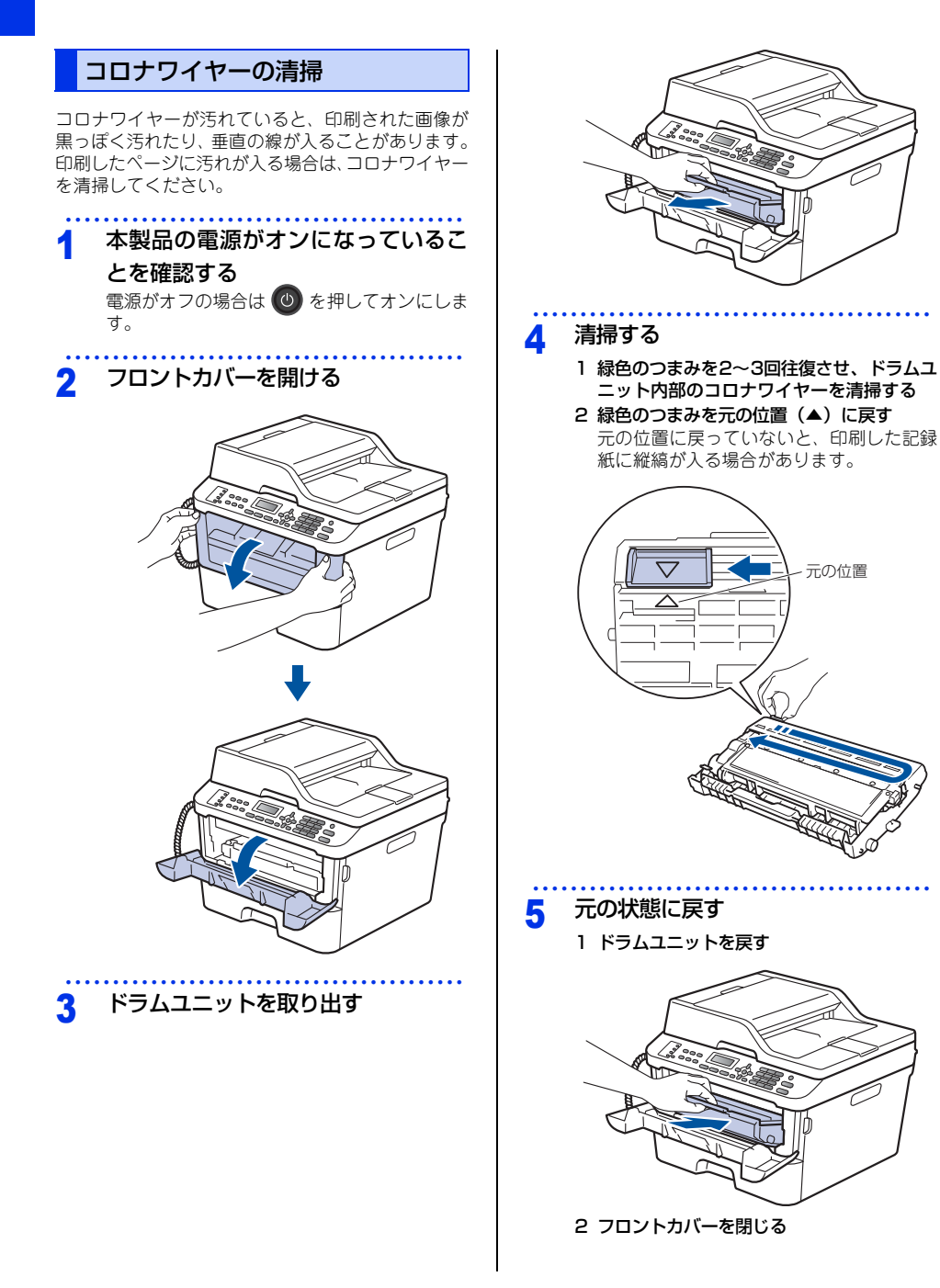

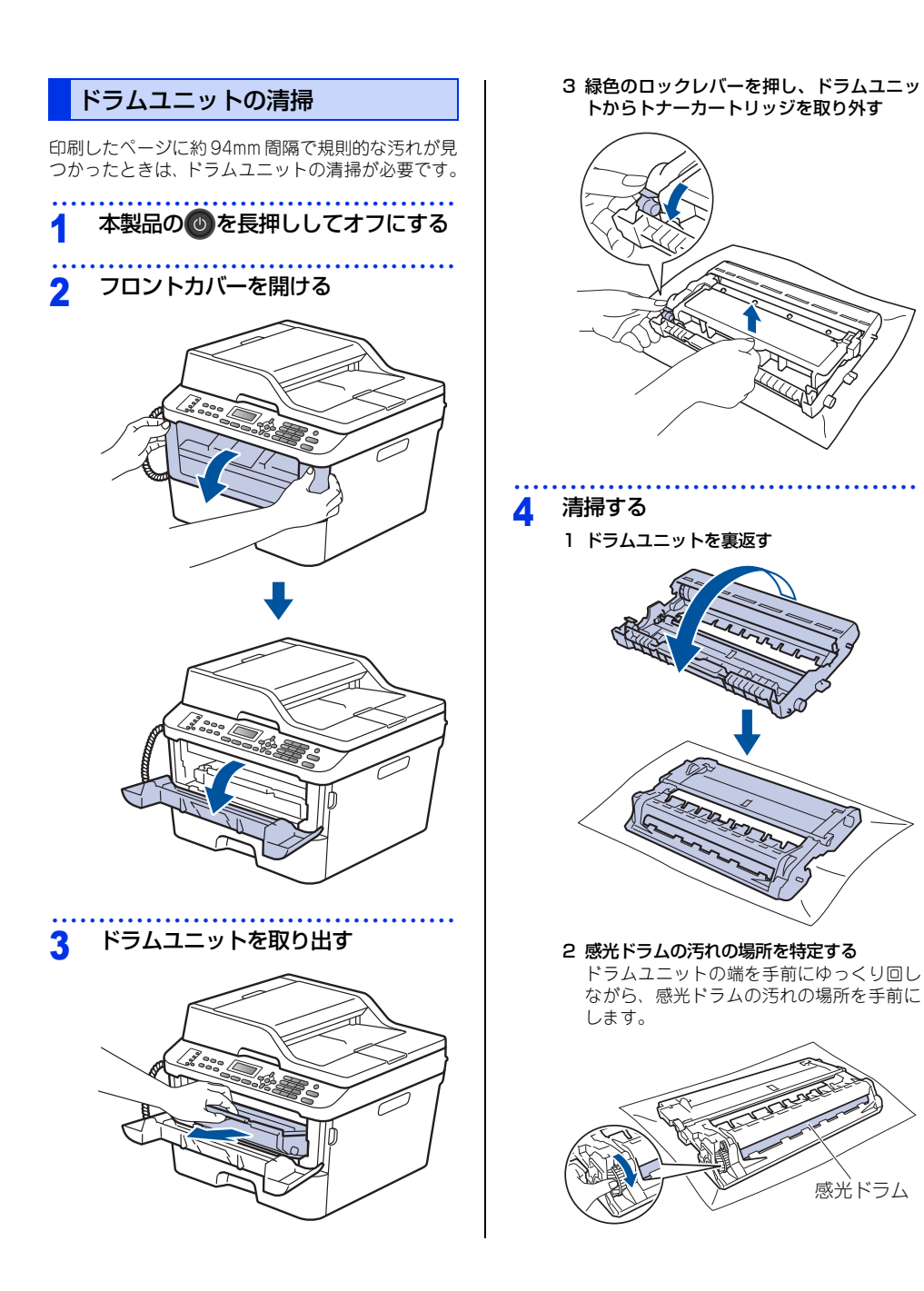

困ったときには

付録(索引)

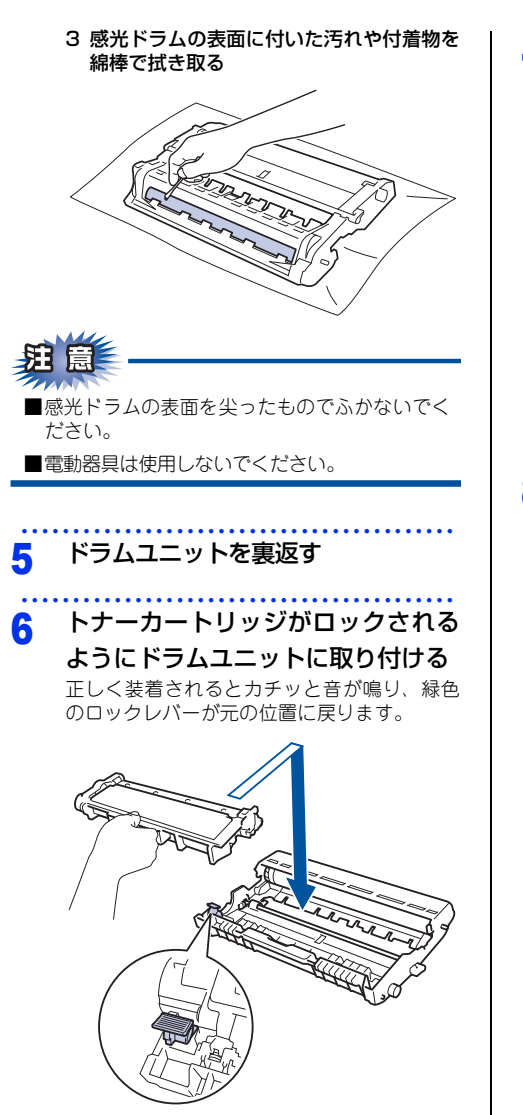

7 元の状態に戻す 1 ドラムユニットを戻す
2 フロントカバーを閉じる

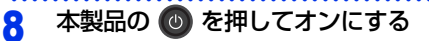

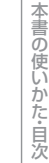

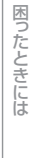

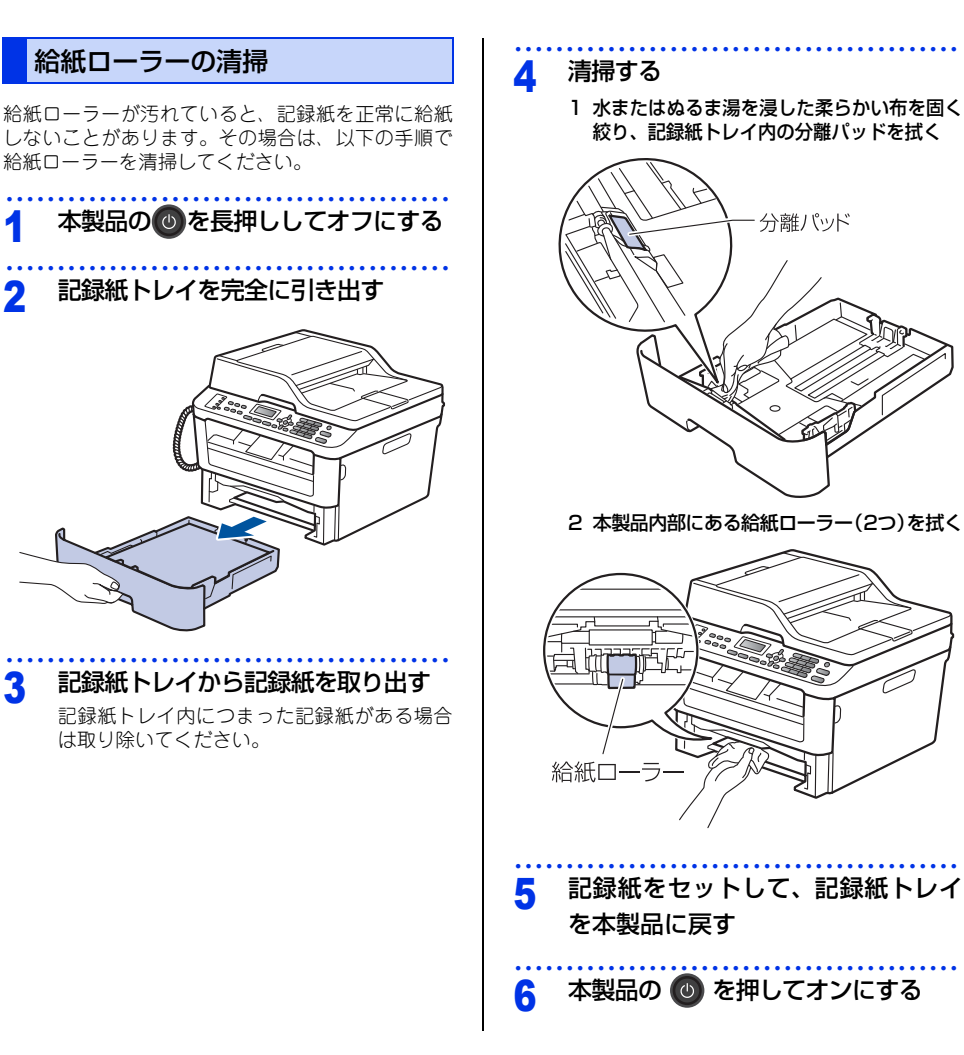

# 消耗品の交換

# 消耗品

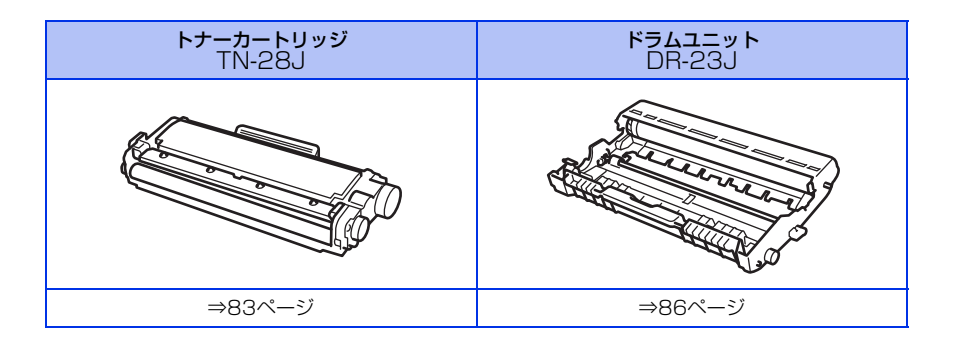

# 使う前に知ってほしいこと

まずは使ってみましょう

困ったときには

付録(索引

# トナーカートリッジとドラムユニットについて

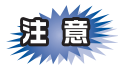

本製品では、画像を作成するドラムユニットにトナーカートリッジを取り付けて使用する仕組みになってい ます。トナーの残量がなくなったり、ドラムユニットが寿命により使用できなくなったりしたときには、必 ず分離して、使用できなくなった部品のみを廃却し交換してください。

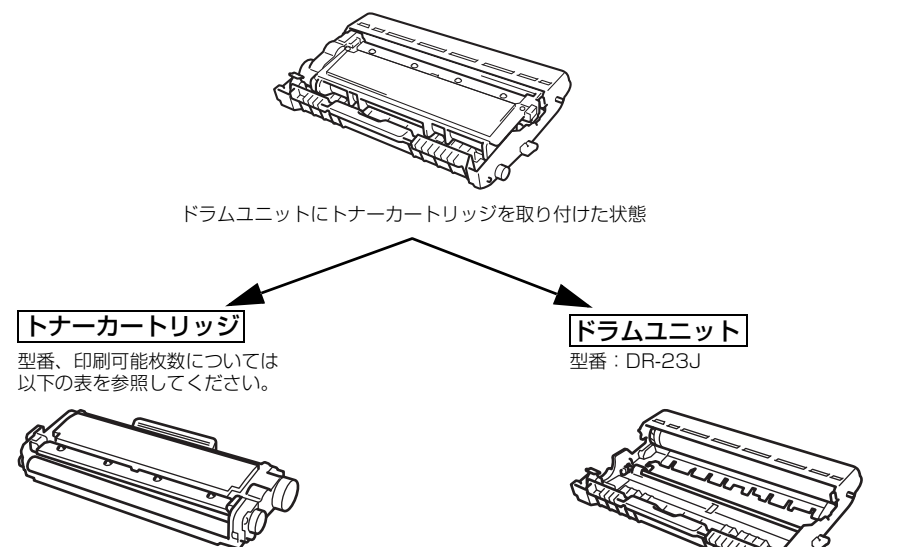

印刷するための粉末(トナー)が入って います。

トナーを記録紙に写すユニットです。

|             | 型番     | 印刷可能枚数  |
|-------------|--------|---------|
| 付属トナーカートリッジ | _      | 約700枚   |
| 標準トナーカートリッジ | TN-28J | 約2,600枚 |

印刷可能枚数はJIS X 6931 (ISO/IEC 19752) 規格に基づく公表値を満たしています。 (JIS X 6931 (ISO/IEC 19752) とはモノクロ電子写真方式プリンター用トナーカートリッジの印刷枚数 を測定するための試験方法を定めた規格です。)

交換のしかたについては、⇒83ページ「トナーカートリッジの交換」、または⇒86ページ「ドラムユニットの交 換」を参照してください。

#### トナーカートリッジとドラムユニットの購入方法

お近くの家電量販店で取り扱っておりますが、弊社直販サイトのダイレクトクラブでもご購入できます。イン ターネット、電話またはご注文シートのFAXにてご注文いただくことができます。

# ●インターネットからのご注文

ブラザーダイレクトクラブ http://direct.brother.co.jp/

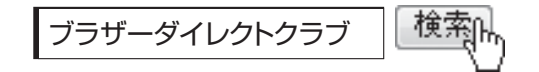

## ●お電話でのご注文

フリーダイヤル: 000120-118-825 (土・日・祝日、長期休暇を除く9時~12時、13時~17時)

## ●FAXでのご注文

ご注文シートをダイレクトクラブまでFAXしてください。 FAX番号:052-825-0311

本

# 使う前に知ってほしいこと

まずは使ってみましょう

# トナーカートリッジとドラムユニット交換時の注意

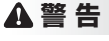

#### 

ドラムユニットやトナーカートリッジを火の中に投げ込まないでください。 また、火気のある場所に保管しないでください。 トナーに引火して、火災ややけどの原因となります。

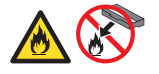

■ トナーがこぼれたときは、ほうきで掃除するか、水で湿らせ固く絞った布で拭き取ってください。掃除機は使用しないでください。掃除機でトナーを吸い取ると、掃除機内で粉塵が発火し、故障や火災の原因となります。

# ▲注意

- トナーが飛び散ることがありますので、目に入ったりしないように注意してください。
- 誤ってトナーが目に入ってしまったときは、すぐに水で洗い流してください。もし、炎症などの症状があらわれた場合は、医師にご相談ください。

### ! 重要

- ドラムユニット、トナーカートリッジを本製品から取り外した場合は、あらかじめ平らな場所に新聞紙などを用意し、その上に置いてください。トナーが飛び散ることがありますので、汚れてもよい紙を用意してください。
- 使用済みのトナーカートリッジにはトナーの粉が残っている場合があるので、取り扱いには注意してください。
- ■ドラムユニットを直射日光や過度の室内光が当たる場所に長時間放置しないでください。ドラムユニットが損傷 することがあります。
- トナーカートリッジは、印刷品質を保証するように特別に調整されたプラザー純正品をご使用ください。⇒ 79 ページ「トナーカートリッジとドラムユニットについて」を参照してください。純正品以外のトナーカートリッジやリサイクルトナーを使用した場合、本製品の保証が無効になります。
- ドラムユニットは、印刷品質を保証するように特別に調整されたブラザー純正品をご使用ください。⇒ 79 ページ「トナーカートリッジとドラムユニットについて」を参照してください。純正品以外のドラムユニットを使用した場合、本製品の保証が無効になります。
- ドラムユニットとトナーカートリッジの取り扱いには細心の注意を払ってください。万一、トナーが飛び散って 手や衣服が汚れた場合は、すぐに拭き取るか冷たい水で洗い流してください。
- 新しいトナーカートリッジの保護カバーを取り外した後、トナーカートリッジをドラムユニットに取り付けてください。

困ったときには

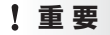

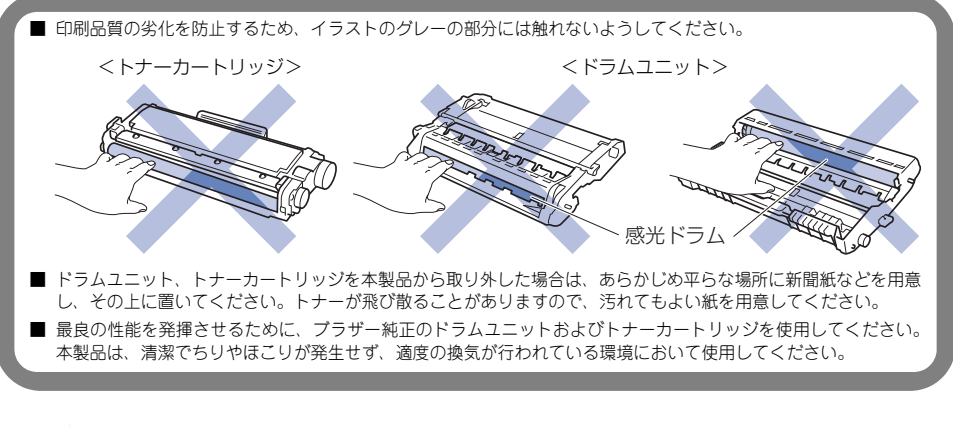

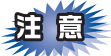

- ■トナーカートリッジは、本製品に取り付ける直前に開封してください。トナーカートリッジを開封したまま長期間放置すると、トナーの寿命が短くなります。
- ■使用済みのトナーカートリッジを廃棄するときは、アルミニウムバッグ<sup>※</sup>に入れ、しっかりと封をして、粉 末がカートリッジからこぼれないようにしてください。販売店またはサービス実施店にお渡しいただき、当 社の回収・リサイクル活動にご協力ください。⇒25ページ「消耗品の回収リサイクルについて」を参照し てください。なお、お客様で処理される場合は、地域の規則に従って廃棄してください。
- ■ドラムユニットは本製品に取り付ける直前に開封してください。
- ■使用済みのドラムユニットを廃棄するときは、プラスチックバッグ<sup>※</sup>に入れ、しっかりと封をして、粉末が ドラムユニットからこぼれないようにしてください。販売店またはサービス実施店にお渡しいただき、当 社の回収・リサイクル活動にご協力ください。⇒25ページ「消耗品の回収リサイクルについて」を参照し てください。なお、お客様で処理される場合は、地域の規則に従って廃棄してください。
- ※新品のトナーカートリッジ、またはドラムユニットが入っていた袋をご利用ください。

使

う前に知ってほしいこと

ま

ずは使ってみましょう

日常のお手入れ

## トナーカートリッジの交換

プラザー製消耗品のリサイクルにご協力をお願いいたします。⇒25ページ「消耗品の回収リサイクルについて」 を参照してください。

#### 

●最良の性能を発揮させるために、プラザー純正ドラムユニットおよびトナーカートリッジを使用してください。本製品は、清潔でちりやほこりが発生せず、適度の換気が行われている環境において使用してください。

トナーカートリッジを交換するタイミングに合わせて、本製品も掃除することをおすすめします。
 詳しくは⇒72ページ「定期メンテナンス」を参照してください。

#### まもなくトナーカートリッジ交換のメッセージ

本製品はトナーカートリッジの寿命を検知し、交換時期が近づくと液晶ディスプレイに以下のメッセージが表示 されます。

#### まもなくトナー交換

#### ||(御-6)||

- ●液晶ディスプレイに【まもなくトナー交換】のメッセージが表示されたときは、トナーカートリッジの交換時期が近づいています。新しいトナーカートリッジを購入し、【トナー交換】と表示される前に準備しておいてください。
- 印刷結果がかすれる場合は、新しいトナーカートリッジに交換してください。トナーカートリッジの交換方法は、⇒ 84 ページ「トナーカートリッジを交換する」を参照してください。

#### トナーカートリッジ交換のメッセージ

さらに使い続けると液晶ディスプレイに以下のメッセージが表示されます。

#### トナー交換

ー度この表示になるとトナーカートリッジを交換しないと印刷やコピーができなくなります。新しいトナーカー トリッジに交換してください。

#### ||御-日||

お近くでトナーカートリッジが手に入らないときは、⇒80ページ「トナーカートリッジとドラムユニットの購入方法」を 参照してください。 困ったときには

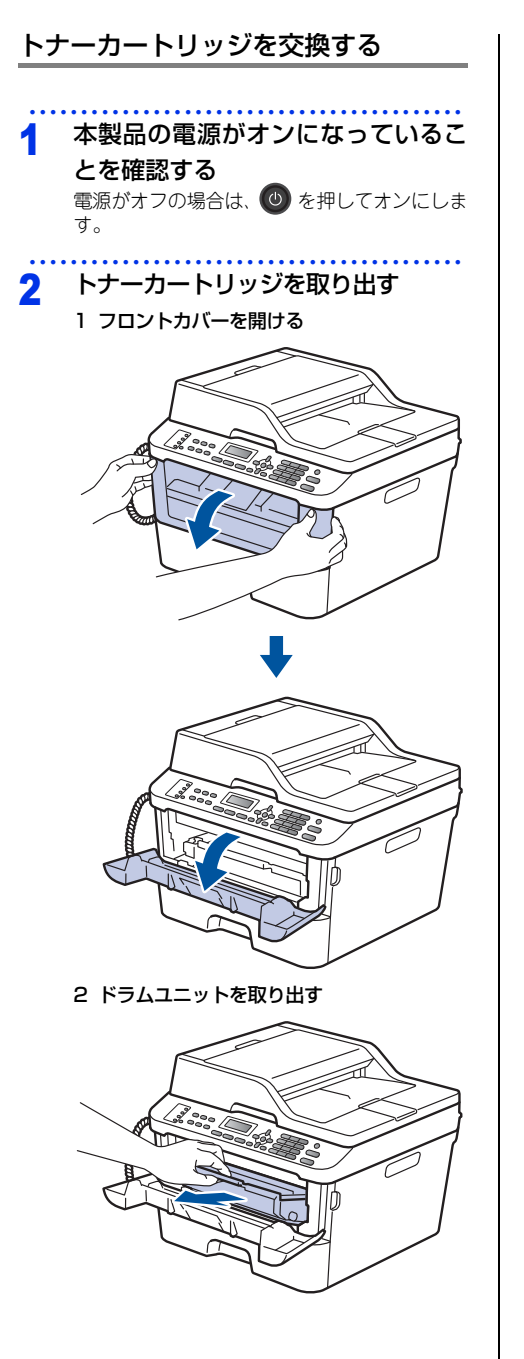

3 緑色のロックレバーを押し、ドラムユニッ トからトナーカートリッジを取り外す

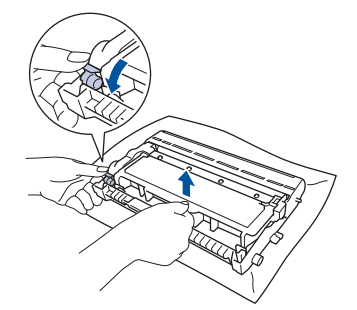

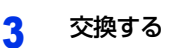

1 新しいトナーカートリッジを開封する

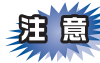

トナーカートリッジは、本製品に取り付ける直前 に開封してください。トナーカートリッジを開封 したまま長期間放置すると、トナーの寿命が短く なります。

2 保護カバーを取り除く

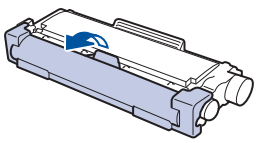

3 トナーカートリッジがロックされるように ドラムユニットに取り付ける 正しく装着されるとカチッと音が鳴り、緑 色のロックレバーが元の位置に戻ります。

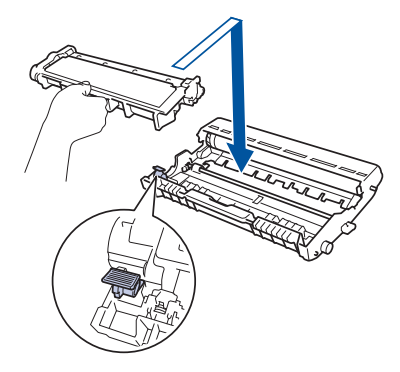

ま

4 緑色のつまみを2~3回往復させ、ドラムユ ニット内部のコロナワイヤーを清掃する

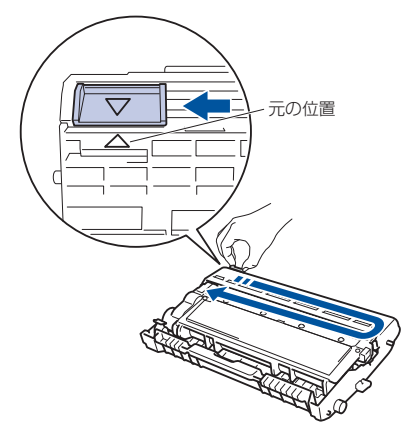

5 緑色のつまみを元の位置(▲) に戻す 元の位置に戻っていないと、印刷した記録 紙に縦縞が入る場合があります。

#### 元の状態に戻す 4

1 ドラムユニットを戻す

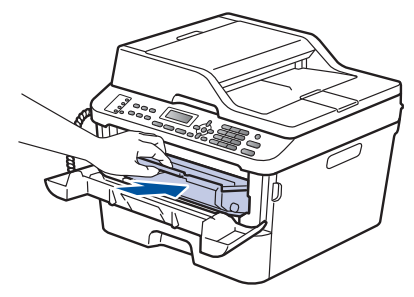

#### 2 フロントカバーを閉じる

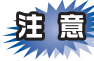

液晶ディスプレイに【お待ちください】と表示さ れますので、そのままお待ちください。途中で本 製品の電源をオフにしたり、フロントカバーを開 けたりすると、新しいトナーを検知できない場合 があります。

# トナーカートリッジ交換メッセージ設定

●初期設定(ストップモード) トナーが寿命になると液晶ディスプレイに【トナー 交換】と表示されて印刷が止まります。 一度このメッセージが表示されるとトナーカート リッジを交換しない限り印刷ができなくなります。新 しいトナーカートリッジに交換してください。 ||御-月|||

お近くでトナーカートリッジが手に入らないときは、⇒ 80 ページ「トナーカートリッジとドラムユニットの購 入方法」を参照してください。

 ●連続印刷設定 連続印刷設定をすると、【トナー交換】と表示されて も、そのまま印刷し続けることができます。

<メニュー >→<1>→<9>を押す <▲>または<▼>を押して【オン】 2 を選択し、<OK>を押す

<停止/終了>を押す 3

11(御-戸)1 ●連続印刷設定は、印刷が薄くなるときがあります。

● 連続印刷設定は、印刷保証できません。

● トナーカートリッジを交換すると、初期設定に戻り ます。

> 困 ったときには

## ドラムユニットの交換

本製品は、ドラムの回転数によってドラムユニットの交換時期が決定され、あらかじめ設定されている回転数に 達すると、液晶ディスプレイにドラムユニットの交換をお知らせするメッセージが表示されます。印刷を続ける こともできますが、印刷品質が低下します。

プラザー製消耗品のリサイクルにご協力をお願いいたします。詳しくは⇒25ページ「消耗品の回収リサイクル について」を参照してください。

||御-日||-

- ●ドラムユニットの交換時期に影響する要因は、温度や湿度、記録紙の種類、使用するトナーの種類、印刷ジョブごとの 印刷枚数などです。理想的な印刷条件下での平均的なドラムユニットの交換周期は約12,000枚です。実際のドラムユ ニットの印刷可能枚数は、印刷条件によってはこれよりも大幅に少ないこともあります。このため、実際の印刷可能枚 数を保証することはできません。
- ●ドラムユニットを交換するタイミングに合わせて、本製品も掃除することをおすすめします。 ⇒72ページ「定期メンテナンス」を参照してください。
- ●お近くでドラムユニットが手に入らないときは、⇒ 80 ページ「トナーカートリッジとドラムユニットの購入方法」を参照してください。

#### ドラムユニットエラーのメッセージ

【ドラム お手入れ】のメッセージが表示されたときは、コロナワイヤーが汚れています。コロナワイヤーの清掃 をしてください。⇒74ページ「コロナワイヤーの清掃」を参照してください。 コロナワイヤーの清掃をしても、【ドラム お手入れ】の表示が消えない場合は、新しいドラムユニットを購入し、 交換してください。 ⇒87ページ「ドラムユニットを交換する」を参照してください。

#### ドラム お手入れ

#### まもなくドラムユニット交換のメッセージ

【まもなくドラム交換】のメッセージが表示されたときは、ドラムユニットの交換時期が近づいています。新しいド ラムユニットを購入し、【ドラム交換】と表示される前に準備しておいてください。

#### まもなくドラム交換

#### ||(御-四)||-

しばらくの間はドラムユニットを交換せずに継続して印刷できることもありますが、しだいに印刷品質は低下しますので、 新しいドラムユニットを購入し、交換することをおすすめします。

#### ドラムユニット交換のメッセージ

【ドラム交換】のメッセージが表示されたときは、ドラムユニットの交換が必要です。

#### ドラム交換

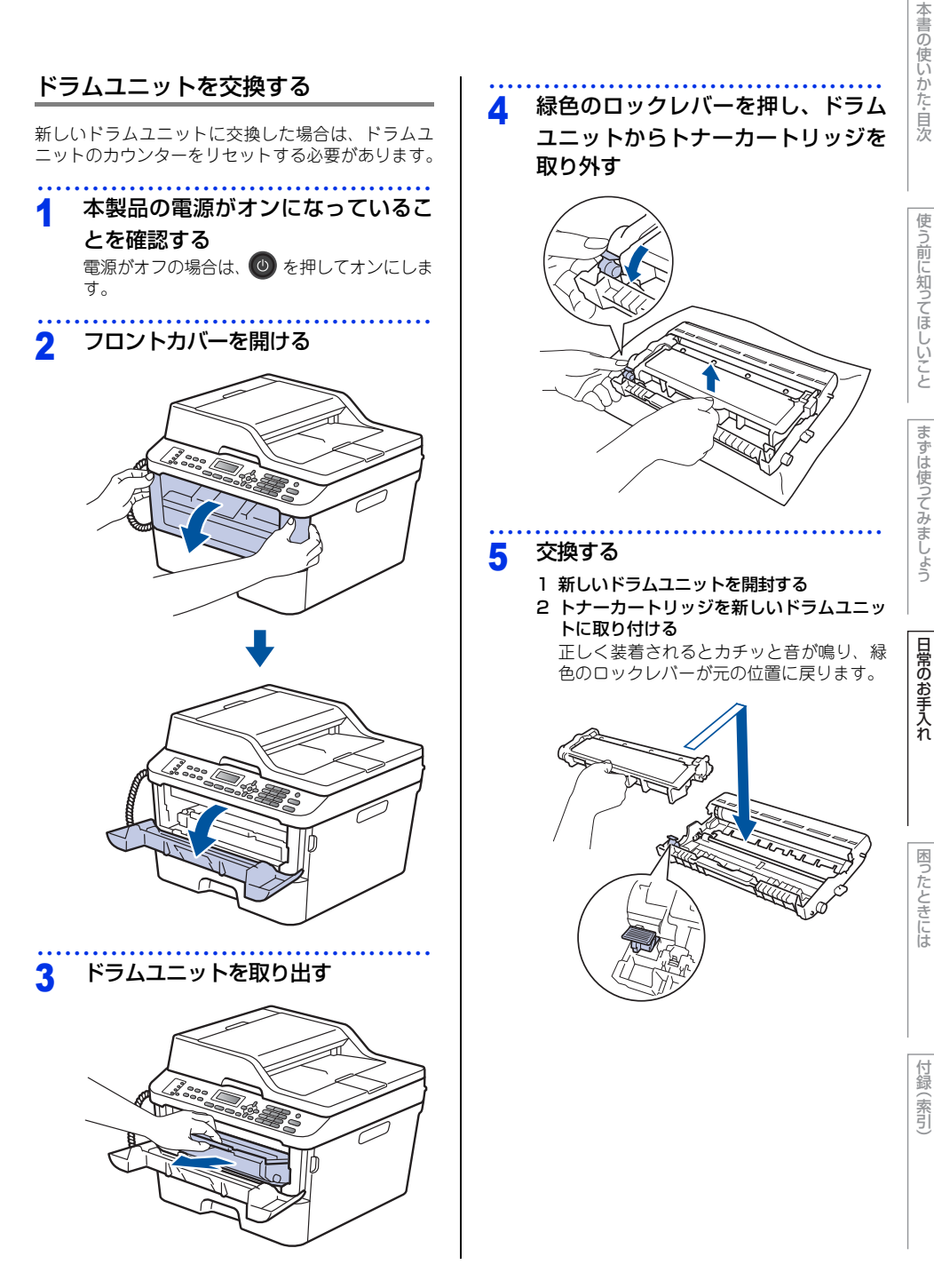

- 6 元の状態に戻す
  - 1 ドラムユニットを戻す

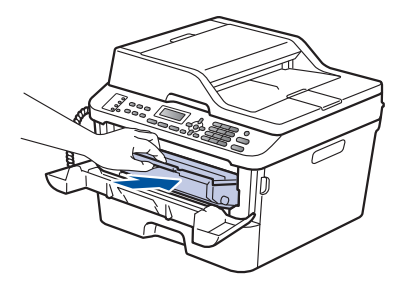

2 フロントカバーを閉じる

## ドラムユニットのカウンターリセット

ドラムユニットを交換したときは、以下の手順に従っ てドラムユニットのカウンターをリセットしてくだ さい。

# ▲ 本製品の電源がオンになっているこ

とを確認する

電源がオフの場合は、 🔮 を押してオンにします。

# 2 本製品が待機状態であることを確認 する

液晶ディスプレイにエラーメッセージが表示 されているときは、<停止/終了>を押して待 機状態にしてください。 3 フロントカバーを開ける

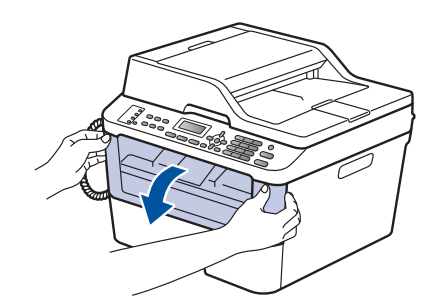

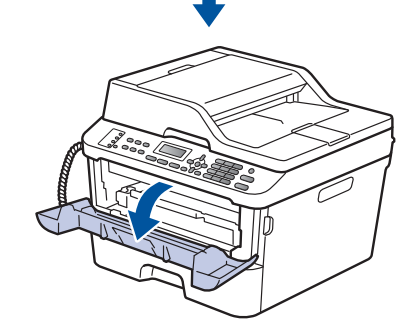

4 < OK > を長押しして【ドラム交換し ましたか?】と表示されたら<1>を 押す

5 フロントカバーを閉じる

**疳** 圁

トナーカートリッジのみを交換した場合は、ドラ ムユニットのカウンターをリセットしないでくだ さい。

# 本製品を再梱包するときは

本製品を引越しなどで移動させるときには、購入時に梱包されていた箱や部品を使って再梱包します。以下に再 梱包する手順を説明します。

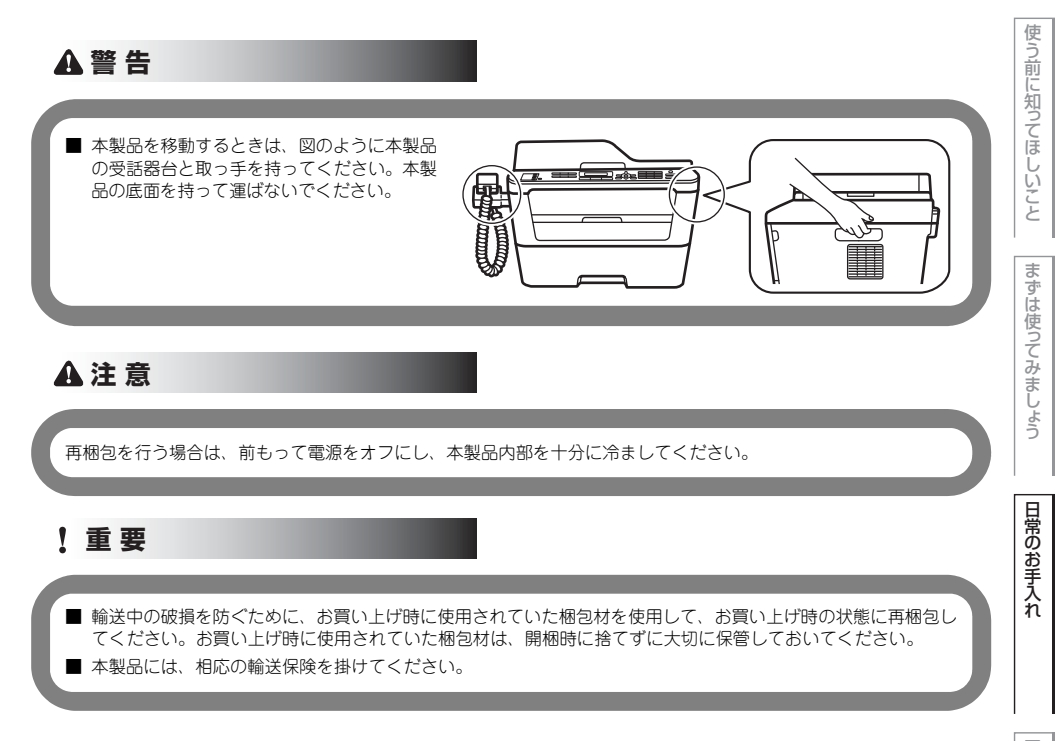

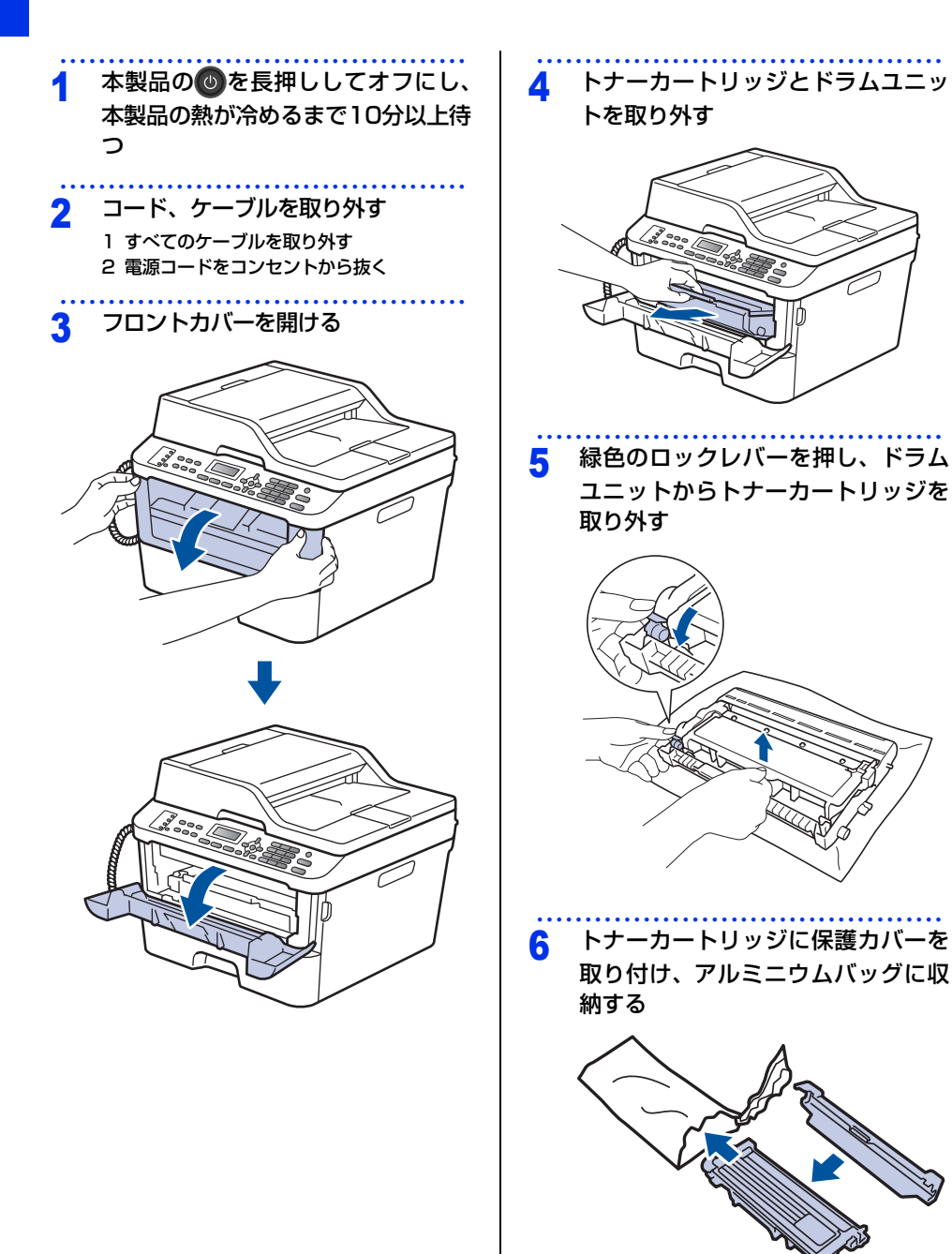

本書の使いかた・自次

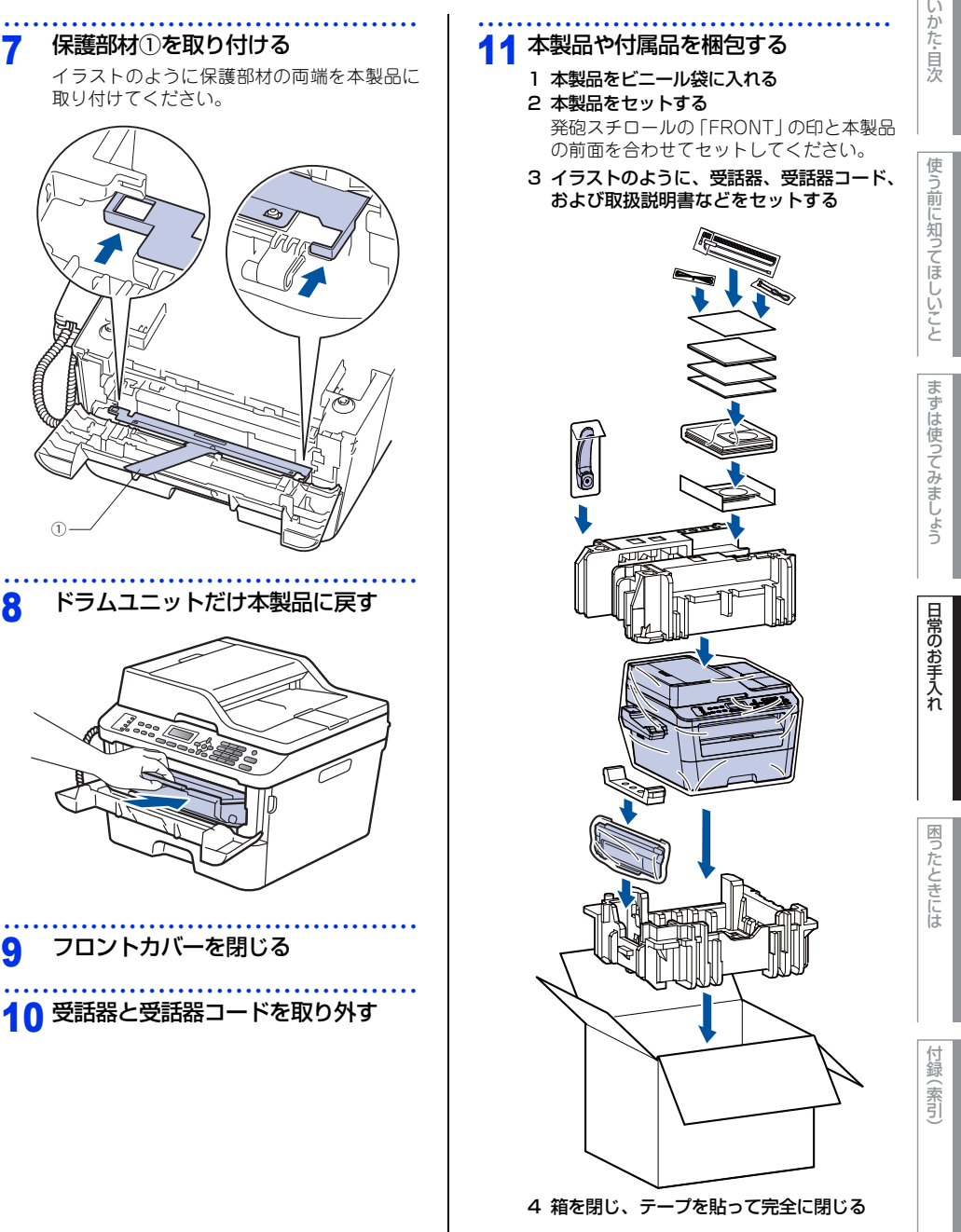

4 困ったときには

# 解決のステップ~修理依頼される前に~

本製品を使用中にトラブルが起きたときの解決までのステップを説明します。 修理依頼される前にここを読んでみてください。

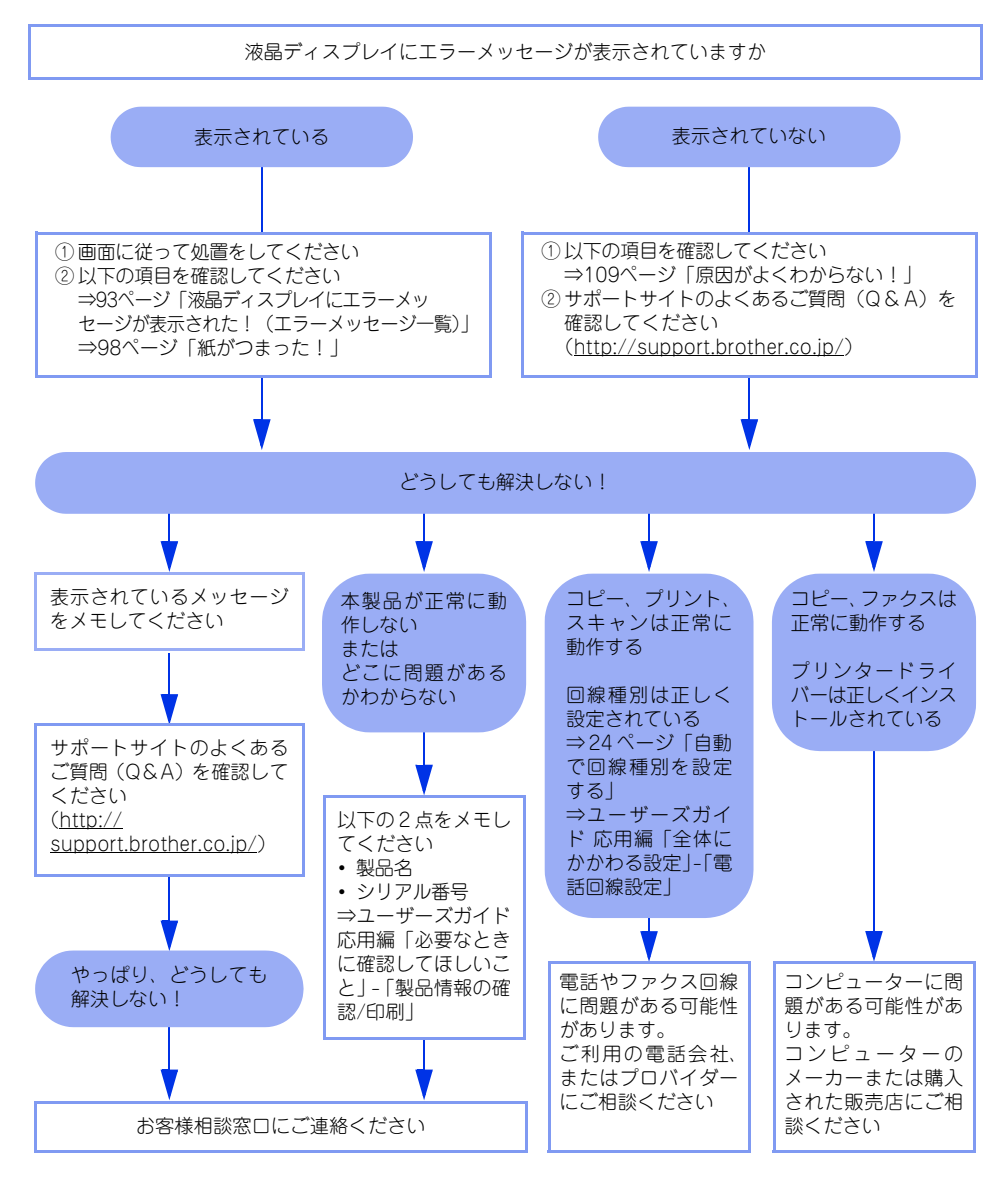

# 液晶ディスプレイにエラーメッセージが表示された!(エラーメッセージ一覧)

本製品や電話回線に異常が発生した場合は、エラーメッセージとともに対処方法が液晶ディスプレイに表示されます。液晶ディスプレイに表示された対処方法や、以下の処置を行ってもエラーが解決しないときは、エラーメッセージを控えた後でお客様相談窓口へ連絡してください。

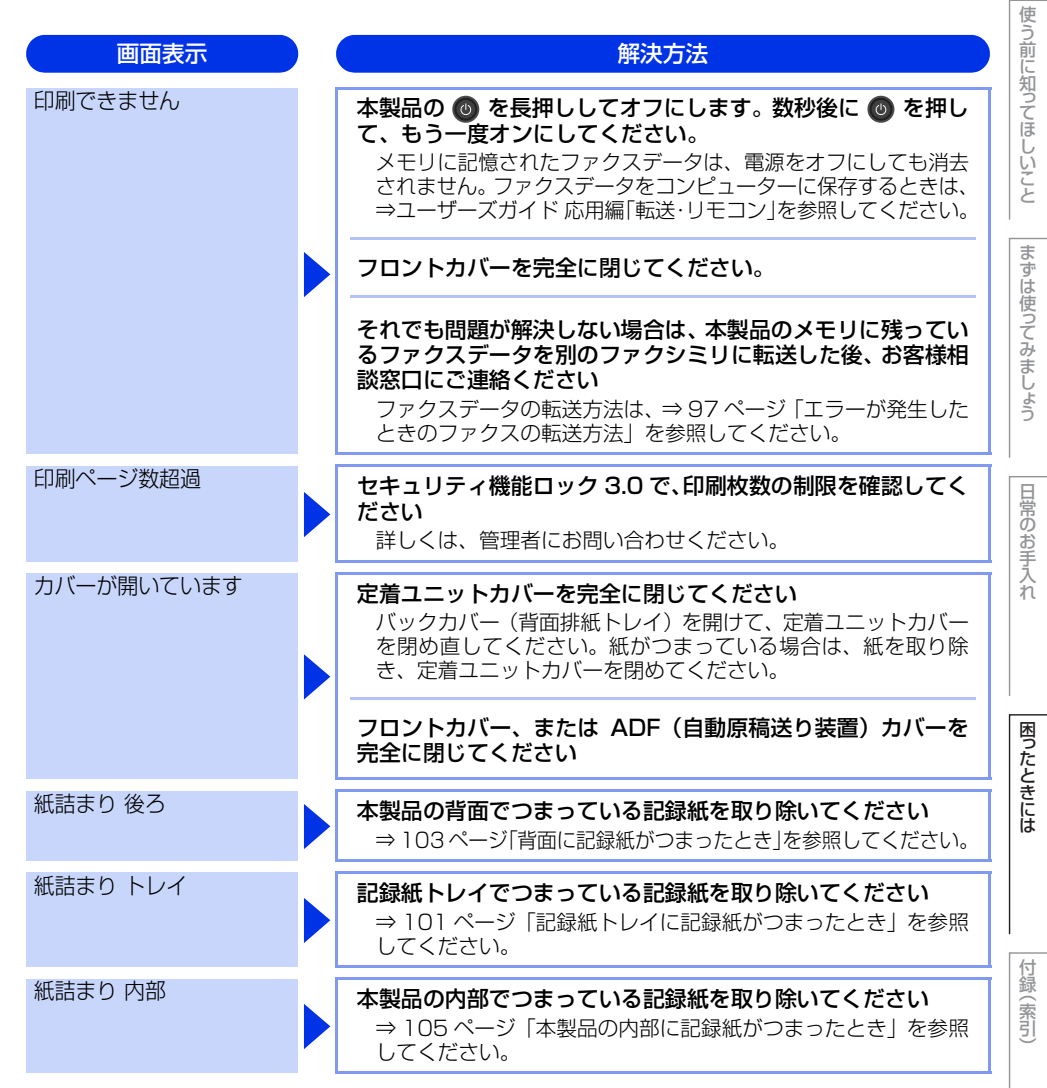

第4章 困ったときには

| 画面表示               | ) | 解決方法                                                                                                    |
|--------------------|---|----------------------------------------------------------------------------------------------------|
| 紙詰まり 両面            |   | 記録紙トレイの裏側につまっている記録紙を取り除いてくだ<br>さい<br>⇒ 107 ページ「両面印刷時に記録紙がつまったとき」を参照し<br>てください。                                                                                                    |
| 記録紙サイズ間違い          |   | 両面印刷可能な正しい記録紙サイズ(A4)をセットしてください<br>< 停止 / 終了 > を押します。両面印刷できない記録紙がセット<br>されている可能性があります。確認して正しい記録紙をセットし                                                                                    |
| サイズ エラー 両面         |   | てください。<br>両面印刷可能な記録紙をプリンタードライバーで設定してくだ<br>さい。両面印刷できる記録紙サイズの詳細は、⇒148ページ「記<br>録紙仕様」を参照してください。                                                                                             |
| 記録紙を送れません          |   | 記録紙を補給するか、記録紙を正しくセットしてください<br>それでも問題が解決しない場合は、給紙ローラーが汚れている可<br>能性があります。給紙ローラーを清掃してください。⇒77 ペー<br>ジ「給紙ローラーの清掃」を参照してください。                                                                 |
|                    |   | 手差しスロットの記録紙を正しくセットしてください                                                                                                    |
| 原稿詰まり ADF          |   | ADF (自動原稿送り装置) につまっている原稿を取り除いてください         原稿を取り除いたら、<停止 / 終了 > を押してください。         読み込む原稿を短くして、読み込ませてください         <停止 / 終了 > を押して、原稿をセットし直してください。                                        |
| スキャンできません          |   | 本製品の <sup>(2)</sup> を長押ししてオフにして、数秒後に <sup>(3)</sup> を押して<br>もう一度電源をオンにしてください<br>メモリに記憶されたファクスデータは、電源をオフにしても消去<br>されません。ファクスデータをコンピューターに保存するとき<br>は、⇒ユーザーズガイド 応用編「転送・リモコン」を参照して<br>ください。 |
| 正しく読み取れません         |   | 原稿を抜き取り、電源を入れ直してから再送信してください                                                                                                    |
| 手差し印刷              |   | 記録紙を手差しスロットにセットしてください                                                                                                    |
| トナーが確認できません        |   | ドラムユニットを取り出し、ドラムユニットからトナーカート<br>リッジを取り外してください<br>再度トナーカートリッジをドラムユニットに戻し、ドラムユ<br>ニットを本製品に戻してください                                                                                         |
| トナーがセットされていま<br>せん |   | トナーカートリッジをいったん取り外し、再度正しく取り付け<br>てください<br>⇒84ページ「トナーカートリッジを交換する」を参照してください。                                                                                                    |

本書の使いかた・目次

まずは使ってみましょう

日常のお手入れ

困ったときには

付録(索引

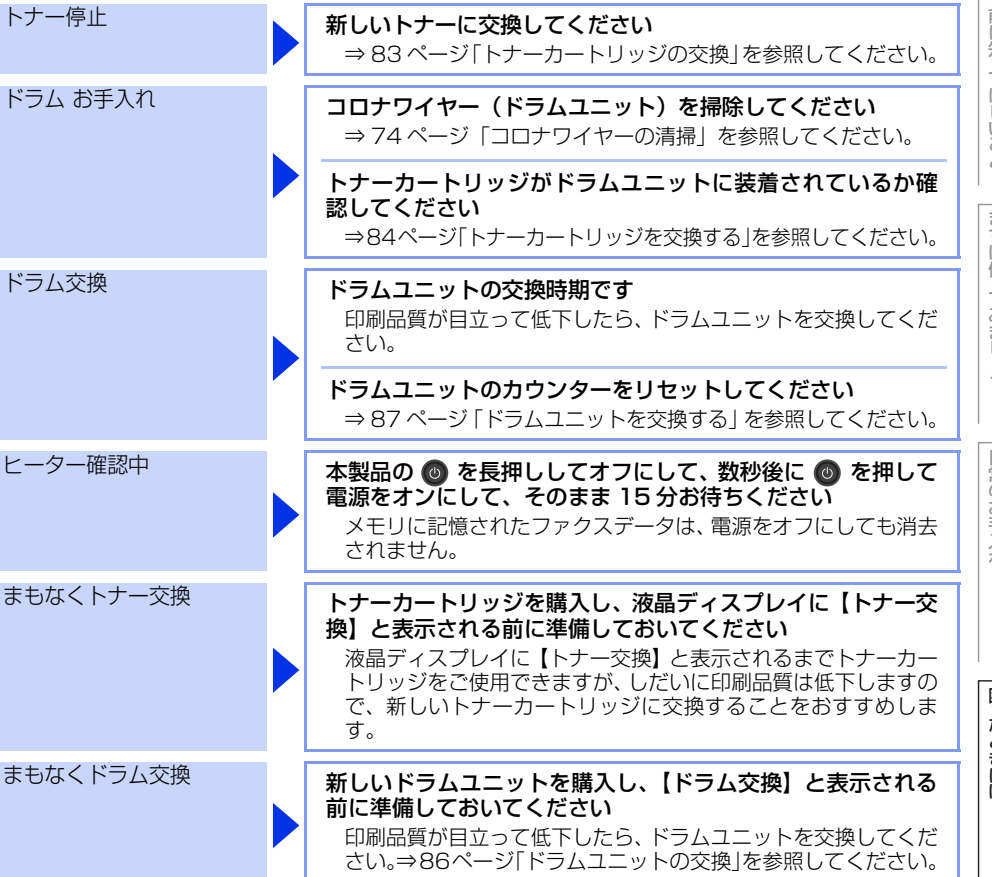

解決方法

ファクスを印刷中、液晶ディスプレイに【トナー交換】と表示された場合は、ファクスデータはメモリに保存されます。 ⇒83ページ「トナーカートリッジの交換」を参照してください。

トナーカートリッジを交換してください

画面表示

トナー交換

| 画面表示               | 解決方法                                                                                                    |  |
|--------------------|----------------------------------------------------------------------------------------------------|--|
| メモリがいっぱいです         | <停止 / 終了 > を押し、受信できなかったジョブデータを消去<br>してください<br>ファクス送信・コピー実行中のとき<br><停止 / 終了 > を押してからもう一度試してください。原稿が<br>複数枚の場合は、< スタート > を押して読み込まれた分だけを<br>送信、またはコピーしてください。<br>印刷中のとき<br>解像度を下げてからもう一度試してください。⇒ユーザーズガイ<br>ドバソコン活用&ネットワークを参照してください。<br>または、保存されているデータを消去して、メモリの空き容量を<br>確保してください。                                      |  |
| 用紙サイズが合いません        | <b>正しい記録紙をセットしてください</b><br>記録紙サイズ設定で設定した記録紙と、トレイにセットしている                                                                                                    |  |
| 用紙サイズが違います         | 記録紙が違う可能性があります。確認して正しい記録紙をセットしてください。                                                                                                    |  |
| 利用できません            | セキュリティ機能ロック 3.0 で、使用制限されている機能を確<br>認してください<br>詳しくは、管理者にお問い合わせください。                                                                                                    |  |
| 両面印刷できません          | バックカバー(背面排紙トレイ)を完全に閉じてください<br>両面印刷可能な正しい記録紙サイズ(A4)を選択してください<br><停止/終了>を押し、プリンタードライバーで設定を確認し<br>てください。<br>設定した記録紙サイズの記録紙をトレイに入れてください。                                                                                                    |  |
| 冷却中<br>しばらくお待ちください | <ul> <li>ファンの音を聞き、回転しているかどうか確認してください</li> <li>ファンが回転している場合は、換気口が塞がれていないか確認してください。換気口の前に障害物があるときは取り除き、電源をオンにしたまま約10分お待ちください。</li> <li>ファンが回転していない場合は、本製品の ● を長押ししてオフにして、数分後に電源を入れ直してください。メモリに記憶されたファクスデータは、電源をオフにしても消去されません。</li> <li>それでも問題が解決しない場合は、本製品のメモリに残っているファクスデータを別のファクシミリに転送した後、お客様相談窓口にで連絡ください</li> </ul> |  |
|                    | ときのファクスの転送方法」を参照してください。                                                                                                    |  |

# エラーが発生したときのファクスの転送方法

【印刷できません】などのエラーが解決されない場合は、本製品でファクスメッセージを印刷できません。以下の方法でメモリに残っているファクスメッセージを別のファクス機かパソコンに転送できます。

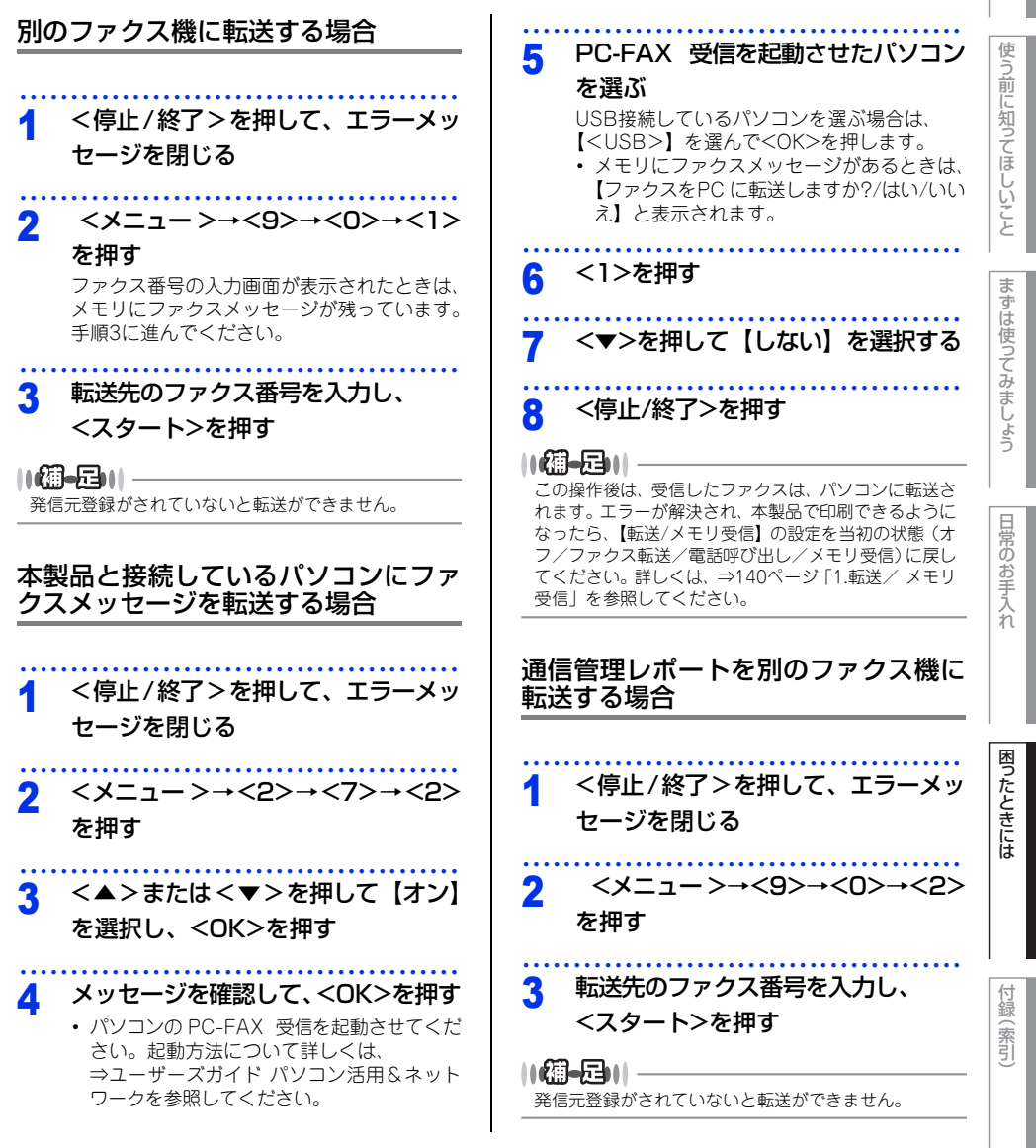

# 紙がつまった!

# 紙づまりのときのメッセージ

液晶ディスプレイにエラーメッセージが表示されます。長いメッセージはスクロール表示します。

| 原稿がつまったとき<br>⇒99ページ「原稿がつまったとき」を<br>参照してください。    | 原稿詰まり ADF |  |
|-------------------------------------------------|-----------|--|
| 記録紙がつまったとき<br>⇒101ページ「記録紙がつまったとき」<br>を参照してください。 | 紙詰まり XXXX |  |
| 【XXXX】は、紙づまりの場所によって表示が異なります。                    |           |  |

# ! 重要

使用できない記録紙は紙づまりや故障の原因になります。⇒31 ページ「使用できない記録紙」を参照してください。

使う前に知ってほしいこと

まずは使ってみましょう

日常のお手入れ

困ったときには

(索引

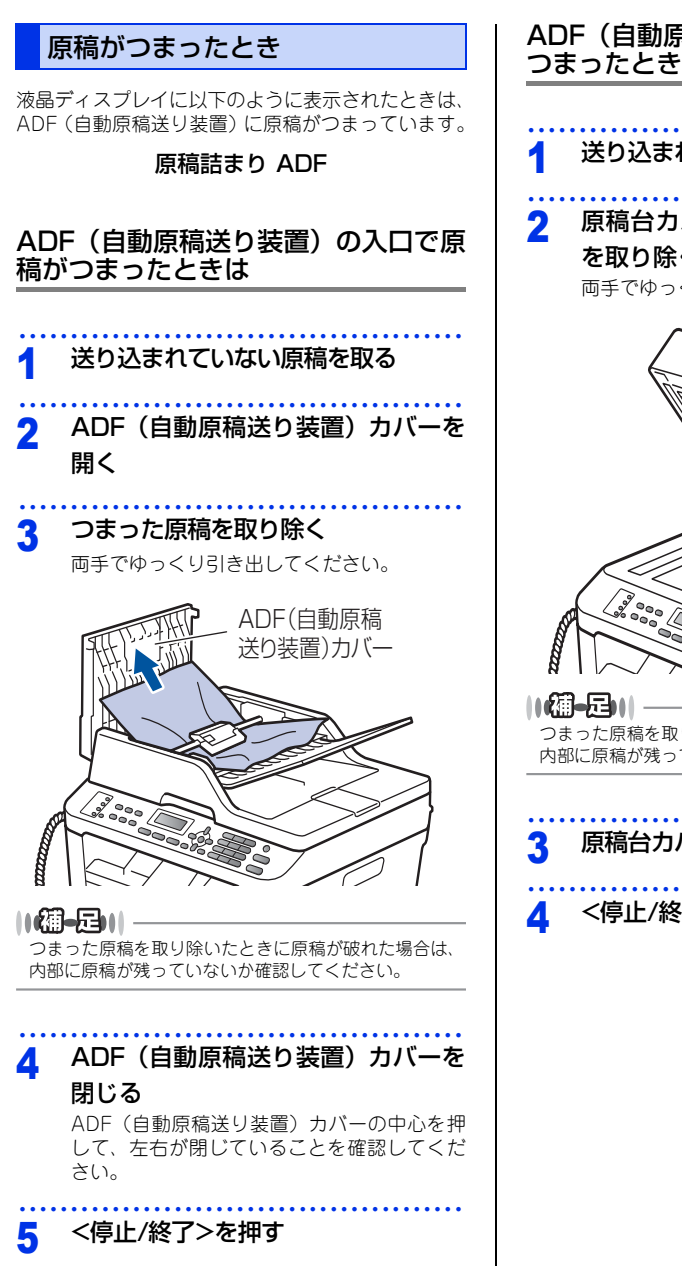

# ADF(自動原稿送り装置)内で原稿が つまったときは 送り込まれていない原稿を取る 原稿台カバーを開き、つまった原稿 を取り除く 両手でゆっくり引き出してください。 原稿台カバー つまった原稿を取り除いたときに原稿が破れた場合は、 内部に原稿が残っていないか確認してください。 原稿台カバーを閉じる <停止/終了>を押す

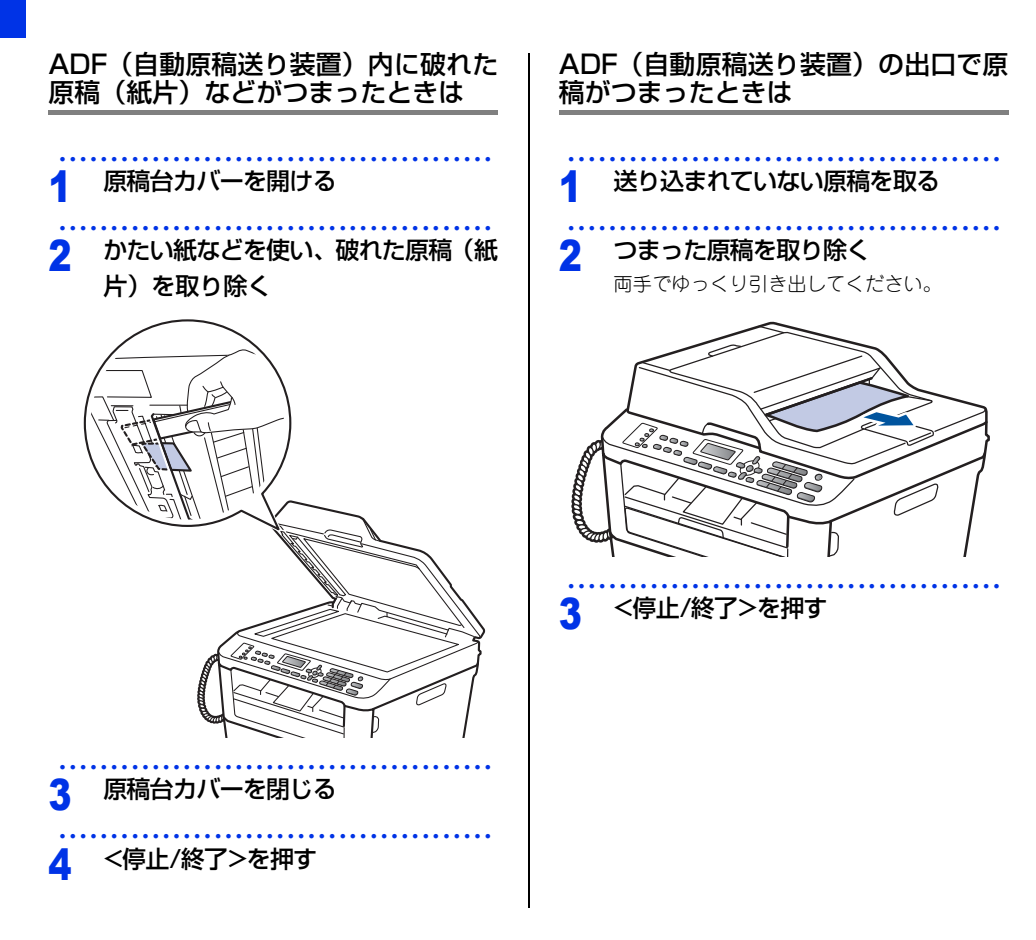

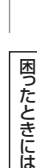

101

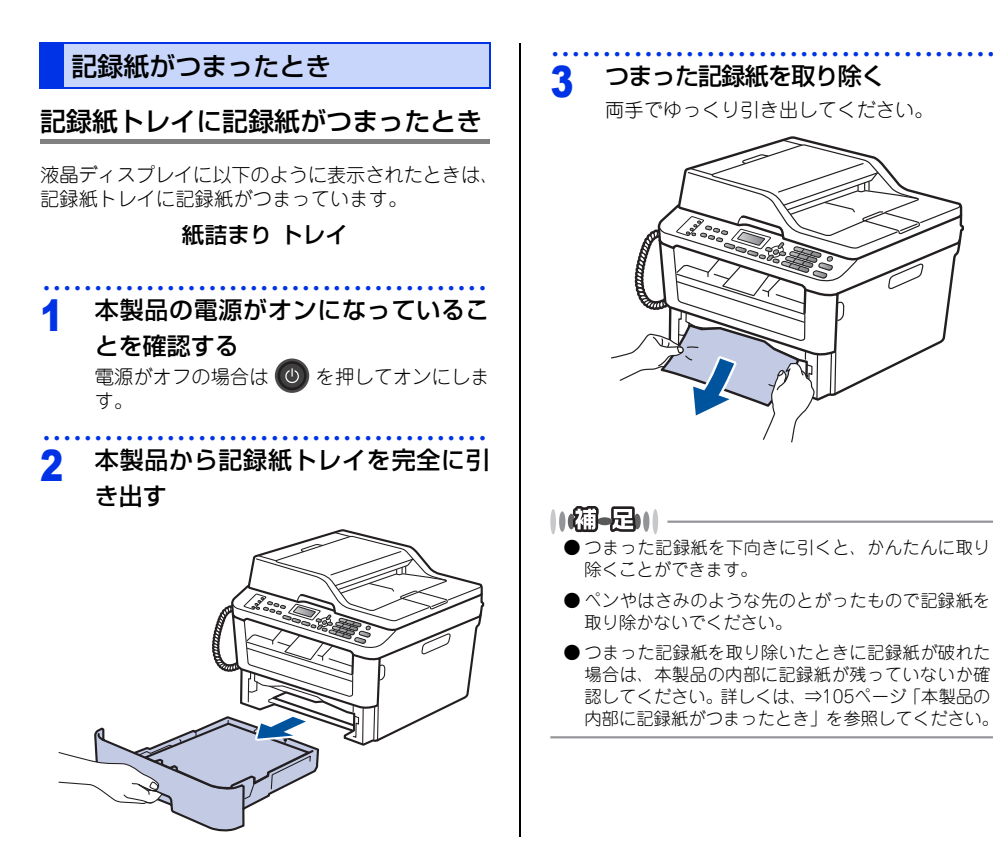

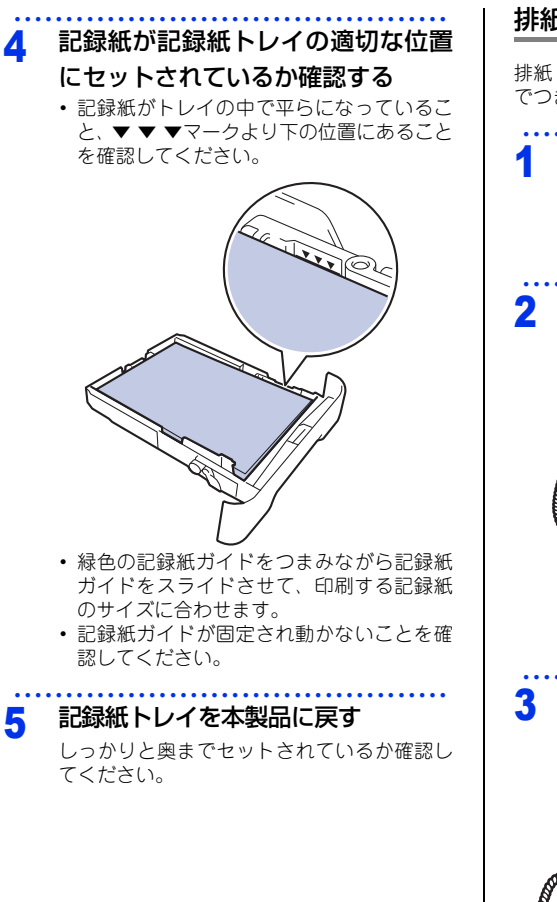

## 排紙トレイに記録紙がつまったとき

排紙トレイに記録紙がつまったときは、以下の手順 でつまった記録紙をとってください。

本製品の電源がオンになっているこ とを確認する 電源がオフの場合は 🕐 を押してオンにしま

电版がオンの場合は ひを押してオンにします。

両手でスキャナーカバーを開ける

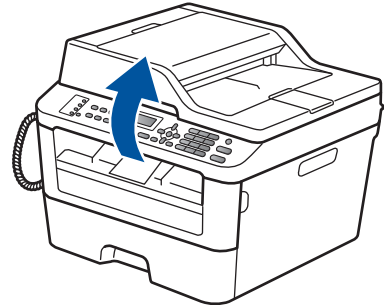

つまった記録紙を取り除く

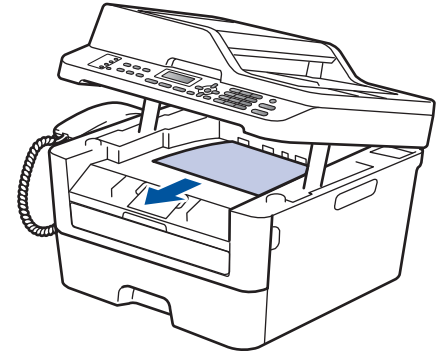

本書の使いかた・目次

使う前に知ってほしいこと

まずは使ってみましょう

日常のお手入れ

困ったときには

付録

(索引)

# 4 両手でスキャナーカバーを押し下げ て閉じる

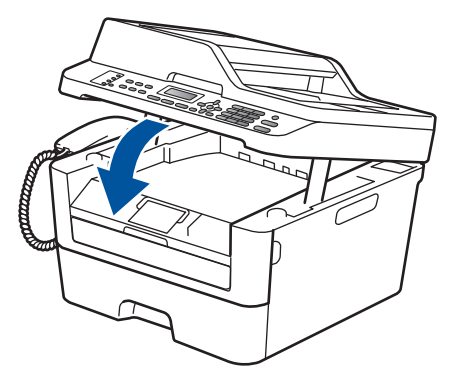

# 背面に記録紙がつまったとき

液晶ディスプレイに以下のように表示されたときは、 バックカバー(背面排紙トレイ)内に記録紙がつまっ ています。

#### 紙詰まり 後ろ

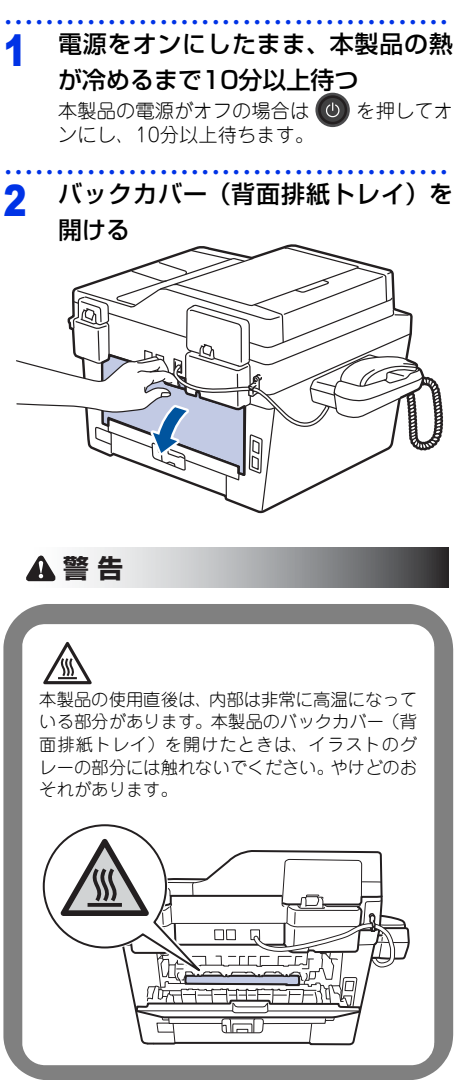

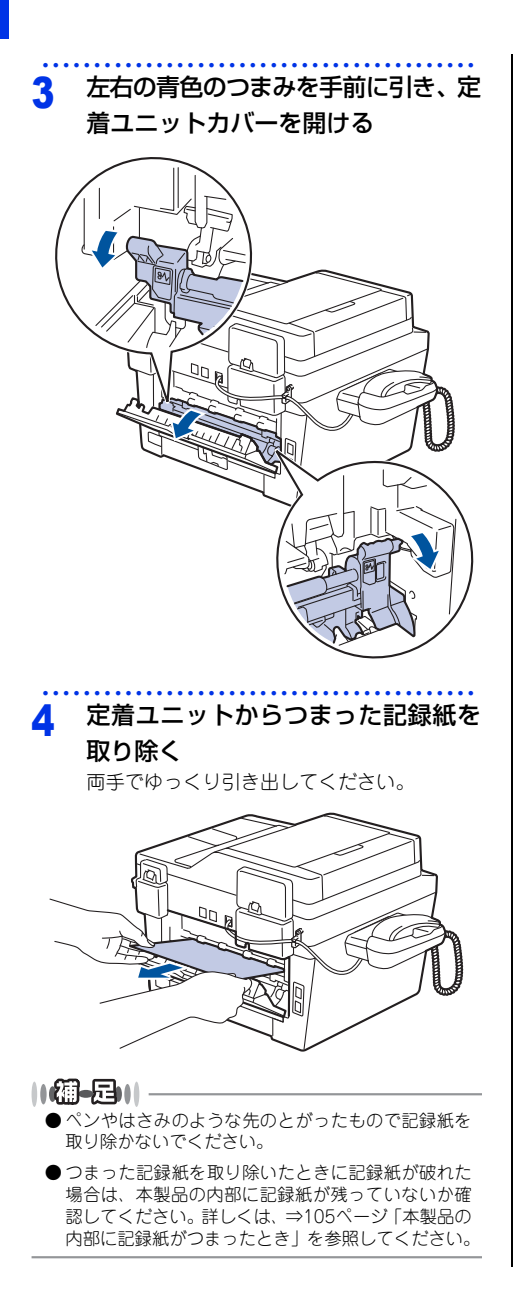

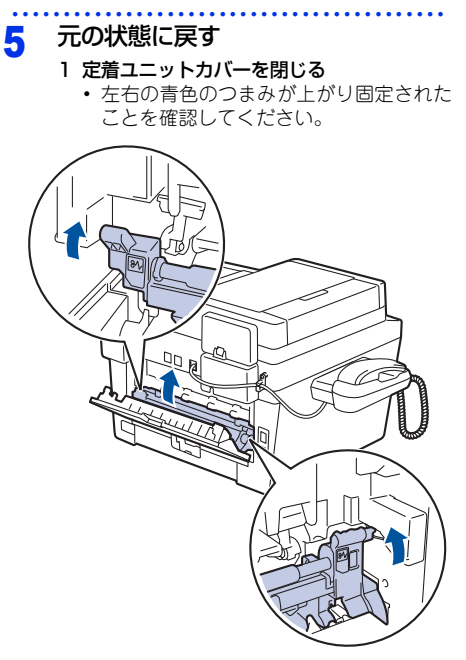

2 バックカバー(背面排紙トレイ)を閉じる

本書の使いかた・目次

使う前に知ってほしいこと

まずは使ってみましょう

日常のお手入れ

困ったときには

付録(索引

105

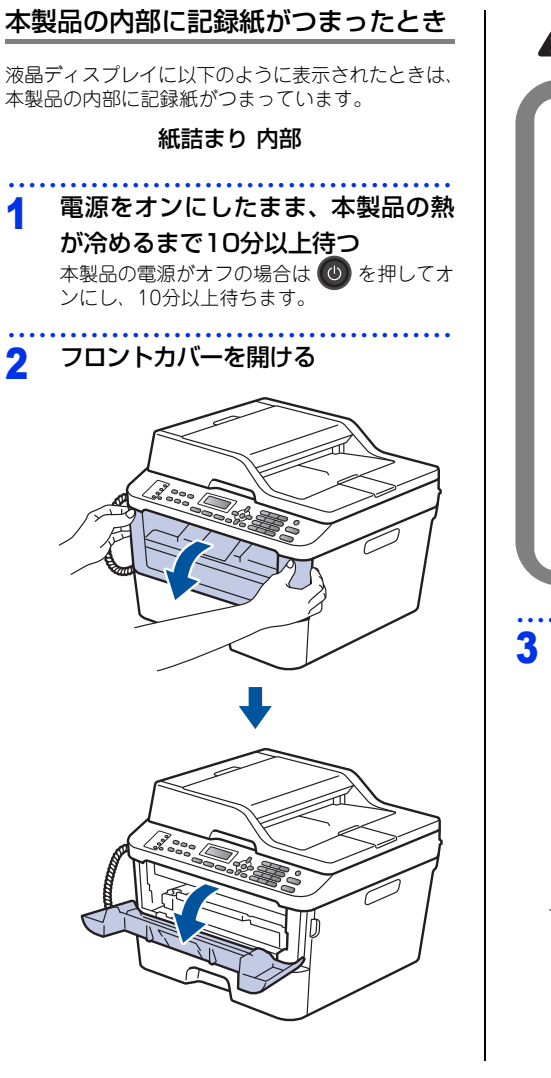

# ▲ 警告

∠…… 本製品の使用直後は、イラストのグレー部分には 触れないでください。やけどの恐れがあります。 本製品内部には非常に高温になる部分があります。

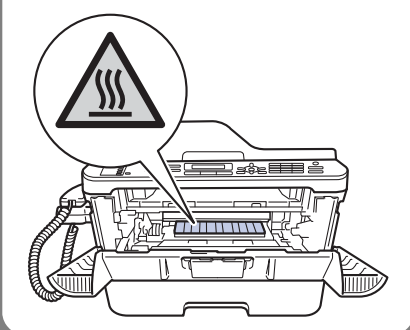

# ドラムユニットを取り出す

ドラムユニットを取り出すことで、つまった記 録紙を取り除くことができる場合があります。 また、本製品内部からつまった記録紙を取り 除くことができます。

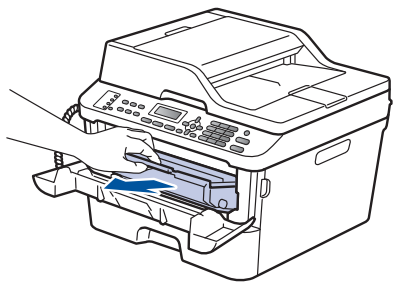

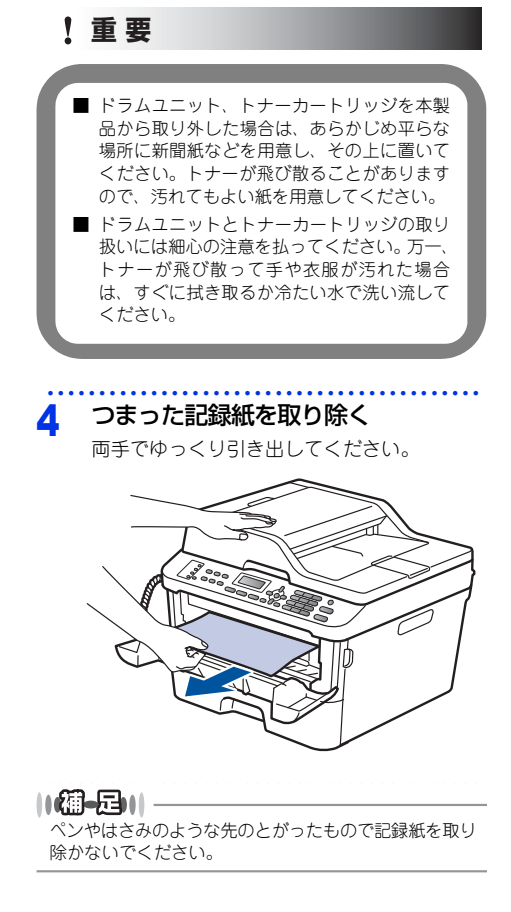

# 5 元の状態に戻す

1 ドラムユニットを戻す

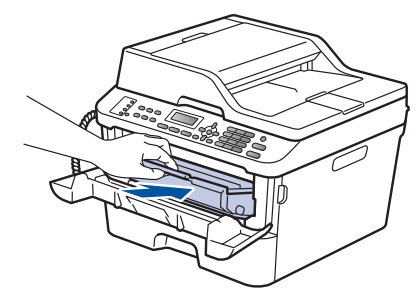

. . . . . . . . . .

#### 2 フロントカバーを閉じる

||御-四||-

●本製品の内部からつまった紙や破れた紙を取り除い た後、本製品にコンピューターからのデータが残っ ている場合は、残りのデータが印刷されます。

●本製品の内部に記録紙がつまっているときに本製品の電源をオフにした場合は、印刷開始後、不完全なデータを印刷することがあります。 本製品の電源をオンにする前に、コンピューターの印刷実行ジョブを削除してください。

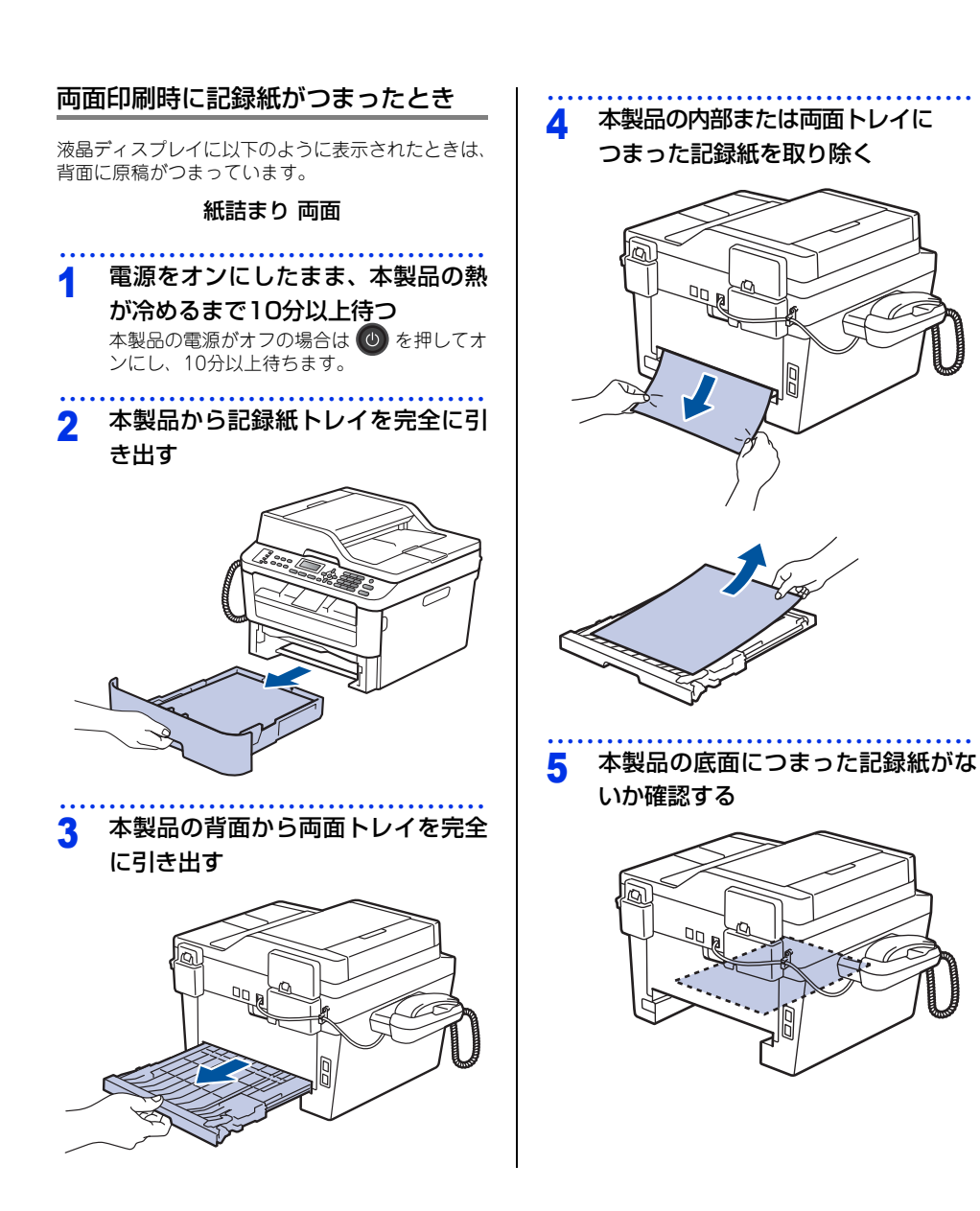

本書の使いかた・目次

使う前に知ってほしいこと

まずは使ってみましょう

困ったときには

付録(索引

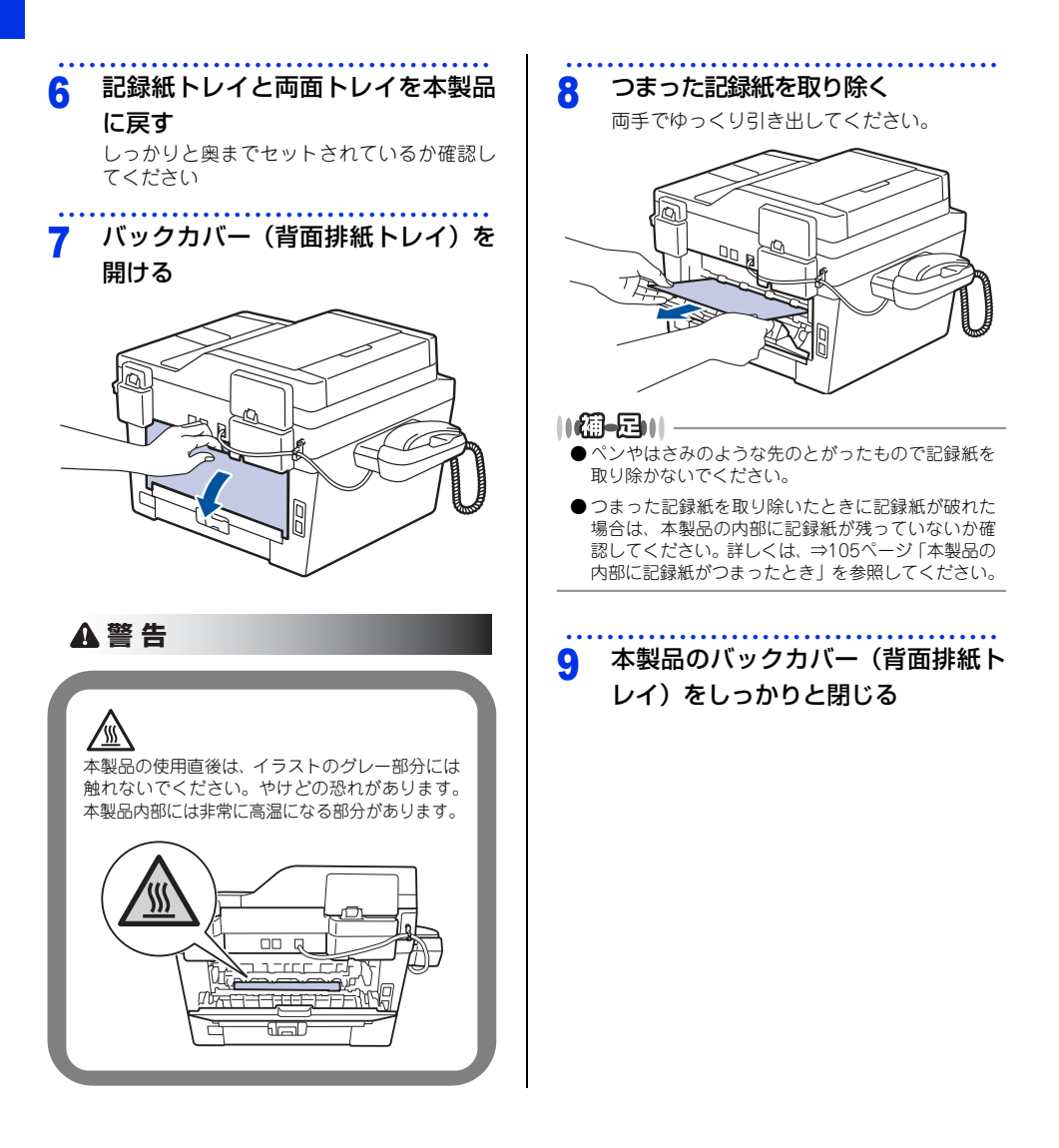
# 使う前に知ってほしいこと

まずは使ってみましょう

日常のお手入れ

困ったときには

付録(索引)

# 原因がよくわからない!

困ったときには(コピー/印刷)

#### コピー/印刷ができない

| ここを確かめてください                            | 対処方法                                                                                                    |
|----------------------------------------|----------------------------------------------------------------------------------------------------|
| 電源コードは差さっていますか                         | 電源コード(壁側)を確実に差し込んでください。                                                                                                    |
| 本製品の電源はオンになっていますか                      | 本製品の  本製品の   を押してオンにしてください。 <電源がオンにならない場合> (落雷やパワーサージなどの)瞬間的に発生する大電流によって、本製品内部で安全装置が動作した可能性があります。 本製品の   を長押ししてオフにして、電源プラグを抜いてください。10分後に電源プラグを差し込み、  を押してオンにしてください。                                                                                                    |
| トナーカートリッジが正しく取り付けら<br>れていますか           | トナーカートリッジとドラムユニットを正しく取り<br>付けてください。⇒83ページ「トナーカートリッジ<br>の交換」、⇒86ページ「ドラムユニットの交換」を<br>参照してください。                                                                                                    |
| 給紙ローラーが汚れていませんか                        | ⇒ 77 ページ「給紙ローラーの清掃」を参照してく<br>ださい。                                                                                                    |
| 液晶ディスプレイに【記録紙を送れません】と表示されていませんか        | 記録紙がまっすぐにセットされていることを確認し<br>てください。また、記録紙が丸まっていないか、記<br>録紙が折れ曲がっていないか確認してください。                                                                                                    |
| 記録紙トレイに記録紙を多くセットして<br>いませんか            | 記録紙を少し減らしてセットしてください。                                                                                                    |
| 原稿が正しく送り込まれていますか<br>(ADF(自動原稿送り装置)使用時) | <ul> <li>・原稿を一度取り出し、もう一度確実に挿入してください。</li> <li>・ADF(自動原稿送り装置)カバーをもう一度閉じ直してください。</li> <li>・原稿が薄すぎたり厚すぎたりしている場合や、原稿が折れ曲がったり、カールしていたり、しわになっている場合は、原稿台ガラスからファクスやコピーをしてください。</li> <li>⇒ 42 ページ「原稿台ガラスにセットする」を参照してください。</li> <li>・原稿のサイズを確認してください。</li> <li>・原稿挿入口に破れた原稿などがつまっている場合があります。ADF(自動原稿送り装置)カバーを開け、つまっている原稿を取り除いてください。</li> <li>⇒ 99 ページ「原稿がつまったとき」を参照してください。</li> </ul> |

| ここを確かめてください                                     | ) ( | 対処方法                                                                                                    |
|-------------------------------------------------|-----|----------------------------------------------------------------------------------------------------|
| プリンタードライバーの給紙方法は正し<br>いですか                      |     | プリンタードライバーの給紙方法を確認してください。<br>・ 手差しスロットから印刷したい場合は、プリン<br>タードライバーの [給紙方法] が [手差し] になっ<br>ていることを確認してください。<br>・記録紙トレイから印刷したい場合は、プリンタード<br>ライバーの [給紙方法] が [自動選択] または<br>[トレイ1]になっていることを確認してください。 |
| 封筒を給紙しない                                        |     | 手差しスロットから封筒の給紙ができます。使用し<br>ているアプリケーションが印刷する封筒の大きさに<br>設定されていることを確認してください。使用して<br>いるアプリケーションソフトのページ設定、または<br>文章設定メニューで設定することができます。使用<br>しているアプリケーションソフトの取扱説明書を参<br>照してください。                  |
| 原稿が斜めになって送り込まれていませんか(ADF(自動原稿送り装置)使用時)          |     | 原稿ガイドを原稿に合わせてください。                                                                                                    |
| 記録紙トレイに記録紙を正しくセットし<br>ていますか                     |     | ⇒ 33 ページ「記録紙トレイから印刷する」を参照<br>してください。                                                                                                    |
| 手差しスロットに記録紙を正しくセット<br>していますか                    |     | 記録紙は一枚ずつセットしてください。<br>両手で手差しスロットの奥までしっかりと記録紙を<br>差し込んでください。<br>⇒ 35 ページ「手差しスロットから印刷する」を参照<br>してください。                                                                                        |
| 記録紙がつまっていないか確認してください                            |     | ⇒ 98 ページ「紙がつまった!」を参照してください。<br>フロントカバー、またはバックカバーを確実に閉め<br>てください。                                                                                                    |
| バックカバー(背面排紙トレイ)内部の<br>左右両側の緑色レバーの位置はあってい<br>ますか |     | バックカバー内部の左右両側の緑色レバーの位置を<br>確認してください。⇒ 33 ページ「記録紙トレイか<br>ら印刷する」、⇒ 35 ページ「手差しスロットから印<br>刷する」を参照してください。                                                                                        |

#### 両面印刷ができない

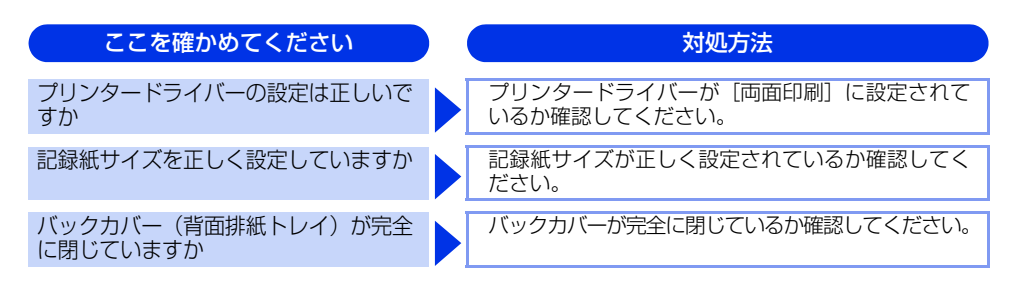

付録(索引

#### 排紙トレイから記録紙が落ちる

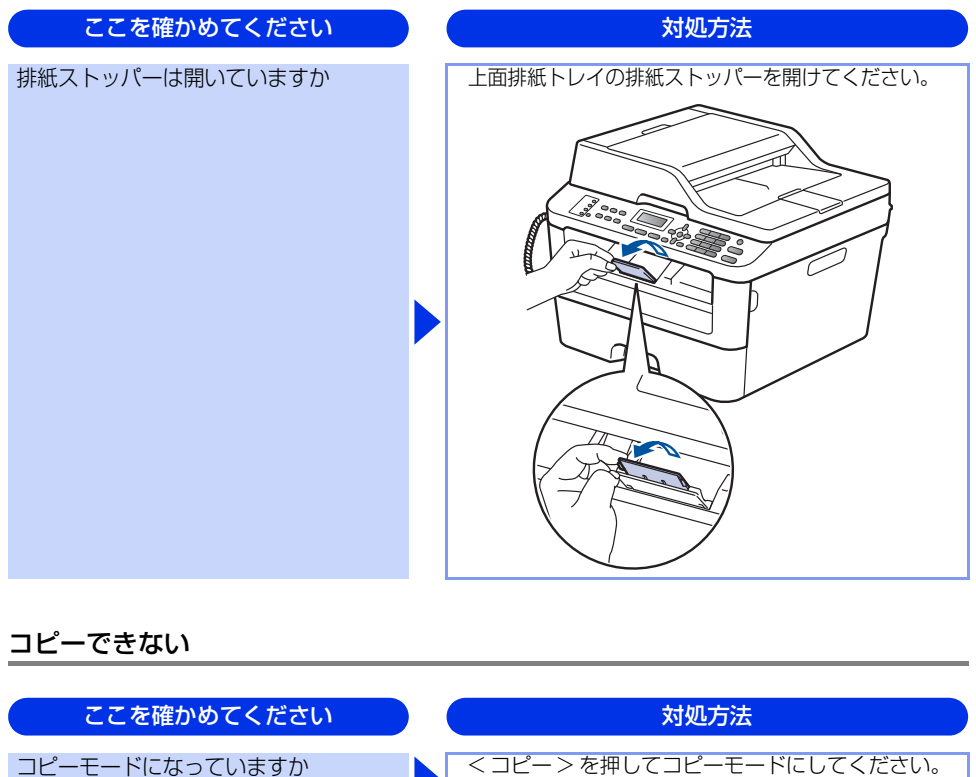

セキュリティ機能ロック3.0が設定され ていませんか

<コピー>を押してコピーモードにしてください。

本製品の管理者にセキュリティ機能ロック 3.0 が設 定されていないか確認してください。

# コンピューターから印刷できない

以下の順番で確認してください。

| ここを確かめてください                                           | ) | 対処方法                                                                                                    |
|-------------------------------------------------------|---|----------------------------------------------------------------------------------------------------|
| ①ケーブルが正しく接続されていますか                                    |   | <ul> <li>本製品側とコンピューター側の両方のケーブルを<br/>差し直してください。(USB ハブなどを経由しては<br/>接続できません。)</li> <li>複数の機器がコンピューターに接続されている場<br/>合は、一時的に本製品以外を取り外して、印刷・コ<br/>ピー・ファクス・スキャンができるか試してくだ<br/>さい。</li> </ul>                                                                                                    |
| ② 本製品が通常ご使用になるプリンター<br>に設定されていますか                     |   | 本製品のアイコンにチェックマークが付いているか<br>確認してください。付いていない場合は、以下の手<br>順に従って、チェックマークを付けます。<br><windows server<sup="">® 2012 R2&gt;<br/>スタート画面上で、[コントロール パネル] をク<br/>リックし、[ハードウェア] の [デバイスとプリン<br/>ターの表示] をクリックします。本製品のアイコ<br/>ンを右クリックし、[通常使うプリンターに設定]<br/>をクリックしてチェックを入れます。<br/><windows<sup>® 8、またはWindows Server<sup>®</sup> 2012&gt;<br/>デスクトップの右下にマウスを移動し、メニュー<br/>バーが表示されたら [設定] - [コントロール パネ<br/>ル] をクリックし、[ハードウェアとサウンド] の<br/>[デバイスとプリンターの表示] をクリックしま<br/>す。本製品のアイコンを右クリックし、[通常使う<br/>プリンターに設定] をクリックしてチェックを入<br/>れます。<br/><windows<sup>® 7、またはWindows Server<sup>®</sup> 2008 R2&gt;<br/>ジメニューから [デバイスとプリンター] をクリッ<br/>クします。本製品のアイコンを右クリックし、[通常<br/>使うプリンターに設定] にカーソルを合わせ、通常<br/>使うプリンタードライバーにチェックを入れます。<br/><windows vista<sup="">®、またはWindows Server<sup>®</sup> 2008&gt;<br/>③メニューから [コントロール パネル] - [ハー<br/>ドウェアとサウンド] - [プリンタ] の順にクリッ<br/>クします。本製品のアイコンを右クリックし、[通<br/>常使うブリンタに設定] をクリックしてチェック<br/>を入れます。<br/><windows<sup>® XP、またはWindows Server<sup>®</sup> 2003&gt;<br/>[スタート] - [コントロール パネル] - [ブリンタ<br/>をつ他のハードウェア] - [プリンタとFAX] の<br/>順にクリックします。本製品のアイコンを右ク</windows<sup></windows></windows<sup></windows<sup></windows> |
| <ol> <li>液晶ディスプレイにエラーメッセージ<br/>が表示されていませんか</li> </ol> |   | ⇒ 93 ページ「液晶ディスプレイにエラーメッセー<br>ジが表示された! (エラーメッセージ一覧)」を参照<br>してください。                                                                                                    |

困ったときには

| ここを確かめてください        | 対処方法                                                                                                    |
|--------------------|----------------------------------------------------------------------------------------------------|
| ④オフラインの状態になっていませんか | <ul> <li>本製品がオフラインになっていないか確認します。</li> <li><windows server<sup="">® 2012 R2&gt;<br/>スタート画面上で、[コントロール パネル] をク<br/>リックし、[ハードウェア] の [デバイスとプリン<br/>ターの表示] をクリックします。</windows></li> <li>本製品のアイコンを右クリックし、[印刷ジョブの<br/>表示] をクリックします。</li> <li>[プリンター] をクリックし、[プリンターをオフ<br/>ラインで使用する] にチェックがある場合は、オ<br/>フラインの状態です。[プリンターをオフラインで<br/>使用する] をクリックし、チェックを外してくだ<br/>さい。</li> <li><windows<sup>® 8.またはWindows Server<sup>®</sup> 2012&gt;<br/>デスクトップの右下にマウスを移動し、メニュー<br/>バーが表示されたら [設定] - [コントロール パネ<br/>ル] をクリックし、[ハードウェアとサウンド] の<br/>[デバイスとブリンターの表示] をクリックします。</windows<sup></li> <li>本製品のアイコンを右クリックし、[印刷ジョブの<br/>表示] をクリックします。[プリンター] をクリッ<br/>クし、[プリンターをオフラインで使用する] に<br/>チェックがある場合は、オフラインの状態です。</li> <li>えて、シューから[デバイスとプリンター]をクリックし、[印<br/>刷ジョブの表示] をクリックします。</li> <li>(Windows<sup>®</sup> 7.またはWindows Server<sup>®</sup> 2008 R2&gt;</li> <li>③×ニューから[デバイスとプリンター]をクリックし、[印<br/>刷ジョブの表示] をクリックします。</li> <li>[ブリンター] をクリックします。</li> <li>(ジindows<sup>®</sup> 3.またはWindows Server<sup>®</sup> 2008&gt;</li> <li>③×ニューから [コントロール パネル] - [ハー<br/>ドウェアとサウンド] - [ブリンターをオフ<br/>ラインで使用する] にチェックがある場合は、オ<br/>フラインの状態です。チェックを外してオンライ<br/>ンにしてください。</li> <li><windows<sup>® X.またはWindows Server<sup>®</sup> 2008&gt;</windows<sup></li> <li>③×ニューから [コントロール パネル] - [ブリンタをオ<br/>ンラインで使用する] たりックしてください。</li> <li><windows<sup>® X.キューたある場合は、オフラインの状態です。[ブリンタをオ<br/>ンラインで使用する] たってさこい。</windows<sup></li> <li><windows<sup>® X.キューにある場合は、オフラインの状態です。[ブリンタをオ<br/>ンラインで使用する] たっし、のいたし、[ブ<br/>リンタをオンラインで使用する] が<br/>メニューにある場合は、オフラインの状態です。<br/>[ブリンタをオンラインで使用する] が</windows<sup></li> </ul> |

| ここを確かめてください        | 対処方法                                                                                                    |
|--------------------|----------------------------------------------------------------------------------------------------|
| ⑤ 一時停止の状態になっていませんか | <ul> <li>本製品が一時停止の状態になっていないか確認します。</li> <li><windows server<sup="">® 2012 R2&gt;<br/>スタート画面上で、[コントロール パネル] をク<br/>リックし、[ハードウェア] の [デバイスとブリン<br/>ターの表示] をクリックします。本製品のアイコ<br/>ンを右クリックし、[印刷ジョプの表示] をクリッ<br/>クします。</windows></li> <li>[Brother FAX-L2700DN Printer- 一時停止] が<br/>表示されていたら、再開させたい印刷データを右<br/>クリックし、[再開] をクリックしてください。</li> <li><windows<sup>® 8、またはWindows Server<sup>®</sup> 2012&gt;<br/>デスクトップの右下にマウスを移動し、メニュー<br/>バーが表示されたら、再開させたい印刷データを右<br/>クリックし、[月開] をクリックしてください。</windows<sup></li> <li><windows<sup>® 7.またはWindows Server<sup>®</sup> 2012&gt;<br/>デスクトップの右下にマウスを移動し、メニュー<br/>バーが表示されたら、[設定] - [コントロールパネ<br/>ル] をクリックし、[ハードウェアとサウンド] の<br/>[デバイスとプリンターの表示] をクリックします。</windows<sup></li> <li>[Brother FAX-L2700DN Printer- 一時停止] が<br/>表示されていたら、再開させたい印刷データを右<br/>クリックし、[再開] をクリックしてください。</li> <li><windows<sup>® 7、またはWindows Server<sup>®</sup> 2008 R2&gt;</windows<sup></li> <li>③ メニューから[デバイスとプリンター]をクリッ<br/>クします。本製品のアイコンを右クリックし、[印<br/>刷ジョブの表示] をクリックしてください。</li> <li><windows vista<sup="">®、またはWindows Server<sup>®</sup> 2008&gt;</windows></li> <li>③ メニューから [コントロール パネル] - [ハー<br/>ドウェアとサウンド] - [ブリンタ] の順にクリッ<br/>クします。本製品のアイコンを右クリックしてください。</li> <li><windows<sup>® XP、またはWindows Server<sup>®</sup> 2003&gt;</windows<sup></li> <li>[ス=1 ーから [印刷の再開] をクリックしてください。</li> <li><windows<sup>® XP、またはWindows Server<sup>®</sup> 2003&gt;</windows<sup></li> <li>[ス=2 ーにある場合は、一時停止の<br/>状態です。[印刷の再開] をクリックしてください。</li> <li></li></ul> <li> <li> <ul> <li></li></ul></li></li> |

| ここを確かめてください       | ) | 対処方法                                                                                                    |
|-------------------|---|----------------------------------------------------------------------------------------------------|
| ◎ 印刷待ちのデータがありませんか |   | 印刷に失敗した古いデータが残っている場合があり<br>ます。以下の方法でデータを削除してください。<br><windows serve<sup="">® 2012 R2&gt;<br/>スタート画面上で、[コントロール パネル] をク<br/>リックし、[ハードウェア] の [デバイスとプリン<br/>ターの表示] をクリックします。本製品のアイコ<br/>ンを右クリックし、[印刷ジョブの表示] をクリッ<br/>クします。<br/>印刷データを選択し、[ドキュメント] メニューか<br/>ら [キャンセル] を選択します。<br/><windows<sup>® 8、またはWindows Server<sup>®</sup> 2012&gt;<br/>デスクトップの右下にマウスを移動し、メニュー<br/>バーが表示されたら [設定] - [コントロール パネ<br/>ル] をクリックし、[ハードウェアとサウンド] の<br/>[デバイスとプリンターの表示] をクリックしま<br/>す。本製品のアイコンを右クリックし、[印刷ジョ<br/>ブの表示] をクリックします。印刷データを選択<br/>し、[ドキュメント] メニューから [キャンセル]<br/>を選択します。<br/><windows<sup>® 7、またはWindows Server<sup>®</sup> 2008 R2&gt;<br/>③ メニューから[デバイスとプリンター]をクリッ<br/>クします。本製品のアイコンを右クリックし、[印<br/>刷ジョブの表示] をクリックします。印刷データを選択した[[印<br/>刷ジョブの表示] をクリックします。<br/>印刷データを選択し、[ドキュメント] メニューから<br/>5 [キャンセル] を選択します。<br/>(Windows Vista<sup>®</sup>、またはWindows Server<sup>®</sup> 2008 R2&gt;<br/>③ メニューから[コントロールパネル] - [ハー<br/>ドウェアとサウンド] - [プリンタ] の順にクリッ<br/>クします。本製品のアイコンをダブルクリックし<br/>て、印刷データを選択します。[ドキュメント] メ<br/>ニューから [キャンセル] を選択します。<br/><windows<sup>® XP、またはWindows Server<sup>®</sup> 2003&gt;<br/>[スタート] - [コントロールパネル] - [ブリンタ<br/>とその他のハードウェア] - [ブリンタとFAX] の<br/>順にクリックします。本製品のアイコンをジブル<br/>クリックして、印刷データを選択します。[ドキュ<br/>メント] メニューから [キャンセル] を選択します。<br/>* 本製品内に残っているデータを消去する場合は、<br/>&lt; 停止 / 終了 &gt; を押してください。</windows<sup></windows<sup></windows<sup></windows> |

困ったときには

付録(索引)

115

| ここを確かめてください                                                      | 対処方法                                                                                                    |
|------------------------------------------------------------------|----------------------------------------------------------------------------------------------------|
| ⑦印刷先(ポート)の設定が間違っていませんか                                           | <windows server<sup="">® 2012 R2&gt;<br/>スタート画面上で、[コントロールパネル]をク<br/>リックし、[ハードウェア]の[デバイスとプリン<br/>ターの表示]をクリックします。本製品のアイコ<br/>ンを右クリックし、[プリンターのプロパティ]を<br/>クリックします。[ポート]タブをクリックして、<br/>印刷先のポートを正しく設定します。 <windows<sup>® 8、またはWindows Server<sup>®</sup> 2012&gt;<br/>デスクトッブの右下にマウスを移動し、メニュー<br/>バーが表示されたら[設定]-[コントロールパネ<br/>ル]をクリックし、[ハードウェアとサウンド]の<br/>[デバイスとブリンターの表示]をクリックしま<br/>す。本製品のアイコンを右クリックし、[プリン<br/>ターのブロパティ]をクリックします。[ポート]<br/>タブをクリックして、印刷先のポートを正しく設<br/>定します。 <windows<sup>® 7、またはWindows Server<sup>®</sup> 2008 R2&gt;<br/>ジメニューから[デバイスとプリンター]をクリッ<br/>クします。本製品のアイコンを右クリックし、[プ<br/>リンターのプロパティ]をクリックします。<br/>[ポート] タブをクリックして、印刷先のポートを<br/>正しく設定します。 <windows<sup>® 7、またはWindows Server<sup>®</sup> 2008 R2&gt;<br/>ジメニューから[コントロールパネル]-[バー<br/>ドウェアとサウンド]-[プリンタ]の順にクリッ<br/>クします。本製品のアイコンを右クリックし、[プ<br/>ロパティ]をクリックします。[ポート] タブをク<br/>リックして、印刷先のポートを正しく設定します。 <windows<sup>® XP、またはWindows Server<sup>®</sup> 2003&gt;<br/>[スタート]-[コントロールパネル]-[ブリンタ<br/>をその他のハードウェア]-[ブリンタとFAX]の<br/>順にクリックします。本製品のアイコンを右クリックします。[ポート]<br/>タブをクリックします。「ポート]をブレックします。[ポート]<br/>タブをクリックします。「ポートを正しく<br/>設定します。</windows<sup></windows<sup></windows<sup></windows<sup></windows> |
| ⑧ セキュリティ機能ロックが設定されて<br>いませんか                                     | ネットワーク管理者に連絡して、セキュリティ機能<br>ロックが設定されていないか確認してください。                                                                                                    |
| ⑧ Adobe <sup>®</sup> Illustrator <sup>®</sup> を使用していますか          | 印刷解像度が高すぎる可能性があります。印刷解像<br>度を低く設定してください。                                                                                                    |
| ⑩ お使いのコンピューターを再起動して、<br>本製品の電源を入れ直してください                         | 本製品とコンピューターを確認しても印刷できない<br>場合は、コンピューターを再起動し、本製品の電源<br>を入れ直してください。                                                                                                    |
| <ol> <li>プリンタードライバーをアンインス<br/>トールし、再インストールしてくだ<br/>さい</li> </ol> | 本製品の電源を入れ直しても印刷できない場合は、<br>プリンタードライバーをアンインストールしてから<br>コンピューターを再起動し、もう一度ドライバーを<br>インストールしてください。                                                                                                    |

#### コピー/印刷結果が悪い

印刷した内容に問題がある場合は、はじめに以下の手順を確認してください。

- それでも解決しない場合は、「こんなコピー/印刷結果のときは」の問題例やイラストを確認し、対処方法に従っ てください。
- 1. 本製品の仕様を満たしている記録紙を使用しているか確認してください。⇒ 29 ページ「記録紙の基本」を参照 してください。
- 2. ドラムユニットとトナーカートリッジが正しく取り付けられているか確認してください。

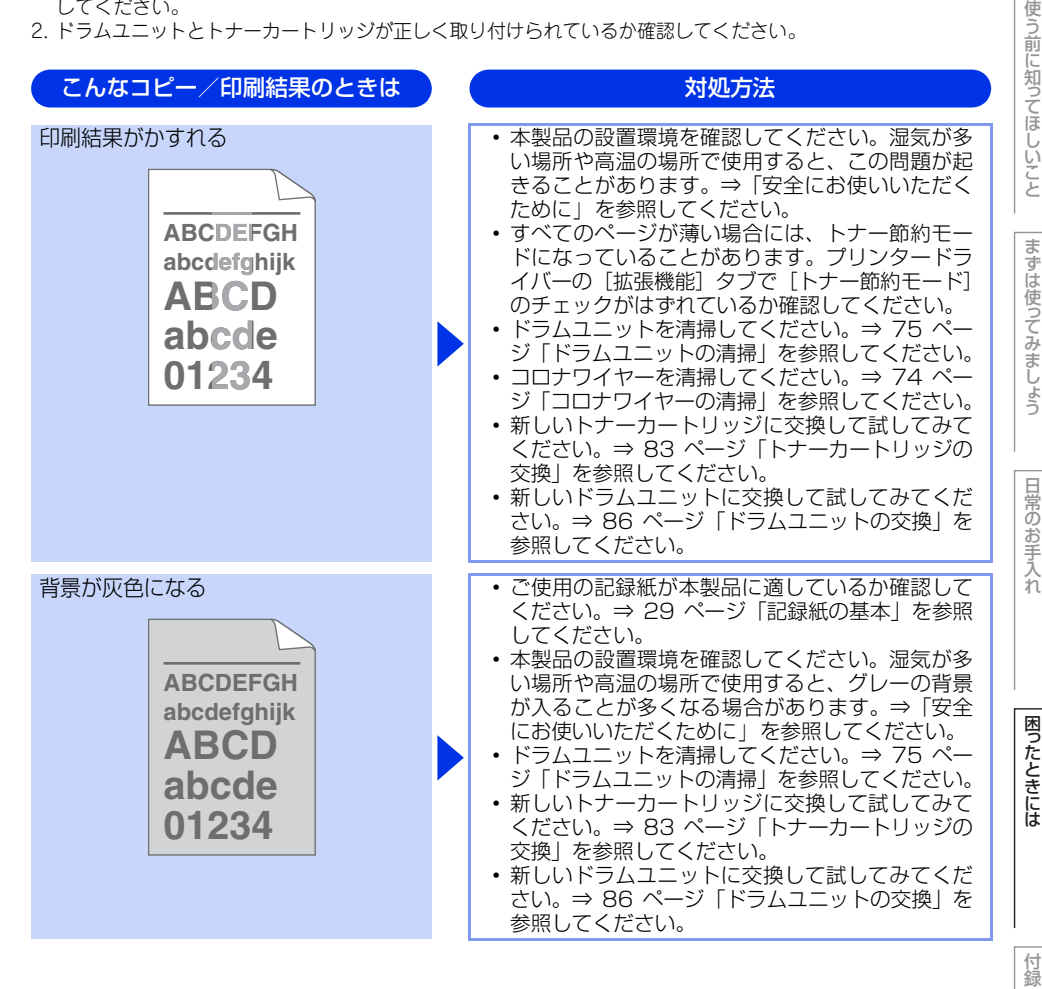

(索引

| こんなコピー/印刷結果のときは                         | 対処方法                                                                                                    |
|-----------------------------------------|----------------------------------------------------------------------------------------------------|
| 同じイメージが等間隔で繰り返し<br>印刷される<br>B<br>B<br>B | <ul> <li>ご使用の記録紙が本製品に適しているか確認して<br/>ください。表面が粗い紙や厚紙を使うとこの問題<br/>が起きることがあります。⇒ 29 ページ「記録紙<br/>の基本」を参照してください。</li> <li>プリンタードライバーで適切な用紙種類を選択しているか、確認してください。</li> <li>設定メニューで、適切な用紙種類を選択している<br/>か、確認してください。⇒ 136 ページ「機能一覧」</li> <li>プリンタードライバーで、[印刷結果の改善]を選<br/>択して、設定を確認してください。</li> <li>バックカバー(背面排紙トレイ)を開け、左右の<br/>緑色レバーが完全に上がっている場合は、レバー<br/>を上げてください。</li> </ul> |
|                                         |                                                                                                    |
|                                         | <ul> <li>・ドラムユニットを清掃してください。⇒ 75 ページ「ドラムユニットの清掃」を参照してください。</li> <li>・新しいドラムユニットに交換して試してみてください。⇒ 86 ページ「ドラムユニットの交換」を参照してください。</li> <li>・新しいトナーカートリッジに交換して試してみてください。⇒ 83 ページ「トナーカートリッジの交換」を参照してください。</li> <li>・定着ユニットが汚れていることがあります。お客様相談窓口へお問い合わせください。</li> </ul>                                                                                                    |

困ったときには

付録(索引)

| こんなコピー/印刷結果のときは                                                | 対処方法                                                                                                    |
|----------------------------------------------------------------|----------------------------------------------------------------------------------------------------|
| トナー汚れが生じる<br>ABCDEFGH<br>abcdefghijk<br>ABCD<br>abcde<br>01234 | <ul> <li>・コロナワイヤーを清掃してください。⇒ 74 ページ「コロナワイヤーの清掃」を参照してください。</li> <li>・ご使用の記録紙が本製品に適しているか確認してください。表面が粗い記録紙を使うとこの問題が起きることがあります。⇒ 29 ページ「記録紙の基本」を参照してください。</li> <li>・ドラムユニットが破損していることがあります。新しいドラムユニットを挿入してください。⇒ 86 ページ「ドラムユニットを挿入してください。⇒ 86 ページ「ドラムユニットの交換」を参照してください。</li> <li>・定着ユニットが汚れていることがあります。お客様相談窓口へお問い合わせください。</li> </ul>                                        |
| 印字部がところどころ白く欠ける                                                | <ul> <li>・ご使用の記録紙が本製品に適しているか確認して<br/>ください。⇒ 29 ページ「記録紙の基本」を参照<br/>してください。</li> <li>・プリンタードライバーの[用紙種類]で[超厚紙]<br/>を選択するか、現在ご使用のものより薄い記録紙<br/>をご使用ください。</li> <li>・本製品の設置環境を確認してください。湿気が多<br/>い場所で使用すると、こうした問題が起きること<br/>があります。⇒「安全にお使いいただくために」を<br/>参照してください。</li> <li>・ドラムユニットが破損していることがあります。<br/>新しいドラムユニットを挿入してください。⇒ 86<br/>ページ「ドラムユニットの交換」を参照してくだ<br/>さい。</li> </ul> |
| 真っ黒なページが印刷される                                                  | <ul> <li>ドラムユニット内にあるコロナワイヤーを清掃することで問題が解決することがあります。緑色のつまみを2、3回往復させてください。緑色のつまみが必ず元の位置(▲)に戻してあるか確認してください。⇒74ページ「コロナワイヤーの清掃」を参照してください。</li> <li>ドラムユニットが破損していることがあります。新しいドラムユニットに交換して試してみてください。⇒86ページ「ドラムユニットの交換」を参照してください。</li> </ul>                                                                                                    |

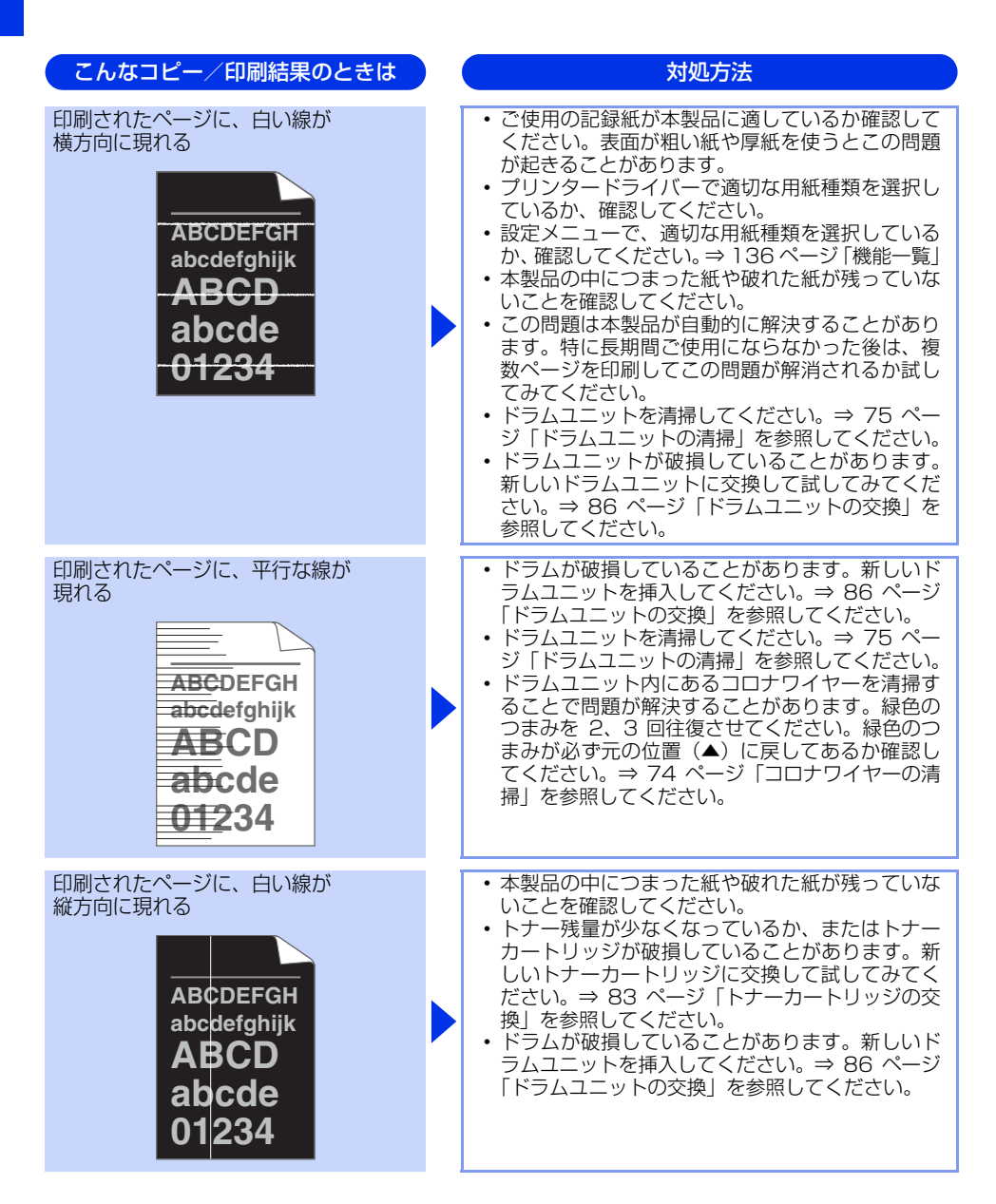

本書の使いかた・目次 こんなコピー/印刷結果のときは 対処方法 本製品の設置環境を確認してください。湿気が多 印刷されたページに、白い線が い場所や高温の場所で使用すると、この問題が起 横方向に現れる きることがあります。 ドラムユニットを清掃してください。⇒ 75 ペー 使う前に知ってほしいこと ジ「ドラムユニットの清掃」を参照してください。 • 数ページ印刷してみてもこの問題が解決されない ADUDELOU 場合は、新しいドラムユニットに交換してくださ abcdefghijk い。⇒ 86 ページ 「ドラムユニットの交換」を参 照してください。 abcde л ---黒い文章や画像が印刷されたページに 数ページ印刷してみてもこの問題が解決されない まずは使ってみましょう 場合は、感光ドラム表面にのりが付着しているこ 周期な点が現れる とがあります。 ⇒ 75 ページ 「ドラムユニットの清掃」を参照し てください。 ドラムが破損していることがあります。新しいド **D**. ラムユニットを挿入してください。⇒ 86 ページ 94 mm 「ドラムユニットの交換」を参照してください。 3 94 mm 日常のお手入れ 3 白い文章や画像が印刷されたページに 周期な点が現れる 困ったときには 94 mm 94 mm

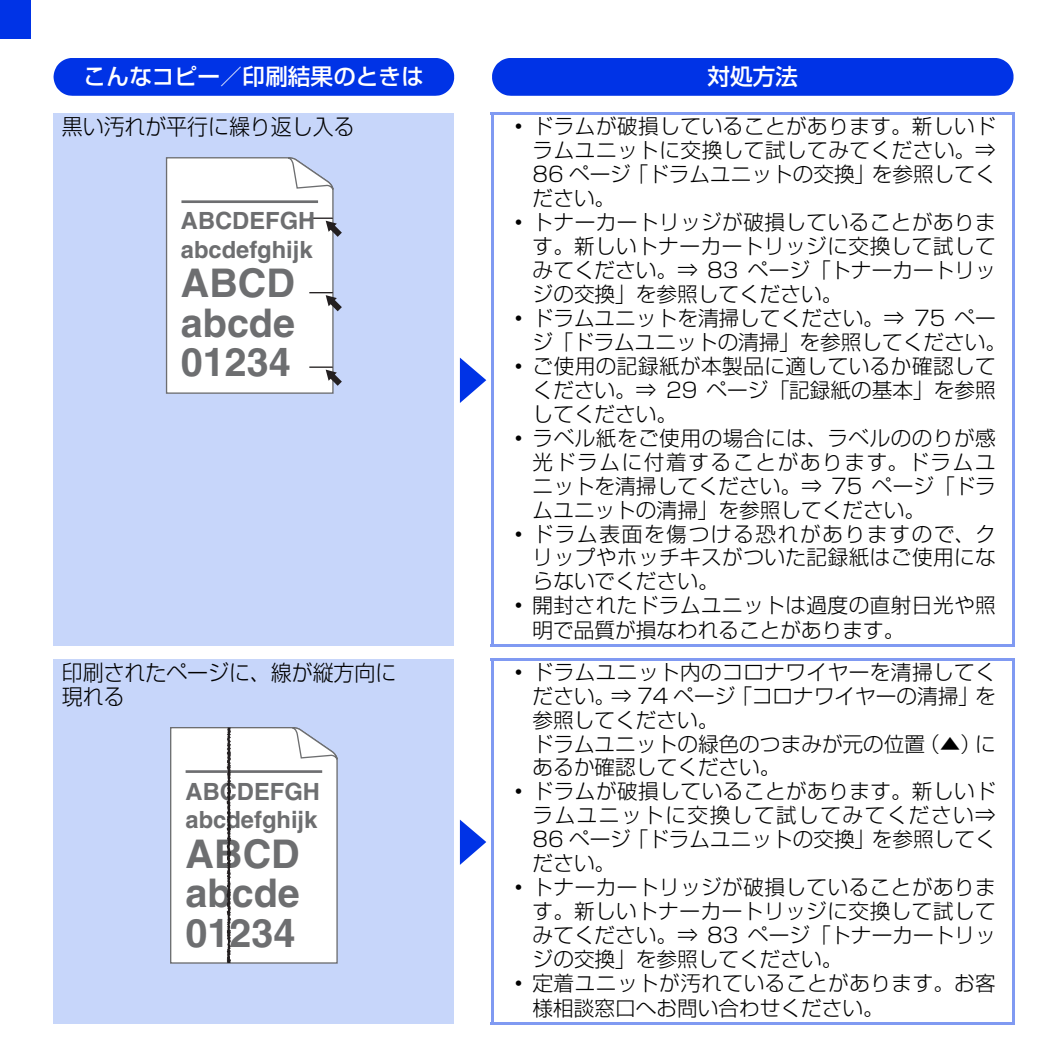

こんなコピー/印刷結果のときは 対処方法 斜めに印刷される 記録紙やその他のメディアが記録紙トレイに正し く挿入されているか確認してください。また、記 録紙ガイドが記録紙の大きさに合っているか確認 ABCDEFGH してください。 記録紙ガイドを正確にセットしてください。記録 abcdefghijk 紙ガイドのツメが溝にしっかりはまっているか確 ABCD 認してください。⇒ 33 ページ 「記録紙トレイか ら印刷する」を参照してください。 abcde • 手差しスロットをご使用の場合は⇒35ページ「手 01234 差しスロットから印刷する」を参照してください。 記録紙トレイ内の紙の枚数が多すぎる場合があり ます。⇒33ページ「記録紙トレイから印刷する」 を参照してください。 ・記録紙の種類と品質を確認してください。⇒29 ページ「記録紙の基本」を参照してください。 両面印刷時にこの問題が発生した場合は、以下を 確認してください。 ・両面トレイが完全にセットされているか ・バックカバーが完全に閉じられているか ・両面トレイに破れた記録紙がつまっていないか カールしたり波打って印刷される 記録紙の種類と品質を確認してください。高温ま たは多湿によって紙のカールが起きることがあり ます。⇒ 29 ページ 「記録紙の基本」を参照して ください。 ABCDEFGH 本製品を長時間使用していないと、記録紙が記録 紙トレイの中で過度に吸湿していることがありま abcdefahiik す。トレイの中の記録紙を裏返すか、記録紙をさ ABCD ばいてから向きを 180 度回転させてみてくださ abcde い。 バックカバー(背面排紙トレイ)を開いて、印刷 01234 してみてください。 詳細は、 ⇒ 33 ページ 「記録 紙トレイから印刷する | を参照してください。 ・ プリンタードライバーで、[印刷結果の改善]を選 択して、設定を確認してください。 記録紙が正しく給紙されているか確認してくださ しわが寄ったり折れ曲がって印刷される い。⇒33ページ 「記録紙トレイから印刷する」 を 参照してください。 ・記録紙の種類と品質を確認してください。⇒29 ABCDEFGH ページ「記録紙の基本」を参照してください。 トレイの中の記録紙を裏返すか、向きを180 度回 abcdefghijk 転させてみてください。 A BCD abcde 01 234

本書の使いかた・目次

使

う前に知ってほしいこと

ま

ずは使ってみましょう

日常のお手入れ

困ったときには

付録

(索引

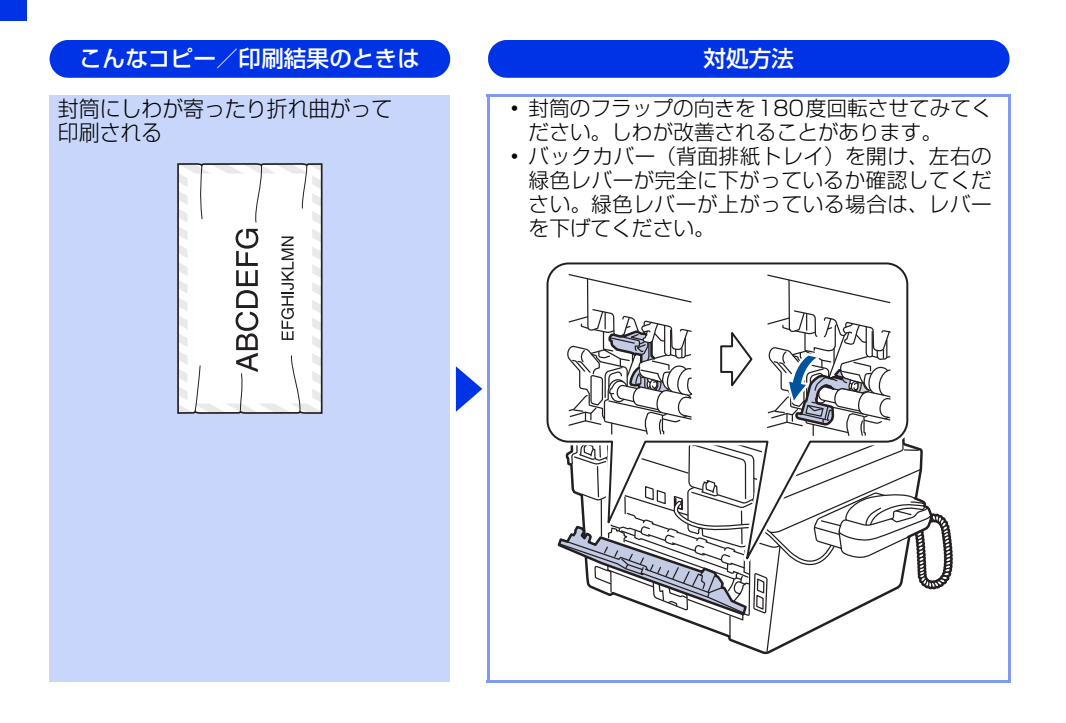

対処方法

困ったときには

付録(索引

印刷された箇所を指でこすると汚れる バックカバー(背面排紙トレイ)を開け、左右の 緑色レバーが完全に上がっているか確認してくだ さい。緑色レバーが下がっている場合は、レバー を上げてください。 JIC 00 🖬 プリンタードライバーの設定で[トナーの定着を 改善する]を選択してください。詳細は、[印刷結 果の改善〕を選択して、設定を確認してください。 数ページしか印刷しない場合は、プリンタードラ イバーの設定で用紙の種類を、より厚い用紙に変 更してください。 丸まって印刷される プリンタードライバーの設定で
 「用紙のカールを 軽減する]を選択してください。 詳細は、[印刷結果の改善]を選択して、設定を確 認してください。 トレイの中の記録紙を裏返して、再度印刷してく ABCDEFGH ださい。(レターヘッドのある記録紙は除く) abcdefghijk ABCD abcde 01234

こんなコピー/印刷結果のときは

#### 困ったときには(スキャン)

#### スキャンできない

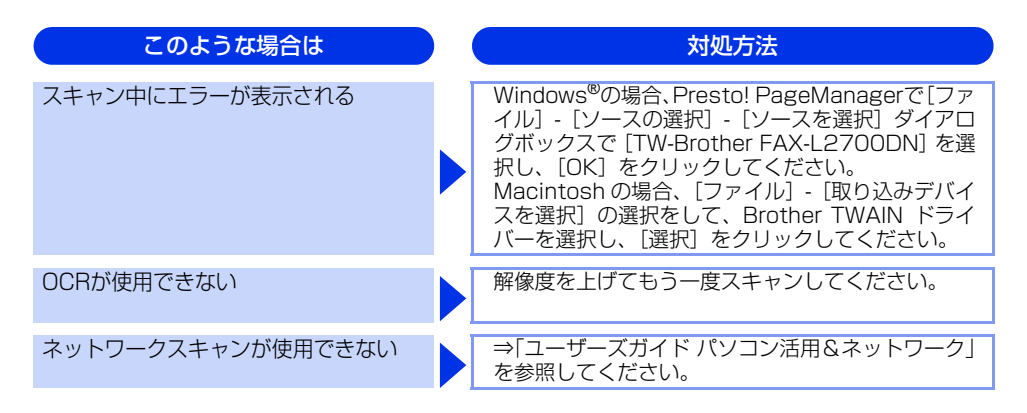

#### 困ったときには(電話/ファクス)

#### ファクスできない

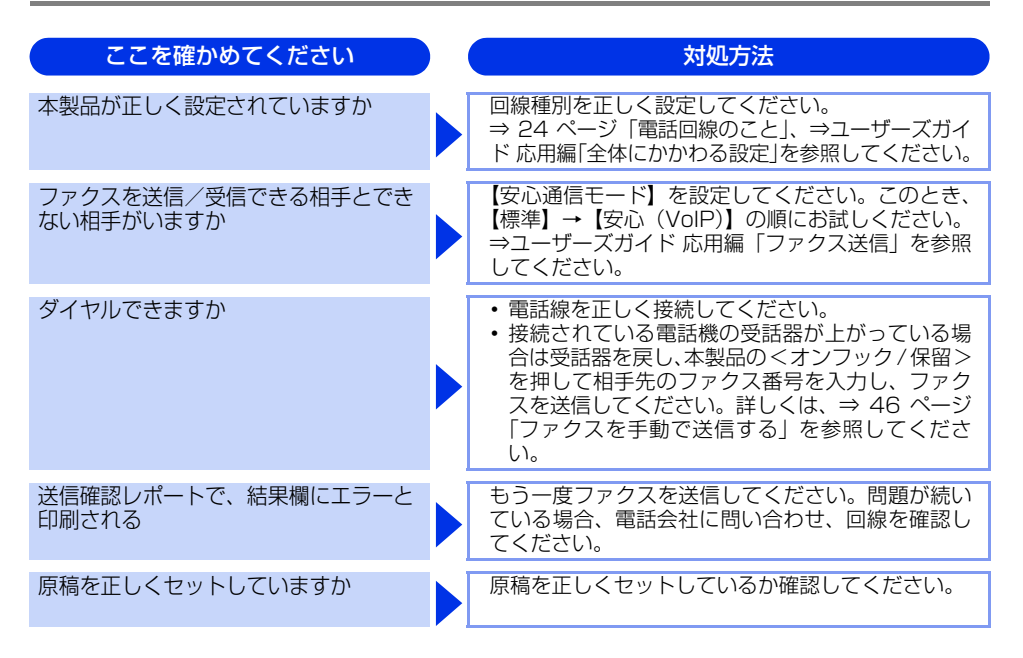

| 困   |
|-----|
| たと  |
| しきに |
| には  |
|     |

付録(索引)

| ここを確かめてください                     | 対処方法                                                                                        |
|---------------------------------|---------------------------------------------------------------------------------------------|
| 登録している電話番号に、ポーズ【p】<br>が入っていませんか | 登録している電話番号に、ポーズ【p】が入っている<br>場合は、削除してください。                                                   |
| IPフォンを使用していますか                  | ご利用しているプロバイダーへファクス通信が保障 されていることを確認してください。                                                   |
| IP網を使用した専用線を使用しています<br>か        | 【安心通信モード】を【標準】に変更してください。<br>または、一般電話回線を選択して送信してください。<br>⇒ユーザーズガイド 応用編「ファクス送信」を参照<br>してください。 |
| ADSL環境ですか                       | <ul> <li>・ブランチ(並列)接続をしないでください。</li> <li>・ラインセパレータ(分岐器)を使用すると改善する場合があります。</li> </ul>         |

### ファクスできない(応用編)

| こんなときは                              | ) | 対処方法                                                                                                    |
|-------------------------------------|---|----------------------------------------------------------------------------------------------------|
| 自動受信できない                            |   | <ul> <li>呼び出しベル回数が多すぎないか確認してください。受信モードのときは呼び出しベル回数を6回以下に、留守モードのときは呼び出しベル回数を2回以下に設定してください。⇒53ページ「呼び出しベル回数を設定する」を参照してください。</li> <li>自動で記録紙に印刷したいときは、【転送 / メモリ受信】の設定を【オフ】にしてください。</li> <li>⇒ユーザーズガイド応用編「ファクス受信」、</li> <li>⇒ユーザーズガイド応用編「転送・リモコン」を参照してください。</li> </ul>                                                           |
| リモート受信できない                          |   | <ul> <li>【リモート受信】の設定を【オン】にしてください。</li> <li>⇒ユーザーズガイド応用編「ファクス受信」を参照してください。</li> <li>リモート起動番号を本製品に接続されている電話機のダイヤルボタンで正しくダイヤルしてください。お買い上げ時は「#51」に設定されています。</li> <li>⇒ユーザーズガイド応用編「ファクス受信」を参照してください。</li> <li>メモリ内部のデータを印刷するか、メモリの内容を消去してください。</li> <li>⇒ユーザーズガイド応用編「ファクス送信」、</li> <li>⇒ユーザーズガイド応用編「ファクス受信」を参照してください。</li> </ul> |
| 構内交換機(PBX)に内線接続したとき<br>に、ファクス受信できない |   | 【特別回線対応】の設定を【PBX】にしてください。<br>⇒ユーザーズガイド 応用編「ファクス送信」を参照<br>してください。<br>それでも受信できないときは、お客様相談窓口にご<br>連絡ください。                                                                                                    |

| こんなときは         | 対処方法                                                                                                    |
|----------------|----------------------------------------------------------------------------------------------------|
| IP網を使用している     | 「0000」や選択番号をダイヤルした後、約3秒間待ってから相手の番号や電話帳をダイヤルしてください。                                                                                                    |
| ファクスを複数枚送信できない | <ul> <li>ADF(自動原稿送り装置)を使用する場合<br/>リアルタイム送信が【オン】になっていることを<br/>確認して送信してください。</li> <li>原稿台ガラスを使用する場合<br/>リアルタイム送信が【オフ】になっていることを<br/>確認して送信してください。それでも送信に失敗<br/>する場合は、メモリの容量が不足している可能性<br/>があります。その場合は、ADF(自動原稿送り装<br/>置)を使用して送信してください。⇒ユーザーズ<br/>ガイド応用編「ファクス送信」を参照してください。</li> </ul> |

#### リモコン機能が使えない

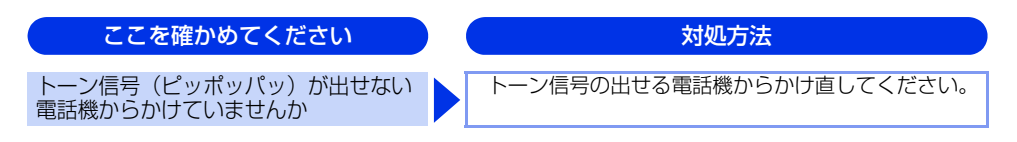

#### ファクスの画質が悪い

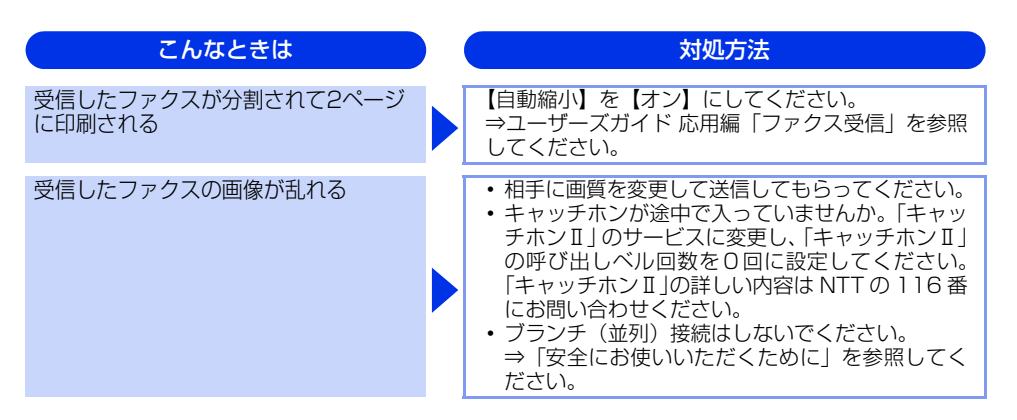

こんなときは 対処方法 受信したファクスに縦の線が現れる ドラムユニット内にあるコロナワイヤーを清掃す ることで問題が解決することがあります。緑色の つまみを2~3回往復させてください。緑色のつ まみが必ず元の位置(▲)に戻してあるか確認し てください。⇒ 74 ページ 「コロナワイヤーの清 掃」を参照してください。 清掃後も線が現れる場合は、ドラムユニットを新 しいものに交換してください。 ⇒ 86 ページ 「ド ラムユニットの交換」を参照してください。 それでも改善されない場合は、定着ユニットに汚 れがある可能性があります。お客様相談窓口へご 連絡ください。 相手側のファクス読み取り部が汚れている可能性 があります。相手にファクス読み取り部の汚れを 確認してもらってください。 受信したファクスに、水平の線が現れる 回線状況が悪い可能性があります。相手にファク スを再送するように依頼してください。 または、行が抜ける ・【安心通信モード】の設定を【標準】または【安心 (VoIP)】にしてください。 ⇒ユーザーズガイド 応 用編「ファクス送信」を参照してください。 相手側のファクス読み取り部が汚れている可能性 があります。相手にファクス読み取り部の汚れを 確認してもらってください。 相手側で受信したファクスが鮮明でない 原稿台ガラスの読み取り部と原稿台カバー(白色) の部分)、ADF 読み取り部を清掃してください。 ⇒ 73 ページ 「原稿台ガラスとスキャナー読み取 り部を清掃する」を参照してください。 ファクスの送信時に選択した解像度が適切でない ことがあります。【ファイン】または【スーパー ファイン】モードを使用してファクスを再送信し てください。原稿が写真の場合は、【写真】モード を選択して送信してください。 ⇒ユーザーズガイド 応用編「ファクス送信」を参 照してください。 原稿台ガラスの読み取り部と原稿台カバー(白色の 送信したファクスに縦の線が現れる 部分)、ADF 読み取り部を清掃してください。⇒73 ページ「原稿台ガラスとスキャナー読み取り部を清 掃する」を参照してください。 送信したファクスに横の線が現れる キャッチホンが途中で入ると、画像が乱れること があります。⇒ 52 ページ 「電話モード」を参照 してください。 【安心通信モード】の設定を【標準】または【安心 (VoIP)】にしてください。 ⇒ユーザーズガイド 応 用編「ファクス送信」を参照してください。

本書の使いかた・目次

使う前に知ってほしいこと

ま

ずは使ってみましょう

日常のお手入れ

困ったときには

付録

(索引

#### 電話がかけられない

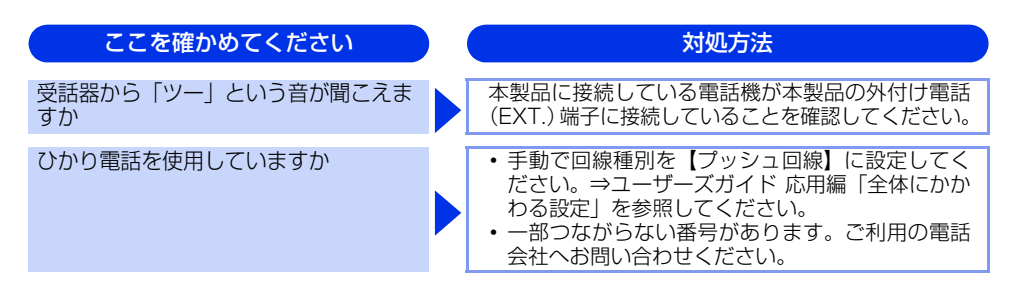

#### 着信音が鳴らない

| ここを確かめてください                | 対処方法                                                                                                    |
|----------------------------|----------------------------------------------------------------------------------------------------|
| 電源は入っていますか                 | 本製品の電源がオンになっているか確認してくださ<br>い。また電源コードも確認してください。                                                                                                    |
| ひかり電話を使用していますか             | VoIP アダプタ側が、ナンバー・ディスプレイを使用<br>しない設定になっているか確認してください。<br>場合によっては、VoIP アダプタの設定が必要です。<br>契約内容の確認や、VoIP アダプタの設定方法につい<br>ては、契約電話会社にお問い合わせください。                                                                                                    |
| ISDNを使用していますか              | <ul> <li>ターミナルアダブタの電源が入っているか確認してください。また、設定を何も接続していない空きアナログポートは「使用しない」に設定してください。</li> <li>それでもうまくいかないときは、お使いになっているターミナルアダブタのメーカーまたはご利用の電話会社にお問い合わせください。</li> <li>ターミナルアダブタの自己診断モードで ISDN 回線の状況を確認してください。</li> <li>東常があった場合は NTT 故障係(113)へご連絡ください。</li> <li>本製品を接続しているアナログポートの設定を「電話」にしてください。</li> <li>「着信優先」または「応答平均化」を使用する設定の場合、1~2回おきにしか着信できません。<br/>ターミナルアダブタの設定で「着信優先」または「応答平均化」を解除してください。</li> </ul> |
| ISDN回線で、複数の回線を契約してい<br>ますか | <ul> <li>ダイヤルイン番号またはiナンバーを着信させるア<br/>ナログポートはグローバル着信を「しない」に設<br/>定してください。</li> <li>まだ問題がある場合は、お使いになっているター<br/>ミナルアダプタのメーカーまたは最寄りのNTTに<br/>お問い合わせください。</li> </ul>                                                                                                    |

付録(索引)

# 「声」をファクス信号音として誤って検出する

| ここを確かめてください                | 対処方法                                                                                                    |
|----------------------------|----------------------------------------------------------------------------------------------------|
| 【親切受信】が【オン】に設定されてい<br>ませんか | 本製品の【親切受信】が【オン】に設定されている<br>と、音に対して敏感になります。本製品は回線上の<br>特定の音声をファクス機器の呼び出しと間違って、<br>ファクスの受信トーンで応答することがあります。<br>本製品に接続している電話機をお使いの場合は、⇒<br>ユーザーズガイド 応用編「ファクス受信」を参照し<br>てください。 |

## キャッチホン、ナンバー・ディスプレイが使用できない

| ここを確かめてください               | 対処方法                                                                                                    |
|---------------------------|----------------------------------------------------------------------------------------------------|
| 雑音が入ったり、キャッチホンが受けら<br>れない | ブランチ(並列)接続をしている場合は、正しく接<br>続し直してください。⇒「安全にお使いいただくた<br>めに」を参照してください。                                                                                  |
| 電話番号が表示されない               | <ul> <li>・ブランチ(並列)接続をしている場合は、ブラン<br/>チ(並列)接続をしないでください。</li> <li>NTTのナンバー・ディスプレイサービスの契約を<br/>してください。⇒ユーザーズガイド応用編「全体<br/>にかかわる設定」を参照してください。</li> </ul> |
| ISDNを使用していますか             | 本製品を接続しているターミナルアダプタのアナロ<br>グポートから、番号情報が送出される設定になって<br>いるか確認してください。                                                                                   |
| ひかり電話を使用していますか            | VoIP アダプタ側が、ナンバー・ディスプレイを使用<br>しない設定になっているか確認してください。<br>場合によっては、VoIP アダプタの設定が必要です。<br>契約内容の確認や、VoIP アダプタの設定方法につい<br>ては、契約電話会社にお問い合わせください。             |

#### 困ったときには(その他)

#### 突然印刷が開始されたり、無意味なデータが印刷される

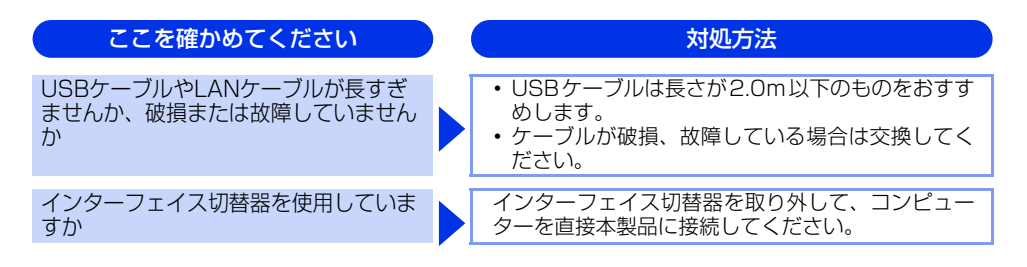

#### ネットワークに関するトラブル

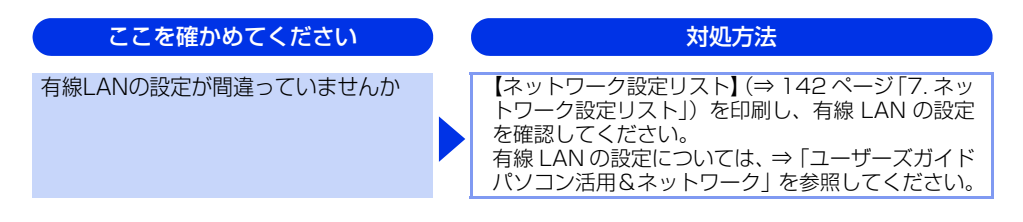

#### マイクロソフト「エクセル」または「パワーポイント」をご使用中にオブジェクト に設定したハッチパターンがうまくプリントできない(Windows<sup>®</sup>のみ)

| ここを確かめてください                             | 対処方法                                                                                                    |
|-----------------------------------------|----------------------------------------------------------------------------------------------------|
| プリンタードライバーの [パターン印刷<br>を改善する] を設定していますか | 以下の手順で設定を確認してください。<br>1 [基本設定] タブで [印刷設定] のプルダウンメ<br>ニューから [手動設定] を選択する。<br>2 [手動設定] をクリックし、[パターン印刷を改善<br>する] のチェックボックスがチェックされている<br>ことを確認する。 |

#### コンピューターの画面上ではヘッダーやフッターが出てくるが、 印刷ページには出てこない

| ここを確かめてください                  | 対処方法                           |
|------------------------------|--------------------------------|
| ヘッダーまたはフッターの設定が間違っ<br>ていませんか | ヘッダーまたはフッターの印刷位置を調整してくだ<br>さい。 |

ネットワークリモートセットアップの接続に失敗した(Windows®のみ)

| ここを確かめてください                            | 対処方法                                                                                                    |
|----------------------------------------|----------------------------------------------------------------------------------------------------|
| ネットワークの設定を変更したり、別の<br>機器と置き換えたりしていませんか | 接続失敗のエラーメッセージ画面から[検索]をク<br>リックし、表示される機器の一覧から、使用する機<br>器 (本製品)を選び、再度設定してください。⇒ユー<br>ザーズガイド パソコン活用&ネットワークを参照し<br>てください。 |

#### スピーカーからの音(キータッチ音など)が割れる

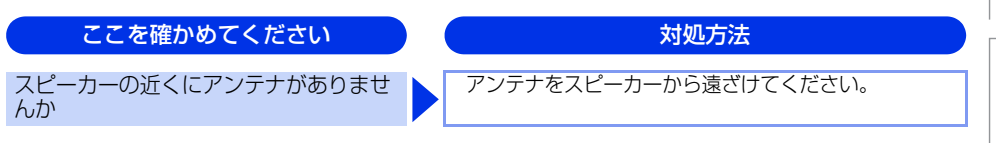

#### 印刷速度がとても遅い

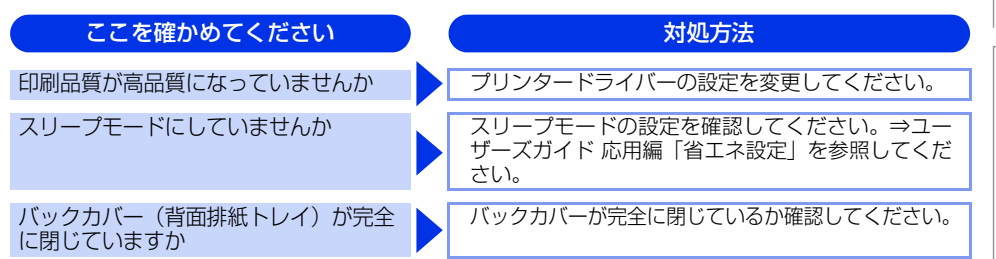

#### 液晶ディスプレイの文字が読みにくい

| ここを確かめてください                  | ) | 対処方法                                                              |
|------------------------------|---|-------------------------------------------------------------------|
| 液晶ディスプレイのコントラストの設定<br>が適切ですか |   | 液晶ディスプレイのコントラストの設定を変更して<br>ください。⇒ユーザーズガイド 応用編「画面設定」<br>を参照してください。 |

#### Macintoshに接続したプリンターが表示されない

| ここを確かめてください       | ) ( | 対処方法              |
|-------------------|-----|-------------------|
| ケーブルが正しく接続されていますか |     | ケーブルを正しく接続してください。 |

# 本書の使いかた・目次

使う前に知ってほしいこと

困ったときには

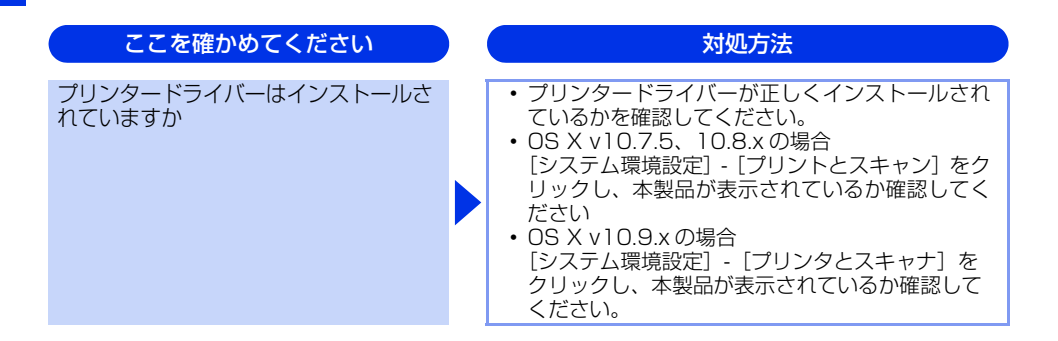

#### 本製品の動作中にUPSから警告音が鳴る

| ここを確かめてください             |  | 対処方法                             |  |  |
|-------------------------|--|----------------------------------|--|--|
| UPS (無停電電源装置)を使用していませんか |  | 本製品の電源プラグを直接コンセントに差し込んで<br>ください。 |  |  |

#### その他

| ここを確かめてください                                          | 対処方法                                                                       |
|------------------------------------------------------|----------------------------------------------------------------------------|
| 印刷すると照明がちらついたり、コン<br>ピューターのディスプレイ表示が不安定<br>になっていませんか | コンセントの容量が不足していると、このような現<br>象が起きる場合があります。<br>本製品の電源を別系統のコンセントに接続してくだ<br>さい。 |

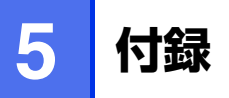

# 機能一覧

本製品で設定できる機能や設定です。液晶ディスプレイに表示されるメッセージに従って、登録や設定を行います。

#### <メニュー >ボタン

操作パネルの<メニュー >を押して表示されるメニュー画面で、以下の設定および確認ができます。 <u>下線</u>付きの選択項目は、初期設定(お買い上げ時の設定)を示します。

#### 基本設定

| メインメニュー   | サブメニュー 1       | サブメニュー 2 | 選択項目                                                               | 内容                                                                                        | 参照ページ             |
|-----------|----------------|----------|--------------------------------------------------------------------|-------------------------------------------------------------------------------------------|-------------------|
| 1.初期設定モード | -              | -        | <u>ファクス</u><br>コピー<br>スキャン                                         | 初期設定モードを設定します。                                                                            | ⇒ユーザーズ<br>ガイド 応用編 |
| 2.モードタイマー | -              | -        | 5分<br><u>2分</u><br>1分<br>30秒<br>0秒<br>切                            | 初期設定モードで設定している<br>モードに戻る時間を設定します。<br>「切」を選択すると、最後に使っ<br>たモードを保持します。                       | ⇒ユーザーズ<br>ガイド 応用編 |
| 3.記録紙設定   | 1.記録紙タイプ       | -        | <u>普通紙</u><br>普通紙(厚め)<br>厚紙<br>超厚紙<br>再生紙<br>八ガキ                   | 記録紙トレイにセットする記録紙<br>のタイプを設定します。                                                            | ⇒39 ページ           |
|           | 2.記録紙サイズ       | -        | <u>A4</u><br>USレター<br>A5<br>A5 L (A5 (横置き))<br>A6<br>JIS B5<br>ハガキ | 記録紙トレイにセットする記録紙<br>のサイズを設定します。                                                            | ⇒39 ~-Ÿ           |
|           | 3.トレイ開閉時<br>確認 | -        | <u>オン</u><br>オフ                                                    | 本体の設定と記録紙トレイにセッ<br>トした記録紙サイズが一致してい<br>るか確認します。【オン】に設定<br>すると、トレイの記録紙設定を促<br>すメッセージを表示します。 | ⇒39 ページ           |

| メインメニュー           | サブメニュー 1         | サブメニュー2 | 選択項目                  | 内容                                                                         | 参照ページ             |
|-------------------|------------------|---------|-----------------------|----------------------------------------------------------------------------|-------------------|
| 4.音量              | 1.着信音量           | _       | 大<br>史<br>小<br>切      | 着信音量を設定します。                                                                | ⇒ユーザーズ<br>ガイド 応用編 |
|                   | 2.ボタン確認<br>音量    | -       | 大<br>史<br>小<br>切      | 操作パネルのボタンを押したとき<br>の音量を設定します。                                              | ⇒ユーザーズ<br>ガイド 応用編 |
|                   | 3.スピーカー<br>音量    | -       | 大<br>史<br>小<br>切      | スピーカーの音量を設定します。                                                            | ⇒ユーザーズ<br>ガイド 応用編 |
|                   | 4.受話音量           |         | 大<br>业                | 受話音量を設定します。                                                                | ⇒ユーザーズ<br>ガイド 応用編 |
| 5.省エネモード          | 1.トナー節約<br>モード   | -       | オン<br><u>オフ</u>       | トナーの使用量をセーブします。<br>【オン】に設定すると、印字結果が<br>薄くなります。                             | ⇒ユーザーズ<br>ガイド 応用編 |
|                   | 2.スリープ<br>モード    | -       | <u>1 分</u><br>(0-50分) | スリーブ状態になるまでの時間を<br>設定します。消費電力を節約する<br>ことができます。                             | ⇒ユーザーズ<br>ガイド 応用編 |
|                   | 3.静音モード          | -       | オン<br><u>オフ</u>       | 本製品の印刷時の動作音を静かに<br>することができます。【オン】 に設<br>定すると、動作音を静かになりま<br>すが、印字速度が遅くなります。 | ⇒ユーザーズ<br>ガイド 応用編 |
| 6.画面のコントラ<br>スト   | _                | -       | +<br>+<br>+<br>       | 液晶ディスプレイのコントラスト<br>を調整します。                                                 | ⇒ユーザーズ<br>ガイド 応用編 |
| 7.セキュリティ設<br>定ロック | _                | -       | オン<br>パスワード設定         | 暗証番号を設定し機能設定をロッ<br>クします。                                                   | ⇒ユーザーズ<br>ガイド 応用編 |
| 8.原稿読み取り設<br>定    | 1.原稿台<br>スキャンサイズ | -       | <u>A4</u><br>USレター    | 原稿台ガラスからファクスを送信<br>するときに読み取りサイズを設定<br>します。                                 | ⇒ユーザーズ<br>ガイド 応用編 |
|                   | 2.ファイル<br>サイズ    | 1.カラー   | 大<br>史<br>小           | スキャンするときのファイルサイ<br>ズを設定します。                                                | ⇒ユーザーズ<br>ガイド 応用編 |
|                   |                  | 2.グレー   | 大<br>史<br>小           |                                                                            | ⇒ユーザーズ<br>ガイド 応用編 |
| 9.トナー継続使用         | -                | -       | オン<br><u>オフ</u>       | トナー停止の表示がされるまで印<br>刷を行うことができます。                                            | ⇒ユーザーズ<br>ガイド 応用編 |

使う前に知ってほしいこと

まずは使ってみましょう

日常のお手入れ

困ったときには

付録(索引)

137

| 138 |  |  |
|-----|--|--|
|     |  |  |

#### ファクス

| メインメニュー  | サブメニュー 1        | サブメニュー 2 | 選択項目                                                        | 内容                                                                                        | 参照ページ             |
|----------|-----------------|----------|-------------------------------------------------------------|-------------------------------------------------------------------------------------------|-------------------|
| 1.呼出ベル回数 | -               | -        | 0<br>1<br>2<br>3<br><u>4</u><br>5<br>6<br>7<br>8<br>9<br>10 | 受信モードが【FAX=ファクス専用】<br>と【F/T=自動切換え】のとき、着信<br>してから自動受信するまでの呼び出<br>しベル回数を0~10回の間で設定し<br>ます。  | ⇒53 ~-ジ           |
| 2.受信設定   | 1.ファクス<br>無鳴動受信 | _        | オン<br><u>オフ</u>                                             | 電話がかかってきたときだけ着信音<br>を鳴らして、ファクスを受信したと<br>きは着信音を鳴らさないようにしま<br>す。                            | ⇒54 ページ           |
|          | 2.受信モード         | -        | <u>FAX=ファクス専用</u><br>F/T=自動切換え<br>留守=外付け留守電<br>TEL=電話       | ファクスの受信モードを設定します。                                                                         | ⇒53 ページ           |
|          | 3.再呼出ベル<br>回数   | -        | <u>8</u><br>15<br>20                                        | 受信モードが【F/T=自動切換え】の<br>とき、本製品が自動受信後に鳴る呼<br>び出しベル回数を設定します。                                  | ⇒54 ページ           |
|          | 4.親切受信          | _        | <u>オン</u><br>本体<br>オフ                                       | ファクスを自動受信する前に本製品と<br>接続されている電話を取ってしまった<br>場合でも、本製品の<スタート>を押<br>さずに、ファクスを受信する機能を設<br>定します。 | ⇒ユーザーズ<br>ガイド 応用編 |
|          | 5.リモート受信        | -        | オン(起動番号:#51)<br><u>オフ</u>                                   | 本製品と接続されている電話機から<br>ファクスを受信させるときに設定し<br>ます。                                               | ⇒ユーザーズ<br>ガイド 応用編 |
|          | 6.自動縮小          | -        | <u>オン</u><br>オフ                                             | A4サイズより長い原稿が送られてき<br>たときに自動的に縮小する/しない<br>を設定します。                                          | ⇒ユーザーズ<br>ガイド 応用編 |
|          | 7.受信スタンプ        | _        | <u>オン</u><br>オフ                                             | ファクス印刷するときに受信した日<br>時を印刷します。                                                              | ⇒ユーザーズ<br>ガイド 応用編 |
|          | 8.両面印刷          | _        | オン<br>オフ                                                    | 両面印刷を設定します。                                                                               | ⇒ユーザーズ<br>ガイド 応用編 |

| メインメニュー  | サブメニュー 1        | サブメニュー 2 | 選択項目                                                                   | 内容                                            | 参照ページ             |
|----------|-----------------|----------|------------------------------------------------------------------------|-----------------------------------------------|-------------------|
| 3.送信設定   | 1.原稿濃度          | -        | <u>自動</u><br>薄く<br>濃く                                                  | 原稿に合わせて濃度を設定します。                              | ⇒ユーザーズ<br>ガイド 応用編 |
|          | 2.ファクス画質        | _        | <u>標準</u><br>ファイン<br>スーパーファイン<br>写真                                    | 送信時の画質の設定をします。<br>ここで設定した内容は次に変更する<br>まで有効です。 | ⇒ユーザーズ<br>ガイド 応用編 |
|          | 3.タイマー送信        | -        | 指定時刻=00:00                                                             | タイマー送信を行うときの送信時刻<br>を設定します。                   | ⇒ユーザーズ<br>ガイド 応用編 |
|          | 4.リアルタイム<br>送信  | _        | オン<br><u>オフ</u>                                                        | メモリを使わずに原稿を読み取りな<br>がら送信するときに設定します。           | ⇒ユーザーズ<br>ガイド 応用編 |
|          | 5.送付書           | 1.設定     | オン<br><u>オフ</u>                                                        | 送付書を付加する/しないを設定し<br>ます。                       | ⇒ユーザーズ<br>ガイド 応用編 |
|          |                 | 2.コメント編集 | 5.<br>6.                                                               | 送付書のコメントを作成します。                               | ⇒ユーザーズ<br>ガイド 応用編 |
|          | 6.海外送信<br>モード   | -        | 今回のみ:オン<br>オン<br><u>オフ</u>                                             | 海外にファクスを送るときに設定し<br>ます。                       | ⇒ユーザーズ<br>ガイド 応用編 |
|          | 7.送信先表示         | _        | <u>表示</u><br>非表示                                                       | ファクス送信の宛先情報を液晶ディ<br>スプレイに表示します。               | ⇒ユーザーズ<br>ガイド 応用編 |
|          | 8.自動再ダイヤ<br>ル   | _        | <u>オン</u><br>オフ                                                        | 自動再ダイヤルの設定をします。                               | ⇒ユーザーズ<br>ガイド 応用編 |
| 4.迷惑指定   | 1.登録            | -        | -                                                                      | 迷惑リストを設定します。                                  | ⇒ユーザーズ            |
|          | 2.削除            |          |                                                                        |                                               | カイト 応用編           |
|          | 3.印刷            |          |                                                                        |                                               |                   |
| 5.電話帳登録  | 1.電話帳/<br>ワンタッチ | _        | -                                                                      | ワンタッチボタン1~8にファクス番<br>号や相手の名前を登録します。           | ⇒56 ページ           |
|          | 2.電話帳/<br>短縮    | -        | _                                                                      | 3 桁の短縮番号(001~200)に<br>ファクス番号や相手の名前を登録し<br>ます。 | ⇒56 ページ           |
|          | 3.電話帳/<br>グループ  | _        | -                                                                      | 複数の相手をグループ(1~20)と<br>して登録します。                 | ⇒57 ページ           |
| 6.レポート設定 | 1.送信結果<br>レポート  | _        | オン<br>オン+イメージ<br>オフ<br>オフ+イメージ<br>レポート出力しない                            | ファクス送信後に送信結果を印刷す<br>るかどうかの設定をします。             | ⇒ユーザーズ<br>ガイド 応用編 |
|          | 2.通信管理間隔        | -        | <u>50件ごと</u><br>6時間ごと<br>12時間ごと<br>24時間ごと<br>2日ごと<br>7日ごと<br>レポート出力しない | 通信管理レポートを印刷する間隔を<br>設定します。                    | ⇒ユーザーズ<br>ガイド 応用編 |

使う前に知ってほしいこと

まずは使ってみましょう

日常のお手入れ

困ったときには

付録(索引)

| 第5章 | 付録 |
|-----|----|
|-----|----|

| メインメニュー        | サブメニュー 1         | サブメニュー 2 | 選択項目                                    | 内容                                                       | 参照ページ             |
|----------------|------------------|----------|-----------------------------------------|----------------------------------------------------------|-------------------|
| 7.応用機能         | 1.転送/<br>メモリ受信   | -        | ファクス転送<br>電話呼び出し<br>メモリ受信<br><u>オフ</u>  | ファクスを転送したり、メモリ受信<br>を設定します。                              | ⇒ユーザーズ<br>ガイド 応用編 |
|                | 2.PCファクス<br>受信   | -        | オン<br><u>オフ</u>                         | 【オン】に設定すると、本製品と接続<br>しているパソコンにファクスメッ<br>セージを転送します。       | ⇒ユーザーズ<br>ガイド 応用編 |
|                | 3.暗証番号           | —        | 暗証番号:*                                  | 外出先から本製品を操作するときの<br>暗証番号を設定します。                          | ⇒ユーザーズ<br>ガイド 応用編 |
|                | 4.ファクス出力         | -        | -                                       | メモリ受信でメモリに蓄積された<br>ファクスを印刷するときに使用しま<br>す。                | ⇒ユーザーズ<br>ガイド 応用編 |
| 8.ダイヤル制限<br>機能 | 1.直接入力           | -        | 2度入力<br>オン<br><u>オフ</u>                 | ファクス送信を禁止したり、誤って<br>間違った相手にファクスを送信しな<br>いように制限することができます。 | ⇒ユーザーズ<br>ガイド 応用編 |
|                | 2.ワンタッチ<br>ダイヤル  | -        | 2度入力<br>オン<br><u>オフ</u>                 |                                                          |                   |
|                | 3.短縮ダイヤル         | -        | 2度入力<br>オン<br><u>オフ</u>                 |                                                          |                   |
| 9.通信待ち一覧       | _                | -        | -                                       | メモリ送信の設定を確認したり、解<br>除できます。                               | ⇒ユーザーズ<br>ガイド 応用編 |
| 0.その他          | 1.安心通信<br>モード    | -        | <u>高速</u><br>標準<br>安心(VoIP)             | ファクスをより確実に送信したいと<br>きに設定します。                             | ⇒ユーザーズ<br>ガイド 応用編 |
|                | 2.ナンバー<br>ディスプレイ | -        | あり(本製品に表示)<br>あり(外付け電話に表示)<br><u>なし</u> | ナンバー・ディスプレイサービスの<br>オン/オフを設定します。                         | ⇒ユーザーズ<br>ガイド 応用編 |

| メインメニュー  | メニュー選択      | 選択項目                             | 内容                                                                  | 参照ページ   |
|----------|-------------|----------------------------------|---------------------------------------------------------------------|---------|
| 1.コピー画質  | _           | 自 <u>動</u><br>テキスト<br>写真<br>レシート | 画質を調整します。                                                           | ⇒66 ページ |
| 2.明るさ    | -           | +<br>+<br>+<br>+                 | 明るさを調整します。                                                          | ⇒66 ページ |
| 3.コントラスト | -           | +<br>+<br>+<br>+<br>+            | コントラストを調整します。                                                       | ⇒67 ページ |
| 4.IDコピー  | 1.コピー画質     | <u>自動</u><br>明るめ                 | 画質を調整します。                                                           | ⇒68 ページ |
|          | 2.明るさ       |                                  | 明るさを調整します。                                                          | ⇒68 ページ |
|          | 3.コントラスト    | +<br>+<br>+<br>+<br>+            | コントラストを調整します。                                                       | ⇒68 ページ |
|          | 4.2in1/1in1 | <u>2 in 1</u><br>1 in 1          | [2 in 1] を選択すると、ID カードや身分<br>証明書などカードサイズの表裏を1枚の記<br>録紙に割り付けてコピーします。 | ⇒68 ページ |

#### プリンター

詳しくは、⇒ユーザーズガイド 応用編を参照してください。

| メインメニュー      | サブメニュー | 選択項目                              | 内容                                                                  |
|--------------|--------|-----------------------------------|---------------------------------------------------------------------|
| 1.テストプリント    | -      | -                                 | テストチャートを印刷します。                                                      |
| 2.両面印刷       | -      | <u>オフ</u><br>オン(長辺とじ)<br>オン(短辺とじ) | 両面印刷時の内容を設定します。                                                     |
| 3.エラー解除      | -      | <u>オン</u><br>オフ                   | 【オン】に設定すると、記録紙サイズのエラーを自動解除して、<br>記録紙トレイにセットされた記録紙を使用して給紙を継続しま<br>す。 |
| 4.プリンター リセット | _      | 1.決定<br>2.キャンセル                   | プリンターの設定をお買い上げ時の状態に戻します。                                            |

本書の使いかた・目次

使う前に知ってほしいこと

困ったときには

#### レポート印刷

| メインメニュー       | サブメニュー   | 選択項目 | 内容                          |
|---------------|----------|------|-----------------------------|
| 1.送信結果レポート    | 1.表示     | -    | 送信した最新の最大200件分の結果を表示します。    |
|               | 2.印刷     | -    | 最後に送ったファクスの送信結果を印刷します。      |
| 2.電話帳リスト      | 1.メモリ番号順 | -    | 電話帳に登録されている内容をメモリ番号順に印刷します。 |
|               | 2.名前順    | -    | 電話帳に登録されている内容を名前順に印刷します。    |
| 3.通信管理レポート    | -        | -    | 送信・受信した最新の最大200件分の結果を印刷します。 |
| 4.プリンター設定リスト  | -        | -    | プリンターの設定値内容を印刷します。          |
| 5.設定内容リスト     | -        | -    | 各種機能に登録・設定されている内容を印刷します。    |
| 6.着信履歴リスト     | -        | -    | 着信した履歴を印刷します。               |
| 7.ネットワーク設定リスト | -        | -    | ネットワークの設定内容を印刷します。          |

詳しくは、⇒ユーザーズガイド 応用編「レポート・リスト」を参照してください。

使う前に知ってほしいこと

まずは使ってみましょう

日常のお手入れ

困ったときには

付録(索引)

ネットワーク

| 詳しくは、⇒ユーザーズガイド パソコン沽用&ネットワークを参照し | してください。 |
|----------------------------------|---------|
|----------------------------------|---------|

| メインメニュー    | サブメニュー 1       | サブメニュー2 | 選択項目                                                              | 内容                                                                         |
|------------|----------------|---------|-------------------------------------------------------------------|----------------------------------------------------------------------------|
| 1.TCP/IP設定 | 1.IP取得方法       | -       | Auto<br>Static<br>RARP<br>BOOTP<br>DHCP                           | IPアドレスの取得方法を指定します。                                                         |
|            | 2.IP アドレス      | -       | [000-255].[000-255].<br>[000-255].[000-255]<br>(169.254.XXX.XXX)  | IPアドレスを設定します。                                                              |
|            | 3.サブネットマス<br>ク | -       | [000-255].[000-255].<br>[000-255].[000-255]<br>(255.255.0.0)      | サブネットマスクを設定します。                                                            |
|            | 4.ゲートウェイ       | -       | [000-255].[000-255].<br>[000-255].[000-255]<br>(000.000.000.000)  | ゲートウェイのアドレスを設定します。                                                         |
|            | 5.ノード名         | -       | BRNxxxxxxxxxxx                                                    | ノード名を設定します。                                                                |
|            | 6.WINS設定       | _       | <u>Auto</u><br>Static                                             | WINS サーバーのアドレスの取得方法を<br>設定します。                                             |
|            | 7.WINS サーバー    | プライマリ   | [000-255].[000-255].<br>[000-255].[000-255]<br>(000.000.000.000)  | WINSサーバーを設定します。                                                            |
|            |                | セカンダリ   | [000-255].[000-255].<br>[000-255].[000-255]<br>(000.000.000.000)  |                                                                            |
|            | 8.DNS サーバー     | プライマリ   | [000-255].[000-255].<br>[000-255].[000-255]<br>(000.000.000.000)  | DNSサーバーを設定します。                                                             |
|            |                | セカンダリ   | [000-255].[000-255].<br>[000-255].[000-255]<br>(000.000.000.000)  |                                                                            |
|            | 9.APIPA        | -       | <u>オン</u><br>オフ                                                   | APIPAを設定します。                                                               |
|            | 0.IPv6         | -       | オン<br><u>オフ</u>                                                   | IPv6を設定します。                                                                |
| 2.イーサネット   | -              | -       | Auto<br>100B-FD<br>100B-HD<br>10B-FD<br>10B-HD                    | Auto:自動接続により選択します。<br>100B-FD/100B-HD/10BFD/10B-HD:それ<br>ぞれのリンクモードに固定されます。 |
| 3.接続状態     | -              | -       | アクティブ100B-FD<br>アクティブ100B-HD<br>アクティブ10B-FD<br>アクティブ10B-HD<br>未接続 | 有線LANの接続状態を表示します。                                                          |
| 4.MACアドレス  | -              | -       | _                                                                 | MACアドレスを表示します。                                                             |

| メインメニュー            | サブメニュー 1 | サブメニュー 2 | 選択項目                                                                                                    | 内容                                   |
|--------------------|----------|----------|----------------------------------------------------------------------------------------------------|--------------------------------------|
| 5.スキャン to<br>FTP   | -        | -        | カラー 600 dpi<br>カラー 300 dpi<br>カラー 200 dpi<br>カラー 100 dpi<br>カラー 自動<br>グレー 300 dpi<br>グレー 200 dpi<br>グレー 100 dpi<br>グレー 自動<br>モノクロ 300 dpi<br>モノクロ 200 dpi<br>モノクロ 200 dpi | ファイルの種類を設定します。                       |
| 0.ネットワーク<br>設定リセット | -        | -        | 1.決定<br>2.キャンセル                                                                                                    | ネットワークに関して設定した内容をお<br>買い上げ時の状態に戻します。 |

#### 製品情報

詳しくは、⇒ユーザーズガイド 応用編を参照してください。

| メインメニュー    | サブメニュー  | 選択項目                           | 内容                        |  |
|------------|---------|--------------------------------|---------------------------|--|
| 1.シリアル No. | -       | -                              | シリアルNo.を表示します。            |  |
| 2.バージョン    | -       | -                              | 本製品のファームウェアバージョンを表示します。   |  |
| 3.印刷枚数表示   | -       | 合計<br>ファクス/リスト<br>コピー<br>プリンター | お買い上げ時から今までに印刷した枚数を表示します。 |  |
| 4.消耗品寿命    | 1.トナー寿命 | вк везеление                   | 使用中のトナーカートリッジ寿命を表示します。    |  |
|            | 2.ドラム寿命 | 残り:xxx%                        | 使用中のドラムユニット寿命を残り%で表示します。  |  |

#### サービス

【印刷できません】、【初期化できません】などのエラーが解決されない場合に【サービス】メニューが表示されます。

| メインメニュー | サブメニュー   | 選択項目 | 内容                                                     | 参照ページ   |
|---------|----------|------|--------------------------------------------------------|---------|
| 0.データ転送 | 1.ファクス転送 | -    | ファクスが印刷できないときに、ファク<br>スデータや通信管理レポートを別のファ<br>クス機で印刷します。 | ⇒97 ページ |
|         | 2.レポート転送 | _    |                                                        |         |
## 初期設定

| メインメニュー         | サブメニュー     | 選択項目                                              | 内容                                                                                            |  |
|-----------------|------------|---------------------------------------------------|-----------------------------------------------------------------------------------------------|--|
| 1.時計セット         | 1.時計セット    | -                                                 | 現在の日付と時刻を設定します。                                                                               |  |
|                 | 2.タイム ゾーン  | UTC±xx:xx                                         | 本製品が設置されている地域のタイムゾーンを設定します。                                                                   |  |
| 2.発信元登録         | -          | ファクス<br>電話<br>名前                                  | ファクスに印刷される発信元の名前、ファクス番号、電話番号を<br>設定します。                                                       |  |
| 3.回線種別設定        | _          | <u>プッシュ回線</u><br>ダイヤル 10PPS<br>ダイヤル 20PPS<br>自動設定 | お使いの電話回線に合わせて回線種別を設定します。                                                                      |  |
| 4.ダイヤルトーン<br>設定 | -          | <u>検知する</u><br>検知しない                              | ダイヤルトーン検知を設定します。                                                                              |  |
| 5.特別回線対応        | -          | <del>二般</del><br>光 · ISDN<br>PBX                  | 特別な電話回線に合わせて回線種別を設定します。                                                                       |  |
| 6.外線番号          | -          | -                                                 | 構内交換機(PBX)使用時、外線にダイヤルするときに必要な<br>号を登録します。                                                     |  |
| 7.リセット          | 1.機能設定     | 1.リセット<br>2.キャンセル                                 | コピー、ファクスなど各種機能でご使用に合わせて設定した内容<br>をお買い上げ時の状態に戻します。                                             |  |
|                 | 2.ネットワーク   | 1.リセット<br>2.キャンセル                                 | ネットワークの設定をすべて初期値に戻します。                                                                        |  |
|                 | 3.電話帳&ファクス | 1.リセット<br>2.キャンセル                                 | 電話帳や着信履歴、メモリなどをすべて消去します。                                                                      |  |
|                 | 4.全設定      | 1.リセット<br>2.キャンセル                                 | 本製品のすべての設定内容や登録情報<br>を初期値に戻します。                                                               |  |
|                 | 5.出荷状態リセット | 1.リセット<br>2.キャンセル                                 | 本製品のすべての設定内容や登録情報<br>をお買い上げ時の状態に戻します                                                          |  |
| 0.表示言語          | _          | <u>日本語</u><br>English                             | 、<br>液晶ディスプレイに表示される言語を設定します。<br>This setting allows you to change LCD Language to<br>English. |  |

#### 詳しくは、⇒ユーザーズガイド 応用編を参照してください。

日常のお手入れ

困ったときには

付録(索引)

## 本製品の仕様

基本設定

| プリントタイプ    |                       | レーザー                                       |  |
|------------|-----------------------|--------------------------------------------|--|
| プリント方式     |                       | 電子写真方式レーザープリンター                            |  |
| メモリ容量      |                       | 32MB                                       |  |
| 液晶ディスプ     |                       | 10文字(漢字)× 2行                               |  |
| 電源         |                       | AC100V (50/60Hz)                           |  |
| ウォームアッ     | プタイム <sup>※ 1</sup>   | 9.5秒以下(スリープモードから)<br>29秒以下(電源投入から)         |  |
|            | 印刷時                   | 510W                                       |  |
|            | 印刷時(静音モード)            | 313W                                       |  |
|            | コピー時                  | 510W                                       |  |
| 巡弗重−→※2    | コピー時(静音モード)           | 313W                                       |  |
| //1頁电/]    | スタンバイ時                | 60W                                        |  |
|            | スリープ時                 | 5.8W                                       |  |
|            | ディープスリープ時             | 2.1W                                       |  |
|            | 電源オフ時 <sup>※3※4</sup> | 0.02W                                      |  |
| エネルギー消費    | 費効率 <sup>※ 5</sup>    | 71Kwh/年(区分:FB class C)                     |  |
| 外形寸法       |                       | 316.5 mm<br>481 mm<br>398.5 mm<br>398.5 mm |  |
| 質量(消耗品を含む) |                       | 11.9kg                                     |  |

|               |                      |                      |                            | 5    |
|---------------|----------------------|----------------------|----------------------------|------|
|               |                      | 印刷時                  | LpAm = 50 dB(A)            | かた。  |
|               | 音圧レベル                | 印刷時<br>(静音モード)       | LpAm = 45 dB(A)            | 次    |
|               |                      | スタンバイ時               | LpAm = 33 dB(A)            |      |
| 椓動音           |                      | コピー時 <sup>※6</sup>   | LWAd = 6.52 B(A)           | 使うご  |
|               | 音響レベル <sup>※ 7</sup> | 印刷時<br>(静音モード)       | LWAd = 6.27 B(A)           | 前に知っ |
|               |                      | スタンバイ時 <sup>※6</sup> | LWAd = 4.75 B(A)           | し    |
| 操作時           |                      |                      | 10~32℃                     | いこと  |
| 加反            | 保管時                  |                      | 0~40°C                     | 2    |
| 操作時           |                      |                      | 20~80%(結露なきこと)             | まず   |
| 心心            | 保管時                  |                      | 10~90%(結露なきこと)             | は使つ  |
| ADF(自動原稿送り装置) |                      |                      | 最大35枚まで                    | てみ   |
|               |                      |                      | 温度:20~30℃                  | 5    |
|               |                      |                      | 湿度:50~70%                  | 540  |
|               |                      |                      | 用紙坪量:64~90g/m <sup>2</sup> |      |

※1:温度23℃、湿度50%で測定した値です。

※ 2:本製品とパソコンを USB ケーブルで接続した場合

※ 3: IEC 62301 Edition 2.0 による測定値

※4:消費電力は、使用環境や部品の消耗により、異なる場合があります。

※5:省エネ法(平成25年3月1日付)で定められた複合機・ページプリンター別の測定方法による数値

※6:稼動音(音響レベル)はRAL-UZ171規格に基づいて、ISO17025公認機関で測定した値です。

※7:特性音響レベル LwAd が 6.30B(A)を超える機器の場合、事務所とは別室に設置することをお勧めします。

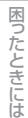

日常のお手入れ

本書の使

## 原稿サイズ

| ADE (白動原稿送り装置) 徳田時 | 原稿サイズ 幅  | 147.3~215.9mm |
|--------------------|----------|---------------|
| ADI (日勤尿酮及り衣庫) 使用时 | 原稿サイズ 長さ | 147.3~355.6mm |

## 記録紙仕様

|           |                | 用紙種類   | 普通紙、普通紙(厚め)、再生紙、ハガキ                                     |  |
|-----------|----------------|--------|---------------------------------------------------------|--|
|           | 記録紙トレイ<br>(標準) | 用紙サイズ  | A4、レター、B5(JIS)、A5、A5(横置き)、A6、<br>ハガキ(同等品)               |  |
|           |                | 用紙坪量   | 60~105g/m <sup>2</sup> (ハガキ:185g/m <sup>2</sup> )       |  |
|           |                | 最大給紙枚数 | 250枚(80g/m <sup>2</sup> ) ハガキ:30枚(185g/m <sup>2</sup> ) |  |
| 給紙        |                | 用紙種類   | 普通紙、普通紙(厚め)、厚紙、超厚紙、再生紙、封筒、<br>封筒(厚め)、封筒(薄め)、ハガキ、ラベル紙    |  |
|           | 手差しスロット        | 用紙サイズ  | ユーザー定義サイズ<br>(幅:76.2~215.9mm 長さ:127.0~355.6mm)          |  |
|           |                | 用紙坪量   | 60~163g/m <sup>2</sup> (ハガキ:185g/m <sup>2</sup> )       |  |
|           |                | 最大給紙枚数 | 1枚                                                      |  |
| 上面排紙トレイ※2 |                | 2      | 100枚(80g/m <sup>2</sup> )                               |  |
| 排紙* 「     | 背面排紙トレイ*3      | }      | 1枚<br>ハガキ:15枚(185g/m <sup>2</sup> )                     |  |
|           |                | 用紙種類   | 普通紙、普通紙(厚め)、再生紙                                         |  |
| 両面        | 自動両面印刷         | 用紙サイズ  | A4                                                      |  |
|           |                | 用紙坪量   | 60~105g/m <sup>2</sup>                                  |  |

※1: ラベル紙は汚れ防止のため、印刷後排紙トレイからすぐに取り出してください。

※2:上面排紙トレイには、印字面が下向きに排紙されます。

※3:背面排紙トレイには、印字面が上向きに排紙されます。

困ったときには

付録(索引)

## ファクス

| 互換性         | スーパー G3                                                       |          |
|-------------|---------------------------------------------------------------|----------|
| 圧縮方式        | MH/MR/MMR/JBIG                                                |          |
| 通信速度        | 33,600bps(自動フォールバック付き)                                        | 使う       |
| 受信ファクスの両面印刷 | あり                                                            | して知      |
| ファクス読み取り幅   | A4 (ADF):208mm<br>A4 (原稿台ガラス):204mm<br>レター (ADF/原稿台ガラス):208mm | ってほしいこ   |
| 受信ファクスの印刷幅  | 208mm                                                         | 2        |
| グレースケール     | 8ビット/256階調                                                    | ま        |
| 解像度         | 203×98dpi(標準)<br>203×196dpi(ファイン/写真)<br>203×392dpi(スーパーファイン)  | ずは使ってみ   |
| 電話帳         | 200件                                                          | まし       |
| グループダイヤル    | 20件                                                           | ょう       |
| 同報送信        | 258件                                                          |          |
| 自動再ダイヤル     | 3回/5分間隔                                                       | 日常       |
| メモリ送信       | 400枚                                                          | のお手      |
| メモリ代行受信*    | 400枚                                                          | 入<br>  れ |

※ A4 判 700 字程度の原稿を標準的画質(203 × 98dpi) で蓄積した場合(MMR 圧縮時)

## コピー

| コピー読み取り幅           |       | A4(ADF/原稿台ガラス):204mm<br>レター(ADF/原稿台ガラス):210mm                        |  |
|--------------------|-------|----------------------------------------------------------------------|--|
| 連続複写枚数             |       | スタック/ソート 最大99枚                                                       |  |
| 複写倍率               |       | 1:1±1.4% / 50・70・83・87・91・94・97・100・<br>115・141・200%・自動、25~400%の1%刻み |  |
| コピー解像度             |       | 最高600dpi×600dpi                                                      |  |
| ファーストコピーアウト スタンバイ時 |       | 11秒以下                                                                |  |
| タイム                | スリープ時 | 22秒以下                                                                |  |
| 階調                 |       | 256階調                                                                |  |

149

## スキャナー

| カラー / モノクロ       |         | あり                                                                                                    |  |
|------------------|---------|----------------------------------------------------------------------------------------------------|--|
| TWAIN ドライバー対応 OS |         | <ul> <li>Windows® XP / Windows Vista® / Windows® 7 /<br/>Windows® 8 / Windows® 8.1</li> <li>OS X v10.7.5、10.8.x、10.9.x<sup>※1</sup></li> </ul> |  |
| WIA ドライバー対応 OS   |         | Windows® XP / Windows Vista® / Windows® 7 /<br>Windows® 8 / Windows® 8.1                                                                       |  |
| ICA ドライバー対応 C    | S       | OS X v10.7.5、10.8.x、10.9.x <sup>₩1</sup>                                                                                                    |  |
| 71比=田            | フルカラー   | 入力:30ビット、出力:24ビット                                                                                                    |  |
| 四回               | グレースケール | 入力:10ビット、出力:8ビット                                                                                                    |  |
| スキャナー解像度         |         | ADF使用時:600×600dpi <sup>※2</sup><br>原稿台ガラス使用時:600×2400dpi <sup>※2</sup>                                                                         |  |
| スキャナー読み取り幅       |         | A4(ADF/原稿台ガラス):204mm<br>レター(ADF/原稿台ガラス):210mm                                                                                                  |  |

※1:OSXの最新のドライバーはサポートサイト(<u>http://support.brother.co.jp/</u>)よりダウンロードすることができます。

※ 2: WIA ドライバー (Windows<sup>®</sup> XP、Windows Vista<sup>®</sup>、Windows<sup>®</sup> 7、Windows<sup>®</sup> 8、Windows<sup>®</sup> 8.1 対応)では、 最大 1200 × 1200dpiの解像度でのスキャンができます。 ([Scanner Utility] を使って、19200 × 19200dpiの解像度を有効にすることができます。)

## プリンター

| 自動両面印刷                            |    | あり                                            |
|-----------------------------------|----|-----------------------------------------------|
| 解像度                               |    | HQ1200(2400dpi × 600dpi)相当<br>600dpi × 600dpi |
|                                   | 片面 | 最高30枚/分*1 *2                                  |
| ))))   XL=   (A4)                 | 両面 | 最高7.5枚/分 <sup>※1 ※2</sup>                     |
| ファーストプリントタイム(レディ時) <sup>※ 3</sup> |    | 10秒以下                                         |

※1:記録紙トレイから印刷した場合。

※2:プリントスピードは、印刷する文書やデータにより異なります。

※3:記録紙トレイ使用時、レディモードから印刷した場合。

使う前に知ってほしいこと

## インターフェイス

| USB                   | Hi-Speed USB 2.0 <sup>*1</sup> *2 *3             |
|-----------------------|--------------------------------------------------|
| イーサネット <sup>※ 4</sup> | 10Base-T <sup>%5</sup> /100Base-TX <sup>%5</sup> |

※ 1: 2.0m 以下の USB ケーブル(タイプ A/B)を推奨します。

※ 2: ご使用のコンピューターが Hi-Speed USB 2.0 に対応している場合。

また、USB 1.1 に対応しているコンピューターでも接続することができます。

※3:サードパーティ製のUSBポートはサポートしていません。

※4:ネットワークの仕様については、⇒ユーザーズガイド パソコン活用&ネットワークを参照してください。

※ 5:カテゴリ 5(10Base-T/100Base-TX 用)以上のストレートタイプのツイストペアケーブルをお使いください。

## ネットワーク

| LAN                      |        | 本製品をネットワーク環境に接続することにより、ネットワークブリンター<br>機能、ネットワークスキャン機能、PCファクス送信機能、PCファクス受信<br>機能 (Windows®のみ)、リモートセットアップ機能を使用することができ<br>ます。<br>また、ネットワーク接続されている本製品の初期設定用ユーティリティ<br>BRAdmin Light <sup>*1</sup> * <sup>2</sup> も使用できます。                                                          |  |
|--------------------------|--------|----------------------------------------------------------------------------------------------------|--|
| ネットワークの<br>プロトコル<br>IPv6 |        | ARP、RARP、BOOTP、DHCP、APIPA (Auto IP)、<br>WINS/NetBIOS name resolution、DNS resolver、mDNS、<br>LLMNR responder、LPR/LPD、Custom Raw Port/Port9100、<br>SMTP Client、IPP、FTP Server、SNMPv1/v2c/v3、<br>HTTP server、TFTP Client and Server、ICMP、<br>Web Services (Print/Scan)、SNTP Client |  |
|                          |        | NDP、RA、DNS resolver、mDNS、LLMNR responder、LPR/LPD、<br>Custom Raw Port/Port9100、IPP、FTP Server、<br>SNMPv1/v2c、HTTP server、TFTP Client and Server、<br>SMTP Client、ICMPv6、SNTP Client、Web Services (Print/Scan)                                                                    |  |
| ネットワークの<br>セキュリティ        | 有線 LAN | SMTP-AUTH、SNMP v3                                                                                                    |  |

※1: Windows<sup>®</sup> をご使用の場合は、⇒ユーザーズガイド パソコン活用&ネットワークを参照し、付属の CD-ROM から BRAdmin Light をインストールしてください。 Macintosh をご使用の場合は、サポートサイト (ブラザーソリューションセンター)(<u>http://support.brother.co.jp/</u>) からダウンロードしてください。

※2: さらに高度な管理を必要とする場合は、BRAdmin Professional (Windows<sup>®</sup>版のみ)をご利用ください。BRAdmin Professionalは、サポートサイト(ブラザーソリューションセンター)(<u>http://support.brother.co.ip/</u>)より最新 版をダウンロードしてご使用ください。

付録(索引

#### 消耗品

|           |     |                        | 型番     |
|-----------|-----|------------------------|--------|
| トナーカートリッジ | 付属品 | 約700枚 <sup>※1</sup>    | —      |
|           | 標準  | 約2,600枚 <sup>※1</sup>  | TN-28J |
| ドラムユニット   |     | 約12,000枚 <sup>※2</sup> | DR-23J |

※1:印刷可能枚数は JIS X 6931 (ISO/IEC 19752) 規格に基づく公表値を満たしています。 (JIS X 6931 (ISO/IEC 19752) とはモノクロ電子写真方式プリンター用トナーカートリッジの印刷枚数を測定す

るための試験方法を定めた規格です。)

※2:使用環境や記録紙の種類、連続印刷枚数などによって異なります。

#### トナーカートリッジの交換時期

以下の2つの方法でトナーカートリッジの交換時期を検出します。
 ● 印刷に使用されるドット数のカウントによる検出
 ● 現像ローラーの回転数のカウントによる検出
 ● 現像ローラーの回転数のカウントによる検出
 本製品は、印刷に使用されるドット数と、トナーカートリッジの現像ローラーの回転数をカウントしています。
 このいずれかが上限値になると印刷を停止し、画質劣化や製品損傷を防ぎます。
 トナーカートリッジの交換時期は、【まもなくトナー交換】、または【トナー交換】のメッセージでお知らせします。
 【まもなくトナー交換】は、ドット数、または現像ローラーの回転数が上限値に近づいた場合に表示されます。
 【トナー交換】は、ドット数、または現像ローラーの回転数が上限値になった場合に表示されます。

#### 停電がおきたときは

停電中は本製品の機能はすべて使用できなくなります。本製品のメモリに保存されている「各種登録、設定内 容」は本製品内蔵のフラッシュメモリに保存され、停電時も消去されません。

## 動作環境

| OS        |                                                                                                    | インターフェイス                     |                                            | プロセッサ                                      | 必要なデ  | ィスク容量          |  |
|-----------|----------------------------------------------------------------------------------------------------|------------------------------|--------------------------------------------|--------------------------------------------|-------|----------------|--|
|           |                                                                                                    | USB <sup>* 1</sup>           | 10Base-T/<br>100Base-TX<br>(イーサネット)        |                                            | ドライバー | その他の<br>ソフトウェア |  |
|           | Windows <sup>®</sup> XP Home <sup>**2</sup><br>Windows <sup>®</sup> XP<br>Professional * <sup>2</sup> | (                            | 32ビット (x86)<br>または<br>64ビット (x64)<br>プロセッサ | 150MB                                      | 500MB |                |  |
|           | Windows <sup>®</sup> XP Professional<br>x64 Edition <sup>%2</sup>                                     | プリント<br>PCファクス <sup>※(</sup> | 3                                          | 64ビット (x64)<br>プロセッサ                       |       |                |  |
|           | Windows Vista <sup>® %2</sup>                                                                         | スキャン                         |                                            |                                            | 500MB |                |  |
|           | Windows <sup>®</sup> 7 *2                                                                             |                              |                                            | 32ビット (x86)<br>または                         |       | 1.000          |  |
|           | Windows <sup>®</sup> 8 <sup>**2</sup>                                                                 |                              |                                            | 64ビット (x64)<br>プロセッサ                       | 650MB | 1.2GB          |  |
|           | Windows <sup>®</sup> 8.1 **2                                                                          |                              |                                            | 20099                                      |       |                |  |
| Windows®  | Windows Server <sup>®</sup> 2003                                                                      |                              | - プリント                                     | 32ビット (x86)<br>または<br>64ビット (x64)<br>プロセッサ | 50MB  |                |  |
|           | Windows Server <sup>®</sup> 2003<br>x64 Edition                                                       |                              |                                            | 64ビット (x64)<br>プロセッサ                       |       |                |  |
|           | Windows Server <sup>®</sup> 2008                                                                      | _                            |                                            | 32ビット (x86)<br>または<br>64ビット (x64)<br>プロセッサ |       | なし             |  |
|           | Windows Server <sup>®</sup> 2008 R2                                                                   |                              |                                            |                                            |       |                |  |
|           | Windows Server <sup>®</sup> 2012                                                                      |                              |                                            | 64ビット (x64)<br>プロセッサ                       |       |                |  |
|           | Windows Server <sup>®</sup> 2012 R2                                                                   |                              |                                            |                                            |       |                |  |
|           | OS X v10.7.5                                                                                          |                              |                                            |                                            |       |                |  |
| Macintosh | OS X v10.8.x                                                                                          | プリント<br>PCファクス(<br>スキャン      | プリント<br>PCファクス(送信) <sup>※3</sup><br>スキャン   |                                            | 80MB  | 400MB          |  |
|           | OS X v10.9.x                                                                                          |                              |                                            |                                            |       |                |  |

※1:サードパーティ製のUSBポートはサポートしていません。

※2: WIAドライバーでは、最大1200 × 1200dpiの解像度でのスキャンができます。[Scanner Utility]を使って、 19200 × 19200dpi の解像度を有効にすることができます。

※3: PCファクスはモノクロモードにのみ対応します。

#### ||御-曰||

● 最新のドライバーは、サポートサイト(ブラザーソリューションセンター)(<u>http://support.brother.co.jp/</u>) でご確認 ください。

● お使いの機能により、必要な動作環境は異なります。CPUのスペックやメモリの容量に余裕があると、動作が安定します。

使う前に知ってほしいこと

まずは使ってみましょう

日常のお手入れ

困ったときには

付録(索引

## 索引

■ 索引の使いかた

• このページでは、本書、「ユーザーズガイド パソコン活用&ネットワーク」で説明されている項目を検索できます。

#### <ユーザーズガイド パソコン活用& ネットワーク>

ΔΡΙΡΔ BRAdmin Light **BRAdmin Professional** ControlCenter DNS サーバー IPP IPv6 IPアドレス IP 取得方法 NetBIOS name resolution PC-FAX POP3 SMTP TCP/IP TWAIN ドライバーの設定 WIA ドライバー設定 Windows<sup>®</sup> FAX とスキャン Windows<sup>®</sup> フォトギャラリー WINS サーバー WINS 設定 イーサネット 印刷設定 インポート ウェブブラウザー設定 エクスポート オートマチックドライバーインストーラー 解像度 ゲートウェイ サブネットマスク デジタル署名 透かし スキャン用ドライバー スキャン to F メールサーバー スキャン to E メール添付 スキャン to FTP スキャン to OCR スキャン to イメージ スキャン to ファイル ステータスモニター セキュリティ機能ロック3.0 セキュリティプロトコル セキュリティ方式 電話帳登録 ネットワーク PC-FAX

ネットワーク管理ソフトウェア ネットワーク共有印刷 ネットワークスキャンの設定 ネットワーク設定レポート ネットワークブリンター診断修復ツール ネットワークリモートセットアップ ノード名 ピアツーピア 暗号化 プリンタードライバーの設定 プリンター設定値のリスト ページの設定 リモートセットアップ

#### <本書(ユーザーズガイド 基本編)>

#### 数字

| 2 in | 1 10 | ) 🗆 l | <u>_</u> ے |     |   | <br> | <br> | 62, | 68  |
|------|------|-------|------------|-----|---|------|------|-----|-----|
| 2in1 | (ID) | ) ⊐ t | ;          | ボタン | / | <br> | <br> |     | .18 |

#### Α

ADF(自動原稿送り装置) ......40,41,44,46,60,61,70,99,100

#### Ν

| N in 16 | 2 | ì | í | ζ | ) |
|---------|---|---|---|---|---|
|---------|---|---|---|---|---|

#### あ

| 明るさ | . 62, | 66 |
|-----|-------|----|
|-----|-------|----|

## え

| 液晶ディスプレイ   | 19 |
|------------|----|
| エラーメッセージー覧 | 93 |

#### お

| おすすめ機能   | .1 | 4 |
|----------|----|---|
| オプションボタン | .1 | 8 |
| オンフックボタン | .1 | 8 |

本書の使いかた・目次

# 困ったときには

## 付録(索引)

## か

| 解決のステップ  |       |
|----------|-------|
| 回線種別     | 24    |
| 拡大 / 縮小  | 62    |
| 拡大・縮小コピー | 63    |
| 各部の名称    | 20    |
| 画質       | 62,66 |
| 紙づまり     |       |
|          |       |

## き

| 機能一覧    |    |
|---------|----|
| キャリアシート |    |
| 給紙ローラー  | 77 |
| 記録紙     |    |
| 記録紙仕様   |    |
| 記録紙のタイプ |    |
| 記録紙のサイズ |    |
| 記録紙の種類  |    |
|         |    |

## け

| 原稿          |                             | 0 |
|-------------|-----------------------------|---|
| 原稿ガイド       |                             | 1 |
| 原稿セット       |                             | 1 |
| 原稿台ガラス      | . 42, 44, 46, 60, 61, 70, 7 | 3 |
| 原稿台スキャンサイズ. |                             | 2 |

## こ

| コピー               | 60, 149 |
|-------------------|---------|
| コピーが禁じられている物      | 40      |
| コピー機能ボタン          | 18      |
| コピー設定             | 62      |
| 困ったときには (コピー/印刷)  | 109     |
| 困ったときには (スキャン)    | 126     |
| 困ったときには (その他)     | 132     |
| 困ったときには (電話/ファクス) | 126     |
| コロナワイヤー           | 74      |
| コントラスト            | 62,67   |
|                   |         |

## さ

| 再梱包            |    |
|----------------|----|
| 再ダイヤル / ポーズボタン |    |
| 再呼び出しベル回数      | 54 |

## し

| 自動切換えモード    | 50     |
|-------------|--------|
| 自動送信        |        |
| シフトボタン      |        |
| 受信モード       |        |
| 手動送信        |        |
| 仕様          | 146    |
| 使用できない記録紙   |        |
| 消耗品         | 25, 78 |
| 消耗品の回収リサイクル |        |

## す

| スキャナー      | 150 |
|------------|-----|
| スキャナー読み取り部 | 73  |
| スキャン       | 70  |
| スタートボタン    | 19  |

## せ

| 清掃        | 72 |
|-----------|----|
| セットできる記録紙 | 30 |

## ¥

| 操作パネル     | 18    |
|-----------|-------|
| ソートコピー    | 63 63 |
| 外付け留守電モード | 51    |

## た

| ダイヤル回線  |     |     |     | 24 |
|---------|-----|-----|-----|----|
| ダイヤルボタン | 19, | 21, | 45, | 61 |

## ち

| 中止     | 5 |
|--------|---|
| 直接入力45 | 5 |

## τ

| 定期メンテナンス |  |
|----------|--|
| 停止/終了ボタン |  |
| 手差しスロット  |  |
| 電源       |  |
| 電源ボタン    |  |
| 電話回線     |  |
| 電話帳      |  |
| 電話帳に登録する |  |
| 電話モード    |  |

## ح

| 動作環境               |            |
|--------------------|------------|
| 時計セット              | 22         |
| トナーカートリッジ          |            |
| トナーカートリッジ交換のメッセージ. | 83         |
| ドラムユニット            | 75, 79, 86 |
| ドラムユニット交換のメッセージ    | 86         |

## な

| ナビゲーションキー | 1 | ( | ( |  | ) |  |
|-----------|---|---|---|--|---|--|
|-----------|---|---|---|--|---|--|

#### は

| 廃棄    | 25 |
|-------|----|
| 背面    |    |
| 発信元登録 | 23 |

#### ふ

| ファクス      | 149 |
|-----------|-----|
| ファクス画質ボタン | 18  |
| ファクス機能ボタン | 18  |
| ファクス受信    | 47  |
| ファクス専用モード | 49  |
| ファクス送信    | 43  |
| プッシュ回線    | 24  |
| プリンター     |     |
| プリント      | 69  |
|           |     |

#### ŧ

まもなくトナーカートリッジ交換のメッセージ…83

め

| メモリがいっぱいです | 96 |
|------------|----|
| メンテナンス     | 72 |

#### **も** モード選択ボタン.....19

## 

| Ł        |   |
|----------|---|
| 呼び出しベル回数 | 5 |

## IJ

| リサイクル    | 25 |
|----------|----|
| リモコンアクセス |    |
| 両面コピー    |    |
| 両面ボタン    | 18 |

## n

| レイアウトコピー62, | 65 |
|-------------|----|
|-------------|----|

## わ

| ワンタッチボタン | ۲ | 8 |
|----------|---|---|
|          |   |   |

| r — — — — — — — — — — — — — — — — – (‡IJト                        | 「川線〉― ― ― ― ― ― ― ― ― ― ― ― ― ― ― ― ― ― ―                                                       |
|------------------------------------------------------------------|-------------------------------------------------------------------------------------------------|
| リモコン アクセス                                                        | 3. 「ポー」という音が聞こえたら、ファクスメッセージを受                                                                   |
|                                                                  | 「ポー」という音が聞こえなければ、ファクスメッセージ<br>を受信していないことを示します。                                                  |
| あなたの暗証番号を記入してください。                                               | <ol> <li>次に、短い「ピピッ」という音が続けて聞こえたらリモコンアクセスコマンドを入力します。</li> <li>90を入力して、リモコンアクセスを終了します。</li> </ol> |
| リモコンアクセスの使用方法                                                    | リモコンアクセスコマンドは、③、④を参照してください。                                                                     |
| 1. プッシュボタン回線方式の電話機を使って、電話をかけます。     2. ファクシミリが応答して無音状態のときに、暗証番号を | 注意: 間違った操作を行ったときには、短い「ビッ」という音が3回聞こ<br>えますので、もう1度やり直してください。                                      |
| 人力します。<br>  ①                                                    | 2                                                                                               |

| リモコンアクセスコ                        | コマンド          | 操作内容                             | ボタン         |
|----------------------------------|---------------|----------------------------------|-------------|
| <b>场作内</b> 容                     | ボクン海作         | 双 長元 小 小 小付け留                    | 守電 981      |
| メモリ 高信を 解除(※1)                   | 051           | 受信モートの自動切換                       | え 982       |
| ファクス転送に設定(※2)                    | 952           | ファクス                             | 983         |
| 〒1979八祖区に設定(※2)<br>雷託呼び出しに設定(※2) | 953           | 終了                               | 90          |
| ファクス転送番号の登録・変更                   | 954+転送番号+##   | ※1: 電話呼び出しや、ファクス転                | 送の設定も解除され   |
| メモリ受信を設定                         | 956           | ※2: 呼び出し番号·転送番号が<br>出し転送機能をONにする | 登録されていないと   |
| ファクスの取り出し                        | 962+ダイヤル入力+## | ※3·「ピー」という音が聞こえた                 | ら、ファクスメッヤード |
| ファクス消去                           | 963           | ています。「ピピピッ」という                   | う音が聞こえたら、フ  |
| 受信状況のチェック(※3) ファクス               | 971           | セージを受信していません                     | 0           |
|                                  |               |                                  |             |
|                                  |               |                                  |             |
| 3                                |               |                                  |             |

| 受信モードの<br>変更         外付け留守電         981           自動切換え         982           ファクス         983           終了         90           *1:電話呼び出しや、ファクス転送の設定も解除され         92           *1:電話呼び出しき、転送番号が登録されていないとき<br>出し、転送機能をONにすることはできません。         *3:「ビー」という音が聞こえたら、ファクスメッセージ<br>ています。「ビビビッ」という音が聞こえたら、フ |                | ホタノ採TF                        | F内容                                                 | 操作                                            |
|----------------------------------------------------------------------------------------------------|----------------|-------------------------------|-----------------------------------------------------|-----------------------------------------------|
| 受信セートの         自動切換え         982           変更         ファクス         983           終了         90           *1: 電話呼び出しや、ファクス転送の設定も解除され         92           *2: 呼び出し番号、転送番号が登録されていないとき出し、転送機能をONにすることはできません。         *3: 「ビー」という音が聞こえたら、ファクスメッセージ           ていよす。「ビビビッ」という音が聞こえたら、フ         アンクス、シャセージ |                | 981                           | 外付け留守電                                              |                                               |
| クァクス         983           終了         90           ※1:電話呼び出しや、ファクス転送の設定も解除され<br>※2: 呼び出し番号「転送番号が登録されていないと<br>出し、転送機能をONにすることはできません。<br>出し、転送機能をONにすることは、ファクスメッセーシ<br>ています。「ビビビビッ」という音が聞こえたら、ファクスメッセーシ                                                                                               |                | 982                           | 自動切換え                                               | 交信モートの<br>亦再                                  |
| 終了 90<br>※1:電話呼び出しや、ファクス転送の設定も解除され<br>※2:呼び出し番号転送番号が登録されていないと<br>出し、転送機能をONにすることはできません。<br>※3:「ピー」という音が聞こえたら、ファクスメッセーシ<br>ています。「ピビビッ」という音が聞こえたら、フ                                                                                                    |                | 983                           | ファクス                                                | 交丈                                            |
| ※1:電話呼び出しや、ファクス転送の設定も解除され<br>※2:呼び出し番号転送番号が登録されていないと<br>出し、転送機能をONにすることはできません。<br>※3:「ピー」という音が聞こえたら、ファクスメッセーシ<br>ています。「ピビビッ」という音が聞こえたら、フ                                                                                                    |                | 90                            |                                                     | 終了                                            |
| セージを受信していません。                                                                                                    | ジを受信し<br>アクスメッ | ません。<br>スメッセージを受け<br>えたら、ファクス | をONにすることはでき<br>が聞こえたら、ファクス<br>ピピッ」という音が聞こ<br>ていません。 | 出し、転送機能<br>(3:「ピー」という音<br>ています。「ピヒ<br>ヤージを受信」 |

\_\_\_\_

#### 

#### 158

## アフターサービスのご案内

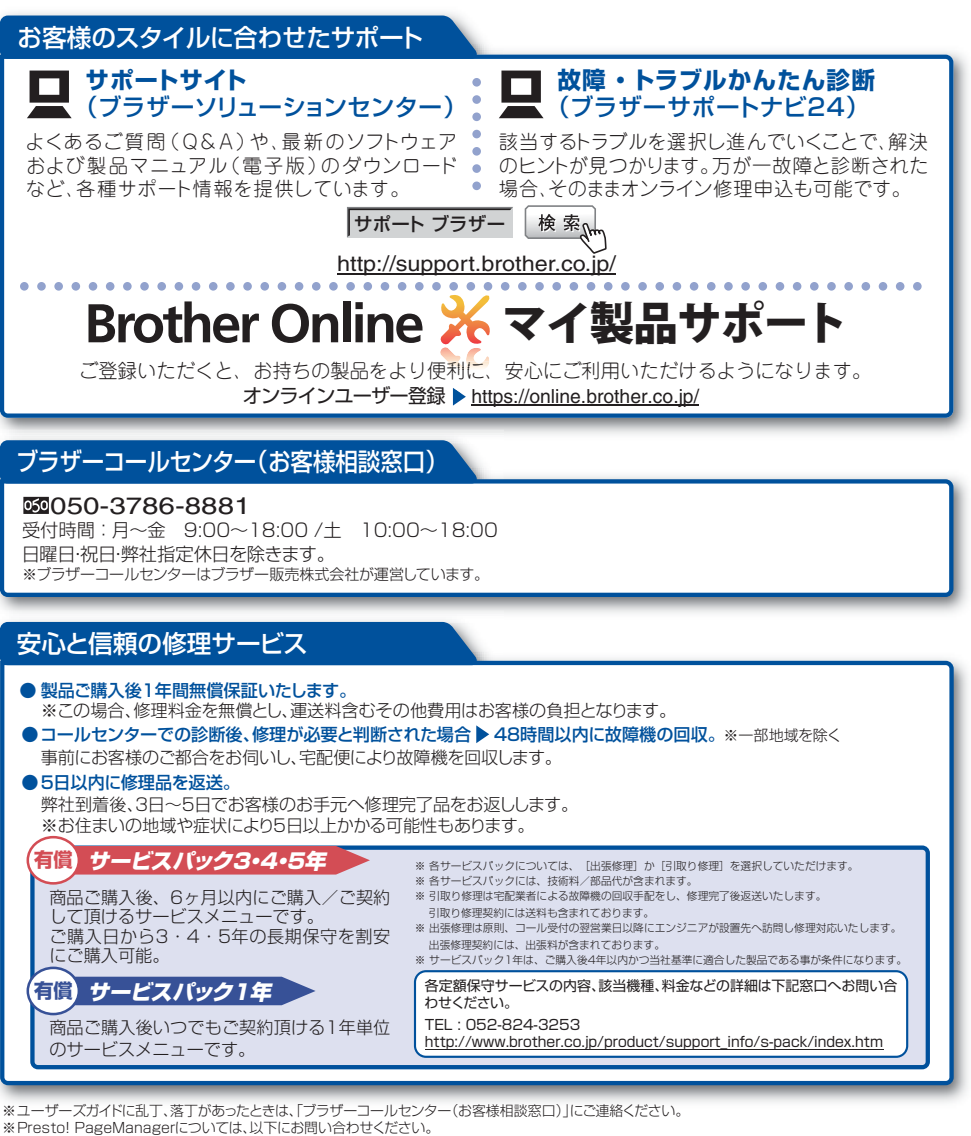

ニューソフトジャパンカスタマーサポートセンター

TEL: 03:5472-7008 FAX: 03:5472-7009 10:00~12:00 13:00~17:00(土日・祝日を除く) テクニカルサポート電子メール: support@newsoft.co.jp ホームページ: <u>http://www.newsoft.co.jp/</u>

トナーカートリッジ・ドラムユニットは当社指定品をご使用ください。当社指定以外の品物をご使用いただくと、故障の原因となる可能性があります。純正品のトナーカー トリッジ・ドラムユニットをご使用いただいた場合のみ機能・品質を保証いたします。

本製品は日本国内のみでのご使用となりますので、海外でのご使用はお止めください。海外で使用されている電源が本製品に適切ではない恐れがあります。海外で本製品 をご使用になりトラブルが発生した場合、当社は一切の責任を負いかねます。また、保証の対象とはなりませんのでご注意ください。

These machines are made for use in Japan only. We can not recommend using them overseas because the power requirements of your machine may not be compatible with the power available in foreign countries. Using Japan models overseas is at your own risk and will void your warranty.

●お買い上げの際、販売店でお渡しする保証書は大切に保管してください。 ●本製品の補修用性能部品の最低保有期限は製造打ち切り後5年です。(印刷物は2年です)

ブラザー工業株式会社 〒467-8561 名古屋市瑞穂区苗代町15-1